# Suchen von Studierenden und Leistungsdaten

# Theorie

Suchen von Studierenden- und Leistungsdaten

### Starten der Suchen-Funktion

Direkt durch Doppelklick auf das Bearbeitungsobjekt Suchen

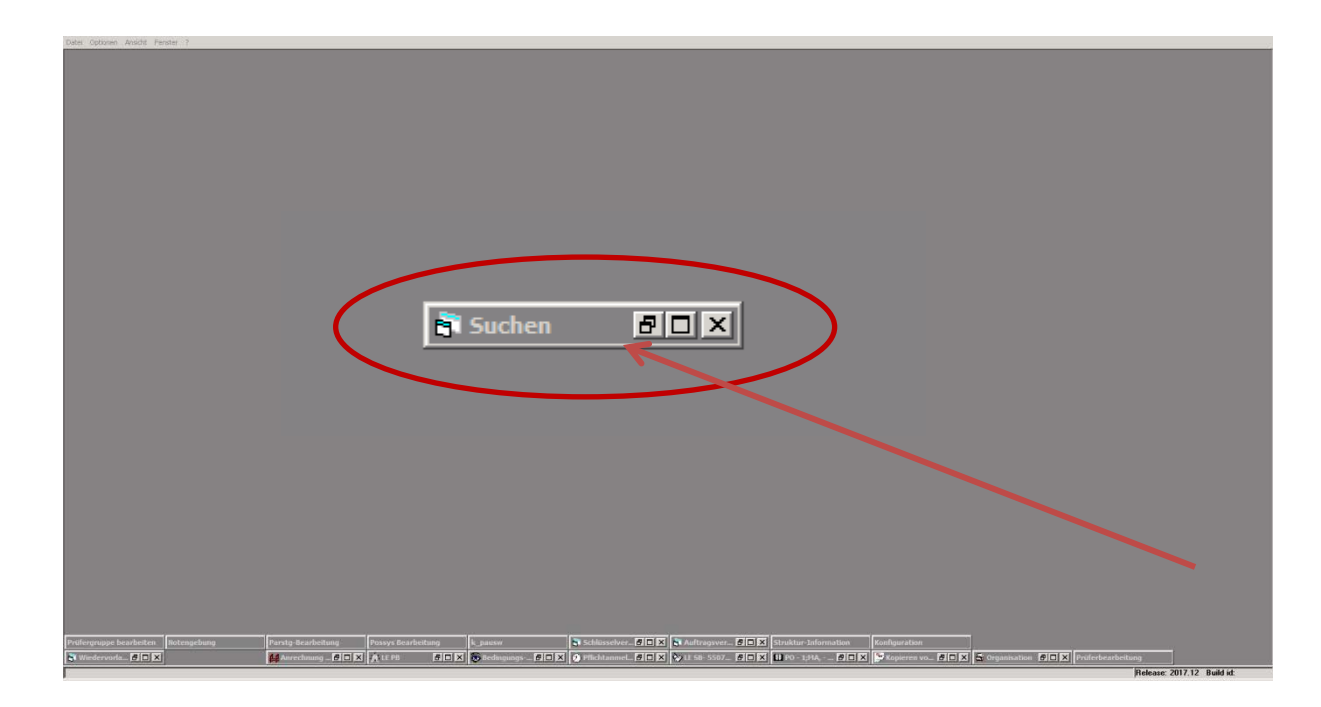

Nachteil: Sie erhalten eine Tabelle mit Suchergebnissen, können die einzelnen Kandidaten aber nicht in LESB ansehen

### Starten der Suchen-Funktion

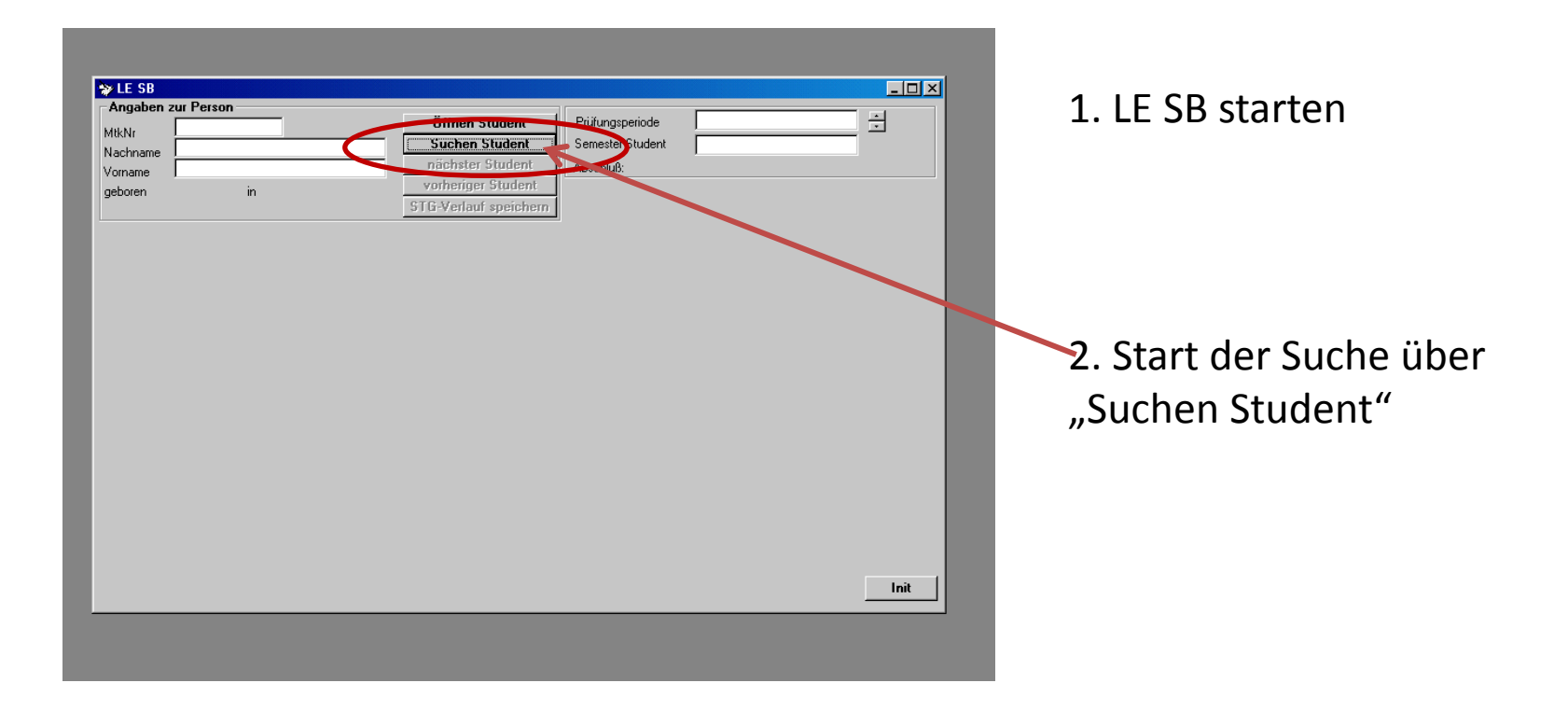

### Fenster "Suchen"

| Sos       STG       LAB       PORD       PORG       DIPL       PORDS       ANSCHRI       PBE       WVL       W         Matrikelnummer       Studentendaten       Image: Studentendaten       Image: Studentenda | Datenbanktabellen<br>Operatoren<br>Klein als<br>Platen f.ein<br>Zeifen<br>Mutur /s NULL<br>Haggergebris wurer<br>einschreiten |
|----------------------------------------------------------------------------------------------------|----------------------------------------------------------------------------------------------------|
| Selektion weitere<br>Einschränkung<br>feste Selektion der<br>Ausgabeliste<br>Sicht<br>Sicht Sicht Kurzliste<br>Sicht konfigurieren<br>Sicht konfigurieren<br>Statistik<br>Ausgabe konfigurieren<br>Statistik                                                                                                    | Anzeigen<br>Selektion laden<br>Abbrechen<br>Hilfe DB-Hilfe                                                                    |

| Suchen aus | LESB, | Kon | figurat | ion | baeck | ma | h, Vers.1 | 7.1.0   |   |
|------------|-------|-----|---------|-----|-------|----|-----------|---------|---|
| sos        | ) вта | ľ   | LAB     | Т   | PORD  | Τ  | PORG      | DIPL    | T |
|            |       |     |         |     |       |    | Student   | endaten |   |
| -          |       |     |         |     |       |    |           |         |   |

#### **Tabelle SOS:**

Studierendendaten

| Guchen               | aus LES               | B, Ko          | nfigura | tion: b | aeckm | ah, Vers | .17. | 1.0    |       |         |     |
|----------------------|-----------------------|----------------|---------|---------|-------|----------|------|--------|-------|---------|-----|
| SO                   | <b>s</b>   s          | rg             | LAB     | ) F     | ORD   | PORG     | T    | DIPL   | PORDS | ANSCHRI | PBE |
|                      |                       |                |         |         |       | Stude    | nter | ndaten |       |         |     |
|                      | Matrikelnu            | ımmer          |         |         | 1     |          |      |        |       |         | -   |
|                      | Nachnam               | е              |         |         |       |          |      |        |       |         |     |
|                      | Gebname               |                |         |         |       |          |      |        |       |         |     |
|                      | Vorname               |                |         |         |       |          |      |        |       |         |     |
|                      | Geschled              | ht             |         |         |       |          |      |        |       |         |     |
|                      | Nationalit            | ät             |         |         | _     |          |      |        |       |         |     |
|                      | PLZ                   |                |         |         | _     |          |      |        |       |         |     |
|                      | WVI                   |                |         |         |       |          |      |        |       |         | - 1 |
|                      | Res20                 |                |         |         | _     |          |      |        |       |         | _   |
|                      | Ort                   |                |         |         | _     |          |      |        |       |         | _   |
|                      | geboren a             | m              |         |         | _     |          |      |        |       |         | _   |
|                      | Anti                  |                |         |         |       |          |      |        |       |         | _   |
|                      | geboren i             | 1              |         |         |       |          |      |        |       |         | - 1 |
|                      | Studenter             | <u>istatus</u> |         |         |       |          | _    |        |       |         | _   |
|                      |                       |                |         |         |       |          |      |        |       |         |     |
|                      |                       |                |         |         |       |          |      |        |       |         |     |
|                      |                       |                |         |         |       |          |      |        |       |         |     |
| Selektio<br>Hauptat  | n<br>bfrage           | Γ              |         |         |       |          |      |        |       |         |     |
| Selektio<br>Einschrä | in weitere<br>änkung  |                |         |         |       |          |      |        |       |         |     |
| feste Si<br>Ausgab   | elektion de<br>eliste | er [           |         |         |       |          |      |        |       |         |     |

#### **Tabelle SOS:**

Studierendendaten

Jede\* Student\*in hat **genau einen** Datensatz, der semesterweise aktualisiert wird

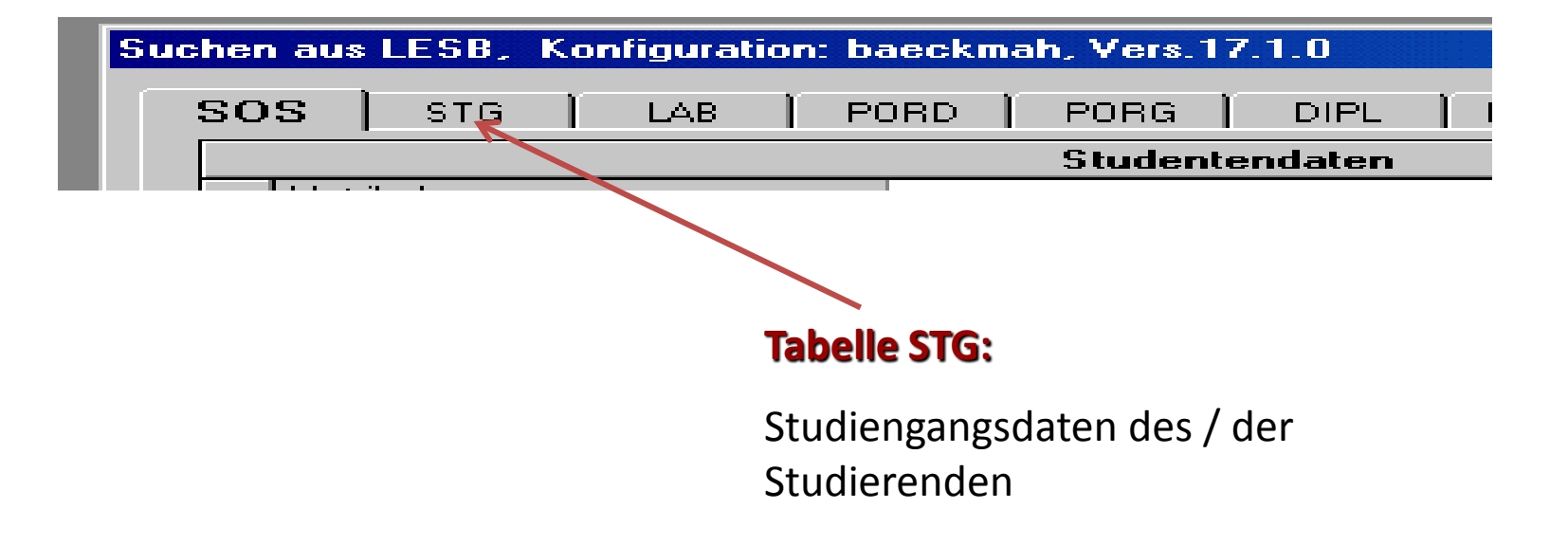

| Sucher              | n aus LESB,              | Konfiguratio | on: baeckr | nah, Vers.1    | 7.1.0      |               |      |
|---------------------|--------------------------|--------------|------------|----------------|------------|---------------|------|
| SO                  | s STG                    | LAB          | PORD       | PORG           | DIPL       | PORDS ANSCHRI | PBE  |
|                     |                          |              |            | Studieng       | angdate    | n             |      |
|                     | Abschlussziel            |              |            |                |            |               | -    |
|                     | Mtknr                    |              |            |                |            |               |      |
|                     | Fb                       |              |            |                |            |               |      |
|                     | PO-Version               |              |            |                |            |               |      |
|                     | Fach/Stg                 |              |            |                |            |               |      |
|                     | Fachsemester             | (1,2,)       |            |                |            |               |      |
|                     | Lehrplanseme             | ster         |            |                |            |               | _    |
|                     | Hssem                    |              |            |                |            |               | _    |
|                     | Kzfa                     |              |            |                |            |               | _    |
|                     | Studiengangn             | ummer        |            |                |            |               | - 10 |
|                     | Semester (200            | )62)         |            |                |            |               |      |
|                     | Anfdat                   |              |            |                |            |               |      |
|                     | Endedat                  |              |            |                |            |               |      |
|                     | Status                   |              |            |                |            |               |      |
|                     | outer                    | 🔲 not exist  | 🔲 a        | ille STG-Sätze | e anzeiger | n             |      |
|                     |                          |              |            |                |            |               |      |
|                     |                          |              |            |                |            |               |      |
| - Selekti<br>Haupta | on<br>abfrage            |              |            |                |            |               |      |
| Selekti<br>Einsch   | on weitere<br>ränkung    |              |            |                |            |               |      |
| feste 9<br>Ausgat   | Selektion der<br>beliste |              |            |                |            |               |      |

#### **Tabelle STG:**

Studiengangsdaten des / der Studierenden

Jede\*r Student\*in hat **für jedes** Semester und jeden Studiengang genau einen Datensatz

|   |      | Fa                        | ch: 12 | 20 |      |     |      |      |        |             |    |       |    |    |          |          |              | ľ         |
|---|------|---------------------------|--------|----|------|-----|------|------|--------|-------------|----|-------|----|----|----------|----------|--------------|-----------|
|   | Abse | Stg                       | kzfa   | FS | stgn | Sta | PO   | Vert | Sem    | AnfDat      | ٧D | Datum | HD | HD | VD-Frist | HD-Frist | VD-ZeugnisNr | HD-Zeugni |
| ► | 87   | Skandinavistik/Nordeuropa | K      | 10 | 11   | R   | 2014 |      | 20191  | 01.10.2014  |    |       |    |    | 20161    | 20171    |              |           |
|   | 87   | Medienwissenschaft        | Z      | 10 | 12   | R   | 2014 |      | 20191  | 01.10.2014  |    |       |    |    | 20161    | 20171    |              |           |
|   | 87   | Skandinavistik/Nordeuropa | K      | 9  | 11   | R   | 2014 |      | 20182  | 01.10.2014  |    |       |    |    | 20161    | 20171    |              |           |
|   | 87   | Medienwissenschaft        | Z      | 9  | 12   | R   | 2014 |      | 20182  | 01.10.2014  |    |       |    |    | 20161    | 20171    |              |           |
|   | 87   | Skandinavistik/Nordeuropa | K      | 8  | 11   | R   | 2014 |      | 20181  | 01.10.2014  |    |       |    |    | 20161    | 20171    |              |           |
|   | 63   | 11 P 2 1 A                | -      | 0  | 40   | 0   | 0044 |      | 004.04 | 01.10.001.1 |    |       |    |    | 00404    | 004.74   |              |           |

#### Kombinationsbachelor-Studiengang -

#### zwei Zeilen pro Semester, zwei Fächer

| ĺ |      |                         |      |    | Fach: | 120 - |      |      |       |            | ľ  |       |    |    |          |          |              |             | Ĭ       |
|---|------|-------------------------|------|----|-------|-------|------|------|-------|------------|----|-------|----|----|----------|----------|--------------|-------------|---------|
|   | Abse | Stg                     | kzfa | FS | stgn  | Sta   | PO   | Vert | Sem   | AnfDat     | ٧D | Datum | HD | HD | VD-Frist | HD-Frist | VD-ZeugnisNr | HD-ZeugnisN | Ausg.FS |
|   | 87   | Skandinavistik/Nc       | М    | 7  | 11    | R     | 2014 |      | 20192 | 01.10.2016 |    |       |    |    | 20181    | 20191    |              |             |         |
|   | 87   | Skandinavistik <i>i</i> | М    | 6  | 11    | R     | 2014 |      | 20191 | 01.10.2016 |    |       |    |    | 20181    | 20191    |              |             |         |
|   | 87   | Skandinavistik/Nc       | М    | 5  | 11    | R     | 2014 |      | 20182 | 01.10.2016 |    |       |    |    | 20181    | 20191    |              |             |         |
|   | 87   | Skandinavistik/Nc       | М    | 4  | 11    | R     | 2014 |      | 20181 | 01.10.2016 |    |       |    |    | 20181    | 20191    |              |             |         |
|   | 87   | Skandinavistik/Nc       | М    | 3  | 11    | R     | 2014 |      | 20172 | 01.10.2016 |    |       |    |    | 20181    | 20191    |              |             |         |

#### Monobachelor-Studiengang –

#### eine Zeile pro Semester, ein Fach

|   |      | Fa                        | ch: 12 | 20 |      |     |      |      |        |             |    |       |    |    |          |          |              | ľ         |
|---|------|---------------------------|--------|----|------|-----|------|------|--------|-------------|----|-------|----|----|----------|----------|--------------|-----------|
|   | Abse | Stg                       | kzfa   | FS | stgn | Sta | PO   | Vert | Sem    | AnfDat      | ٧D | Datum | HD | HD | VD-Frist | HD-Frist | VD-ZeugnisNr | HD-Zeugni |
| ► | 87   | Skandinavistik/Nordeuropa | K      | 10 | 11   | R   | 2014 |      | 20191  | 01.10.2014  |    |       |    |    | 20161    | 20171    |              |           |
|   | 87   | Medienwissenschaft        | Z      | 10 | 12   | R   | 2014 |      | 20191  | 01.10.2014  |    |       |    |    | 20161    | 20171    |              |           |
|   | 87   | Skandinavistik/Nordeuropa | K      | 9  | 11   | R   | 2014 |      | 20182  | 01.10.2014  |    |       |    |    | 20161    | 20171    |              |           |
|   | 87   | Medienwissenschaft        | Z      | 9  | 12   | R   | 2014 |      | 20182  | 01.10.2014  |    |       |    |    | 20161    | 20171    |              |           |
|   | 87   | Skandinavistik/Nordeuropa | K      | 8  | 11   | R   | 2014 |      | 20181  | 01.10.2014  |    |       |    |    | 20161    | 20171    |              |           |
|   | 63   | 11 P 2 1 A                | -      | 0  | 40   | 0   | 0044 |      | 004.04 | 01.10.001.1 |    |       |    |    | 00404    | 004.74   |              |           |

#### Einschreibung de\* Studierenden

87/120/--/-/K/2014

#### 87/133/--/-/Z/2014

| Í |      |                         |      |    | Fach: | 120 - |      |      |       |            | ľ  |       |    |    |          |          |              |             | ľ       |
|---|------|-------------------------|------|----|-------|-------|------|------|-------|------------|----|-------|----|----|----------|----------|--------------|-------------|---------|
|   | Abse | Stg                     | kzfa | FS | stgn  | Sta   | PO   | Vert | Sem   | AnfDat     | ٧D | Datum | HD | HD | VD-Frist | HD-Frist | VD-ZeugnisNr | HD-ZeugnisN | Ausg.FS |
| ► | 87   | Skandinavistik/Nc       | М    | 7  | 11    | R     | 2014 |      | 20192 | 01.10.2016 |    |       |    |    | 20181    | 20191    |              |             |         |
|   | 87   | Skandinavistik <i>i</i> | М    | 6  | 11    | R     | 2014 |      | 20191 | 01.10.2016 |    |       |    |    | 20181    | 20191    |              |             |         |
|   | 87   | Skandinavistik/Nc       | М    | 5  | 11    | R     | 2014 |      | 20182 | 01.10.2016 |    |       |    |    | 20181    | 20191    |              |             |         |
|   | 87   | Skandinavistik/Nc       | М    | 4  | 11    | R     | 2014 |      | 20181 | 01.10.2016 |    |       |    |    | 20181    | 20191    |              |             |         |
|   | 87   | Skandinavistik/Nc       | М    | 3  | 11    | R     | 2014 |      | 20172 | 01.10.2016 |    |       |    |    | 20181    | 20191    |              |             |         |
|   |      |                         |      |    |       | _     |      |      |       |            |    | 1     |    |    | 1        |          |              |             |         |

#### Einschreibung de\* Studierenden

87/120/--/-/M/2014

|       |                    |         | $\frown$ | Studienga    | ngdaten  |  | _ | _ |  |
|-------|--------------------|---------|----------|--------------|----------|--|---|---|--|
| At    | oschlussziel       |         | 87       |              |          |  | _ |   |  |
| Mt    | tknr               |         | $\smile$ |              |          |  | _ |   |  |
| Fb    | )                  |         |          |              |          |  |   |   |  |
| PC    | 0-Version          |         | $\frown$ |              |          |  |   |   |  |
| Fa    | ich/Stg            |         | 120      |              |          |  |   |   |  |
| Fa    | ichsemester (1,2,) |         | 14       |              |          |  |   |   |  |
| Le    | hrplansemester     |         | $\sim$   |              |          |  |   |   |  |
| Hs    | ssem               |         |          |              |          |  |   |   |  |
| Kz    | :fa                | (       | м        |              |          |  |   |   |  |
| St    | udiengangnummer    |         |          |              |          |  |   |   |  |
| Se    | emester (20062)    |         |          |              |          |  |   |   |  |
| Ar    | nfdat              |         |          |              |          |  |   |   |  |
| Er    | ndedat             |         |          |              |          |  |   |   |  |
| St    | atus               |         |          |              |          |  |   |   |  |
| Louis | er 🗆 🗖 med         | t auiat |          | CTG.CSHa     | anzoigon |  |   |   |  |
| out   |                    | CAISC   |          | ; 51 u-5a(2e | anzeigen |  |   |   |  |

#### Tabelle STG:

Studiert Monobachelor Skandinavistik

#### UND

Ist im 14. Fachsemester

bzw. hat sein / ihr Studium im 14. Fachsemester beendet

# Zur Erinnerung

Suchen von Studierenden- und Leistungsdaten

|   |      | Fa                                      | ch: 12 | 20 |      |     |       |      |        |             |    |       |    |    |          |          |              | Ì        |
|---|------|-----------------------------------------|--------|----|------|-----|-------|------|--------|-------------|----|-------|----|----|----------|----------|--------------|----------|
|   | Abse | Stg                                     | kzfa   | FS | stgn | Sta | PO    | Vert | Sem    | AnfDat      | ٧D | Datum | HD | HD | VD-Frist | HD-Frist | VD-ZeugnisNr | HD-Zeugn |
| ► | 87   | Skandinavistik/Nordeuropa               | K      | 10 | 11   | R   | 2014  |      | 20191  | 01.10.2014  |    |       |    |    | 20161    | 20171    |              |          |
|   | 87   | Medienwissenschaft                      | Z      | 10 | 12   | R   | 2014  |      | 20191  | 01.10.2014  |    |       |    |    | 20161    | 20171    |              |          |
|   | 87   | Skandinavistik/Nordeuropa               | K      | 9  | 11   | R   | 2014  |      | 20182  | 01.10.2014  |    |       |    |    | 20161    | 20171    |              |          |
|   | 87   | Medienwissenschaft                      | Z      | 9  | 12   | R   | 2014  |      | 20182  | 01.10.2014  |    |       |    |    | 20161    | 20171    |              |          |
|   | 87   | Skandinavistik/Nordeuropa               | K      | 8  | 11   | R   | 2014  |      | 20181  | 01.10.2014  |    |       |    |    | 20161    | 20171    |              |          |
|   | 07   | 1 I I I I I I I I I I I I I I I I I I I | -      | 0  | 40   | 0   | 004.4 |      | 004.04 | 04 40 004 4 |    |       |    |    | 004.04   | 004.74   | i            |          |

#### Einschreibung de\* Studierenden

#### 87/120/--/-/K/2014

87/133/--/-/Z/2014

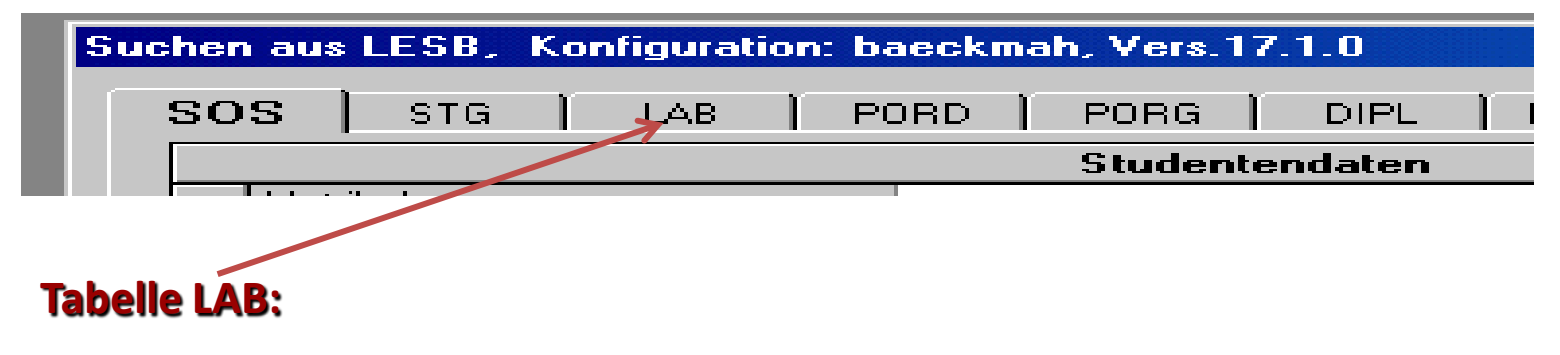

Leistungsdaten de\* Studierenden

|              |      | Fa                        | ch: 12 | 20 |      |     |      |      |       |            |    |       |    |    |          |          |              | Ì        |
|--------------|------|---------------------------|--------|----|------|-----|------|------|-------|------------|----|-------|----|----|----------|----------|--------------|----------|
|              | Abse | Stg                       | kzfa   | FS | stgn | Sta | PO   | Vert | Sem   | AnfDat     | ٧D | Datum | HD | HD | VD-Frist | HD-Frist | VD-ZeugnisNr | HD-Zeugn |
| $\mathbf{F}$ | 87   | Skandinavistik/Nordeuropa | K      | 10 | 11   | R   | 2014 |      | 20191 | 01.10.2014 |    |       |    |    | 20161    | 20171    |              |          |
|              | 87   | Medienwissenschaft        | Z      | 10 | 12   | R   | 2014 |      | 20191 | 01.10.2014 |    |       |    |    | 20161    | 20171    |              |          |
|              | 87   | Skandinavistik/Nordeuropa | K      | 9  | 11   | R   | 2014 |      | 20182 | 01.10.2014 |    |       |    |    | 20161    | 20171    |              |          |
|              | 87   | Medienwissenschaft        | Ζ      | 9  | 12   | R   | 2014 |      | 20182 | 01.10.2014 |    |       |    |    | 20161    | 20171    |              |          |
|              | 87   | Skandinavistik/Nordeuropa | K      | 8  | 11   | R   | 2014 |      | 20181 | 01.10.2014 |    |       |    |    | 20161    | 20171    |              |          |
|              | 07   | 1 1 1 1 1 N               | 1-     | 0  | 40   | 0   | 0044 |      | 00404 |            |    |       |    |    | 004.04   | 004.74   |              |          |

Einschreibung de\* Studierenden: 87/120/--/-/K/2014

| Le | istungsbear | beitung 25 Fälle ACHTUNG: | Änderun | gen werd | den sofort | nach V | erlassen der | Zeile gespei       | chert! |        |        |
|----|-------------|---------------------------|---------|----------|------------|--------|--------------|--------------------|--------|--------|--------|
|    | PrfgNr      | Prüfungstext              | Art     | Abschi   | Fach       | KzFa   | PO           | Prüfungs-<br>datum | Note   | Status | Termin |
|    | 1           | BA KF Skandinav.14        | ĸ       | 87       | 120        | K      | 2014         | 16.07.2019         | 210    | PV     | 01     |
|    | 6           | ÜWB Ba KF Skand.14        | ĸ       | 87       | 120        | ĸ      | 2014         |                    | 000    | PV     | 01     |
|    | 4200        | Modul ÜWB                 | М       |          | SKA        |        | -1           |                    | 000    | PV     | 01     |
|    | 4201        | LV1 ÜWB                   | LV      |          | SKA        |        | 0            |                    |        | BE     | 01     |
|    | 100         | PB BA KF Skand.14         | K       | 87       | 120        | K      | 2014         | 16.07.2019         | 210    | PV     | 01     |
|    | 2320        | Geschichte/Politik/Kultur | М       |          | SKA        |        | -1           |                    |        | PV     | 01     |
|    | 2329        | MP Geschichte/Politik     | MP      |          | SKA        |        | 0            |                    |        | AN     | 01     |
|    | 2330        | NeuereSkandLiteratur      | м       |          | SKA        |        | -1           |                    |        | PV     | 01     |
|    | 2220        | MD MayoroCk and Jitaratur | MD      |          | CVA        |        | 0            |                    |        | AM     | 01     |

Konten für Kern- und Zweitfach studiengangsspezifisch, z.B. 87/120/--/-/K/2014, Prüfungsnummer = 1 bzw. hier 6

#### Prüfungen und Lehrveranstaltungen in Pools, z.B.

-/SKA/-/-/0, Prüfung = 2329

**Module** in Pools, z.B. -/**SKA/-/-/-1**, Modul = 2320

| Suchen aus LESB, Konfiguration: baeckmah, Vers.17.1.0 | Taballa LAD.                     |
|-------------------------------------------------------|----------------------------------|
| SOS STG LAB PORD PORG DIPL PORDS ANSCHRI PBE          |                                  |
| Leistungsdaten                                        | Leistungsdaten des / der         |
| Mtknr                                                 | Studiorondon                     |
| Abschlussziel                                         | Studierenden                     |
| Fach Kafa                                             |                                  |
| PO-Version                                            |                                  |
| Prüfungsnummer                                        |                                  |
| Bonus                                                 | Prufungen und                    |
| Zuwafa                                                | tehrveranstaltungen in Pools 7 B |
| Prüfungssemester                                      |                                  |
| Prutungstermin                                        | -/SKA/-/-/0, Prüfung = 2329      |
| Status                                                | Module in Pools 7 B              |
| Praum                                                 |                                  |
| Rücktritt                                             | -/SKA/-/-/-1, Modul = 2320       |
| 🗖 outer 🔲 not exist                                   |                                  |
|                                                       |                                  |
| Calabéra                                              |                                  |
| Selektion<br>Hauptabfrage                             |                                  |
| Selektion weitere                                     |                                  |
| Einschränkung                                         |                                  |
| feste Selektion der<br>Ausgabeliste                   |                                  |

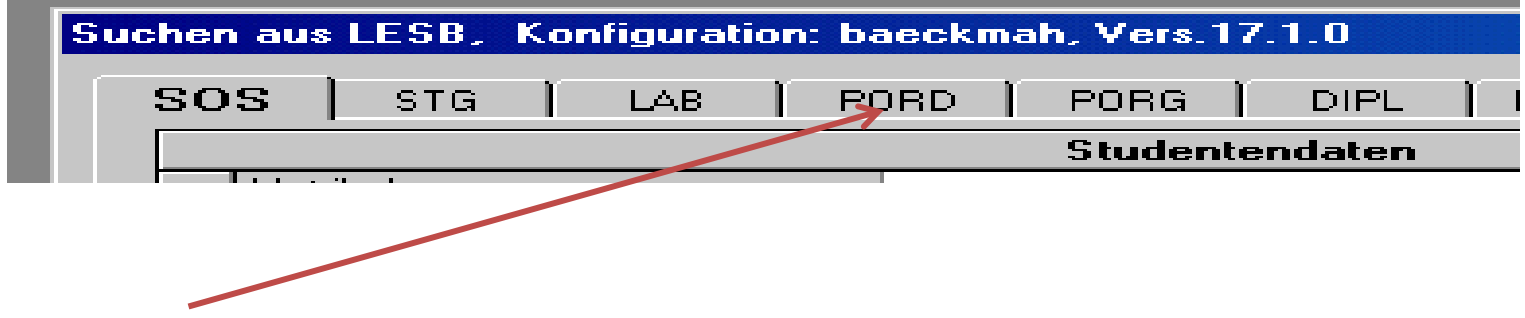

#### **Tabelle PORD:**

Prüfungsordnungsdaten

Prüfungen und Lehrveranstaltungen in Pools, z.B. -/SKA/-/-/0, **Prüfung = 2329** 

**Module** in Pools, z.B. -/SKA/-/-/-1, **Modul = 2320** 

| Suc | her   | n aus LESB, Konfiguration: baeckmah, V | ers.17.1.0                | Tabe  |
|-----|-------|----------------------------------------|---------------------------|-------|
|     | SO    | IS STG LAB PORD PO                     | RG DIPL PORDS ANSCHRI PBE |       |
|     |       |                                        | Prüfung                   | Prüfu |
|     |       | Abschluss                              |                           |       |
|     |       | Fach 🔶                                 |                           | Prüfu |
|     |       | Prüfungsordnungsversion 🧼              |                           | Turu  |
|     |       | Prüfungsnummer                         |                           | Lehrv |
|     |       | Kzfa                                   |                           |       |
|     |       | Kurztext                               |                           | -/SKA |
|     |       | Part                                   |                           |       |
|     |       | Pdum                                   |                           |       |
|     |       | Drucktext                              |                           | Mod   |
|     |       | pixer                                  |                           |       |
|     |       | plot2                                  |                           | -/SKA |
|     |       | Pewe                                   |                           | Darti |
|     |       | nltxt4                                 |                           | Part: |
|     |       | Dour L                                 |                           |       |
|     |       |                                        |                           |       |
|     |       |                                        |                           |       |
| Sel | ekti  | ion 🗌                                  |                           |       |
| Ha  | upta  | abfrage                                |                           |       |
| Sel | ekti  | ion weitere                            |                           |       |
| Ein | sch   | iränkung                               |                           |       |
| fes | ste S | Selektion der                          |                           |       |
| Aus | sgat  | Deliste                                |                           |       |

#### **Tabelle PORD:**

Prüfungs**ordnungs**daten Prüfungen und Lehrveranstaltungen in Pools, z.B. -/SKA/-/-/-/0, **Prüfung = 2329** Module in Pools, z.B. -/SKA/-/-/-1, Modul = 2320 Part: z.B. M – Modul MP – Modulprüfung

VL – Vorlesung

SE – Seminar

| Suchen aus | LESB. | Kon | figurat | ion | baeck | ma | h, Vers. | 17.  | 1.0    |   |
|------------|-------|-----|---------|-----|-------|----|----------|------|--------|---|
| SOS        | ] sта | T   | LAB     | ľ   | PORD  | T  | PORG     | T    | DIPL   | T |
|            |       |     |         |     |       |    | Stude    | nter | idaten |   |
|            | · · · |     |         |     |       |    |          |      |        |   |

#### Tabelle PORG: 1

Prüfungsorganisations daten

Daten für die Organisation von Prüfungen (Organisationssätze)

- Prüfungsdatum, -Uhrzeit, -Ort
- Prüfer\*innen
- Anmeldefrist, Rücktrittsfrist

| Suchen aus LESB, K  | onfiguration: ba | eckmah, Vers.17. |                      |        |                                     |
|---------------------|------------------|------------------|----------------------|--------|-------------------------------------|
| SOS STG             | LAB PO           | RD PORG          | DIPL   PORDS   ANSCH | RI PBE |                                     |
|                     |                  | POR              | 3                    |        | Prüfungs <b>organisations</b> daten |
| pversion            |                  |                  |                      | _      |                                     |
| pnr                 |                  |                  |                      |        | Daten für die Organisation von      |
| pgrunr              |                  |                  |                      | _      | Daten für die Organisation von      |
| fb                  |                  | ~                |                      |        | Prüfungen                           |
| nsem                |                  |                  |                      |        | 0                                   |
| ptermin             |                  |                  |                      |        | Drüfungsdatum                       |
| pdatum              |                  | $\leftarrow$     |                      |        | Prurungsuatum, -                    |
| pdauer              |                  |                  |                      |        | Uhrzeit, -Ort, -Dauer               |
| pform               |                  |                  |                      |        |                                     |
| formka              |                  |                  |                      |        |                                     |
| anzka               |                  |                  |                      |        | <ul> <li>Pruter*in</li> </ul>       |
| datka               |                  |                  |                      |        |                                     |
| datpananf           |                  |                  |                      |        |                                     |
| 🗖 outer 🛛 🗍         | not exist        |                  |                      |        |                                     |
|                     |                  |                  |                      |        |                                     |
|                     |                  |                  |                      |        |                                     |
| Selektion           |                  |                  |                      |        |                                     |
| Solaktion waitara   |                  |                  |                      |        |                                     |
| Einschränkung       |                  |                  |                      |        |                                     |
| feste Selektion der |                  |                  |                      |        |                                     |
| Ausgabeliste        |                  |                  |                      |        |                                     |
|                     |                  |                  |                      |        |                                     |

| S | uchen aus | LESB, | Kor | nfigurat | ion | : baeck | ma | h, Vers.1 | 7.1  | .0    |   |
|---|-----------|-------|-----|----------|-----|---------|----|-----------|------|-------|---|
|   | SOS       | ) ста | T   | LAB      | T   | PORD    | T  | PORG      | Ì    | DIPL  | T |
|   |           |       |     |          |     |         |    | Studen    | tend | laten |   |
|   |           | ••    |     |          |     |         |    |           |      |       |   |

#### Tabelle DIPL:

Daten schriftlicher Arbeiten

- Titel der Abschlussarbeit (deutsch, englisch)
- Fristen für Abgabe und Benotung
- 1. und 2. Gutachter\*in (Prüferkürzel)
- Benotung durch die Gutachter\*innen
- Gesamtnote

| Suchen aus LESB,                    | Konfiguration: baeckmah, Vers.17.1.0 |
|-------------------------------------|--------------------------------------|
| SOS STG                             | LAB PORD PORG DIPL PORDS ANSCHRI PBE |
|                                     | schriftliche Arbeit                  |
| psem                                |                                      |
| ptermin                             |                                      |
| pversuch                            |                                      |
| prueck                              |                                      |
| pversion                            |                                      |
| zugefa                              |                                      |
| betreu1                             |                                      |
| betreu2                             |                                      |
| pgut                                |                                      |
| antrdat                             | F                                    |
| meldat                              |                                      |
| beabeg                              |                                      |
| dauer                               |                                      |
|                                     |                                      |
| 🔲 outer                             | not exist                            |
|                                     |                                      |
| 6 J. J.                             |                                      |
| Selektion<br>Hauptabfrage           |                                      |
| Selektion weitere<br>Einschränkung  |                                      |
| feste Selektion der<br>Ausgabeliste |                                      |

#### Tabelle DIPL:

Daten schriftlicher Arbeiten

- Titel der Abschlussarbeit (deutsch, englisch)
- Fristen f
  ür Abgabe und Benotung
- 1. und 2. Gutachter\*in (Prüferkürzel)
- Benotung durch die Gutachter\*innen
- Gesamtnote

# Operatoren

#### Verknüpfungen - Beispiele

Verknüpfung

>

ser

>=

 $\langle \rangle$ 

<

**=** 

<=

2

oder

arößer als

ungleich

größer= ungleich

(ein Wert) von...bis

kleiner als

Platzh, f.

kleiner =

Zeichen
 IS NULL

mehrere Z.

Platzh, f. ein

(mehrere Werte)

- **067 105** z.B. Alle Studierenden, die Deutsch **oder** Mathematik studieren
- <> X z.B. Alle **nicht** exmatrikulierten Studierenden
- >= 2007 z.B. Studierende die nach der PO-Version 2007 oder höher studieren
- **1119 : 2339** z.B. Alle Prüfungsnummern von 1119 bis 2339

# Ausgabelisten

| SOS                 | STG                | LAB         | ) P( | DRD       | PORG      | DIPL        | PORDS    | ] AN |
|---------------------|--------------------|-------------|------|-----------|-----------|-------------|----------|------|
|                     |                    |             |      |           | Studienga | angdaten    |          |      |
| A                   | bschlussziel       |             |      | 86        |           |             |          |      |
| N                   | 1tknr              |             |      |           |           |             |          |      |
| F                   | Ъ                  |             |      |           |           |             |          |      |
| F                   | 0-Version          |             |      | 2014      |           |             |          |      |
| // F                | ach/Stg            |             |      | 667       |           |             |          |      |
| F                   | achsemester        | (1,2,)      |      |           |           |             |          |      |
| L                   | ehrplansemes       | ster        |      |           |           |             |          |      |
| H                   | lssem              |             |      |           |           |             |          |      |
| K                   | zfa                |             |      |           |           |             |          |      |
| S                   | itudiengangnu      | ummer       |      |           |           |             |          |      |
| S                   | emester (200       | 62)         |      |           |           |             |          |      |
| A                   | Infdat             |             |      |           |           |             |          |      |
| E                   | ndedat             |             |      |           |           |             |          |      |
|                     | itatus             |             |      |           |           |             |          | _    |
| 🗖 ou                | ter                | 🗖 not exist |      | 🔲 alle    | STG-Sätze | anzeigen    |          |      |
|                     |                    |             |      |           |           |             |          |      |
| elektion<br>auptabf | rage               | stg.abschl  | =86; | stg.pve   | rsion=201 | 4;stg.stg=l | 667;     |      |
| elektion<br>nschrär | weitere<br>hkung   |             |      |           |           |             |          |      |
| este Sel<br>usgabel | ektion der<br>iste |             |      |           |           |             |          |      |
| Sicht-              |                    |             | Aus  | gabe —    |           |             |          |      |
| baeck               | .mah/LS            |             | •    | Liste     | Kurzl     | iste        | •        |      |
| Sic                 | ht konfiguri       | eren        | 0    | Statistik | Aus       | gabe konfi  | gurieren |      |

Wie viele Studierende sind bzw. waren jemals im Master **Deutsche Literatur, nach PO 2014** eingeschrieben?

| Suc   | nen au:<br>SOS | LESB,     | Konfiguration: ba    | eckmah, Vers.17.1.<br>RD   PORG | o<br>Dipl í por | DS ANSCHRI]                   | PBE   WVL   F          | Verknüpfung                     | Liste von Student*innen       |
|-------|----------------|-----------|----------------------|---------------------------------|-----------------|-------------------------------|------------------------|---------------------------------|-------------------------------|
|       |                |           | 1 1                  | Studiengang                     | daten           |                               |                        |                                 |                               |
|       | ⊞ Kurz         | iste      |                      |                                 |                 |                               |                        |                                 |                               |
|       |                |           |                      |                                 | . 1 00 00       |                               | 007                    |                                 |                               |
|       |                |           | 50                   | lektion : Abschluss             | ziel= 86; PU-   | Version= 2014: Fa             | en/Stg= 667;           |                                 |                               |
|       | La             | ι∣ mtknr  | nachname             | vorname                         | gebdat          | gebox                         | stg                    | abschl                          |                               |
|       | ▶ 1            | 573564    | Allgayer             | Svana                           | 07.09           | Wulkau                        | Deutsche Literatur     | Master of Arts                  | 🛛 Ausgahemöglichkeit: Drucken |
|       | 2              | 544897    | Avgan-Winkler        | Christopher v                   | 25.01.1990      | Teichland/ OT                 | Deutsche Literatur     | Master of Arts                  | rasgasernognernert. Bracker   |
|       | 3              | 573153    | Bajinski             | Julia, Young-Me                 | 21.02.1992      | Rhauderfehn                   | Deutsche Literatur     | Master of Arts                  |                               |
|       | 4              | 567976    | Begatik              | Uziel                           | 17.10.1990      | Gerolstein                    | Deutsche Literatur     | Master of Arts                  |                               |
|       | 5              | 552797    | Beikirch             | Levke                           | 31.05.1990      | Wuppertal                     | Deutsche Literatur     | Master of Arts                  |                               |
|       | 6              | 524633    | Bekamenga Haoua      | Robert von                      | 11.09.1987      | Leuenberg                     | Deutsche Literatur     | Master of Arts                  |                               |
|       | 7              | 544960    | Bertrandt            | Anne-Barbara                    | 26.01.1991      | Großröhrsdorf                 | Deutsche Literatur     | Master of lots                  |                               |
|       | 8              | 525371    | Boenig               | Filitsa Athina                  | 19.02.1993      | Bremen                        | Deutsche Literatur     | Master of Arts                  |                               |
|       | 9              | 574910    | Borrink              | Necia                           | 05.09.1993      | Schlitz                       | Deutsche Literatur     | Master of Arts                  |                               |
|       | 10             | 546541    | Boutros              | Heinz-Michael                   | 16.03.1981      | Neuses                        | Deutsche Literatur     | Master of Arts                  |                               |
|       | 11             | 568718    | Burr                 | Liza Sirikit                    | 02.07.1989      | Dachau                        | Deutsche Literatu      | Master of Arts                  |                               |
|       | 12             | 572557    | Dahlern              | Marjana 📃 🔪                     | 13.01.1004      | Wienhausen                    | Deutsche Literatur     | Master of Arts                  |                               |
| -     | 13             | 539943    | Diegel               | Günel                           | 21.06.1989      | Elstal/Wusterman <sup>1</sup> | Deutsche Literatur     | Master of Arts                  |                               |
|       | 14             | 570662    | Dreßler              | Yannic                          | 06.08.1987      | Bergen/Rügen                  | Deutsche unerstur      | Master of Arts                  |                               |
| S     | 15             | 537626    | Dummeyer             | Giovanni Battista               | 24.07.1990      | Jesteburg                     | Deutsche Literatur     | master of Arts                  |                               |
| н     | 16             | 572539    | Emre                 | Pierre-Antoine                  | 18.02.1989      | Elmshorn                      | Deutsche Literatur     | Master of Arts                  | 📂 Eymatrikulierte Studentin   |
| S     |                |           |                      |                                 |                 |                               |                        | <u> </u>                        |                               |
| E     |                |           |                      |                                 |                 |                               | Found                  | den 79 Köpfe gefunden           |                               |
| f     |                |           |                      |                                 |                 | 1 c-1-1                       | es l                   | 1 1                             |                               |
| A<br> | 0              | K         | <u>B</u> earbeiten E | xportieren <u>D</u> ruk         | ken <u>h</u>    | Lailen <u>Speich</u>          | hern <u>A</u> bbrechen | <u>H</u> ilfe DB-H <u>i</u> lfe |                               |
| 5     | aeckm          | ab/IS     | <b></b>              | Kurzliste                       | •               | Suchki                        | iterien löschen        | <u>S</u> elektion laden         |                               |
| 1.4   | Cickt          | konfiguri |                      | Statistik Averab                | o konfigurior   | Suchs                         | tring editieren        | Abbrechen                       |                               |
|       | Sicht          | Koningur  |                      | Ausgab                          | e koninguner    | Konfig                        | guration laden         | <u>H</u> ilfe DB-H <u>i</u> lfe |                               |

#### Exmatrikulierte Studentin

| Sucher | n aus LESB, K   | onfigura | tion: | baeck | ma | h, Vers.1 | 7.1 | 1.0   |       |
|--------|-----------------|----------|-------|-------|----|-----------|-----|-------|-------|
| SO     | S STG           | LAB      | Τ     | PORD  | 1  | PORG      | 1   | DIPL  | ) POR |
|        |                 |          |       |       |    | Studen    | ten | daten |       |
|        | Vorname         |          |       |       |    |           |     |       |       |
|        | Geschlecht      |          |       |       |    |           |     |       |       |
|        | Nationalität    |          |       |       |    |           |     |       |       |
|        | PLZ             |          |       |       |    |           |     |       |       |
|        | WVI             |          |       |       |    |           |     |       |       |
|        | Res20           |          |       |       |    |           |     |       |       |
|        | Ort             |          |       |       |    |           |     |       |       |
|        | geboren am      |          |       |       |    |           |     |       |       |
|        | Anti            |          |       |       |    |           |     |       |       |
|        | geboren in      |          |       |       |    |           |     |       |       |
|        | Studentenstatus | :        |       | X     |    |           |     |       |       |
|        | Hörerstatus     |          |       |       |    |           |     |       |       |
|        | beurlaubt bis   |          |       |       |    |           |     |       |       |
|        | Beurlaubung Gr  | und      |       |       |    |           |     |       |       |
|        |                 |          |       |       |    |           |     |       |       |
|        |                 |          |       |       |    |           |     |       |       |

#### Master Deutsche Literatur 2014

| iuc | her               | aus   | LESB,         | Kor      | figura  | tion: | baeckmah, Vers.17.1.0 |      |         |       |          |   |     |  |
|-----|-------------------|-------|---------------|----------|---------|-------|-----------------------|------|---------|-------|----------|---|-----|--|
|     | SO:               | S     | STG           |          | LAB     | T     | PORD                  | T    | PORG    | 1     | DIPL     | 1 | POR |  |
|     |                   |       | $\overline{}$ |          |         |       |                       |      | Studier | igar  | ngdater  | ı |     |  |
|     | ►                 | Absch | hlusszie      | I        |         |       | 86                    |      |         |       |          |   |     |  |
|     |                   | Mtkni | r             |          |         |       |                       |      |         |       |          |   |     |  |
|     |                   | FЬ    |               |          |         |       |                       |      |         |       |          |   |     |  |
|     |                   | PO-V  | ersion        |          |         |       | 201                   | 4    |         |       |          |   |     |  |
|     | Fach/Stg          |       |               |          |         |       |                       |      |         |       |          |   |     |  |
|     |                   | Fach  | semeste       | er (1,2, | )       |       |                       |      |         |       |          |   |     |  |
|     |                   | Lehrp | lansem        | ester    |         |       |                       |      |         |       |          |   |     |  |
|     |                   | Hsser | m             |          |         |       |                       |      |         |       |          |   |     |  |
|     |                   | Kzfa  |               |          |         |       |                       |      |         |       |          |   |     |  |
|     | Studiengangnummer |       |               |          |         |       |                       |      |         |       |          |   |     |  |
|     | Semester (20062)  |       |               |          |         |       |                       | 42   |         |       |          |   |     |  |
|     |                   | Anfda | at            |          |         |       |                       |      |         |       |          |   |     |  |
|     |                   | Ende  | dat           |          |         |       |                       |      |         |       |          |   |     |  |
|     |                   | Statu | s             |          |         |       |                       |      |         |       |          |   |     |  |
|     |                   | outer |               |          | not exi | st    |                       | alle | STG-Sä  | tze a | anzeigen |   |     |  |

|                                   |                                                                              | einsch           | ränken            |
|-----------------------------------|------------------------------------------------------------------------------|------------------|-------------------|
| elektion                          | stg.abschl=86;stg.pversion=2014;stg.stg=667;sos.status=X;stg.semester=20142; |                  |                   |
| elektion weitere<br>nschränkung   |                                                                              |                  |                   |
| este Selektion der<br>usgabeliste |                                                                              | Δn <sub>26</sub> | igen              |
| Sicht                             | Ausgabe                                                                      | A <u>II</u> 26   |                   |
| baeckmah/LS                       | Kurzliste     Suchkriterien löschen                                          | <u>S</u> elektio | in laden          |
| Sicht konfiguri                   | eren O Stalistik Ausgabe konfigurieren Suchstring editieren                  | Abbre            | chen              |
|                                   | Konfiguration laden                                                          | <u>H</u> ilfe    | DB-H <u>i</u> lfe |
|                                   |                                                                              |                  |                   |

Such-String – Suchabfrage in Datenbanksprache

| Suchen aus LESB, Konfiguration: baeckmah, Vers.17.1.0                                          |                   |                  | x        |
|------------------------------------------------------------------------------------------------|-------------------|------------------|----------|
| SOS STG LAB PORD PORG DIPL PORDS ANSCHRI PBE                                                   | WVL )             | -Verknüpfung     | )        |
| Studiengangdaten                                                                               |                   |                  |          |
| III Kurzliste                                                                                  |                   |                  |          |
| Selektion : Studentenstatus= X; Abschlussziel= 86; PO-Version= 2014; Fach/Stg= 667;            | Semester (2       | :0062)= 20       | 142;     |
| Laı mtknr nachname vorname gebdat gebort stg                                                   |                   | absch            |          |
| 1 568718 Burr Liza Sirikit 02.07.1989 Dachau Deutsche                                          | Literatur         | Master o         | of Arts  |
|                                                                                                |                   |                  |          |
|                                                                                                |                   |                  |          |
|                                                                                                |                   |                  |          |
|                                                                                                |                   |                  |          |
|                                                                                                |                   |                  |          |
|                                                                                                |                   |                  |          |
|                                                                                                |                   |                  |          |
|                                                                                                |                   |                  |          |
| _                                                                                              |                   |                  |          |
|                                                                                                |                   |                  |          |
| S                                                                                              |                   |                  |          |
|                                                                                                |                   |                  |          |
|                                                                                                |                   |                  |          |
|                                                                                                | Eswi              | urden 1 Köpfe ge | efunden. |
| A <u>OK</u> <u>Bearbeiten</u> <u>Exportieren</u> <u>Drucken</u> <u>Mailen</u> <u>Selektion</u> | <u>A</u> bbrechen | <u>H</u> ilfe    | DB-Hilfe |
|                                                                                                |                   |                  | <u> </u> |
| baeckmah/LS                                                                                    | ischen            | <u>5</u> elektio | n laden  |
| Statistik A L L C Statistik                                                                    | tieren            | <u>A</u> bbre    | chen     |
| Signt Konfigurieren Konfiguration                                                              | laden             | Hilfo            | DD UTK   |

# Suchen von Studierenden und Leistungsdaten

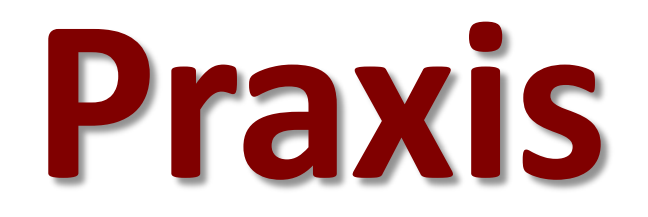

Suchen von Studierenden- und Leistungsdaten

#### Wie viele Griechen studieren gegenwärtig an der Humboldt-Universität?

| Suchen aus LESB, Konfiguration: baeckmah, Vers.17.1.0                                                                                                    | X                                                                                                    |
|----------------------------------------------------------------------------------------------------|----------------------------------------------------------------------------------------------------|
| SOS STG LAB PORD PORG DIPL PORDS ANSCHRI PBE WVL                                                                                                    | Verknüpfung                                                                                                    |
| Nachname   Gebname   Vorname   Geschlecht   Nationalität   GR   PLZ   Wvl   Res20   Ort   geboren am   Anti   geboren in   Studentenstatus   <>X                                                                                                    | <ul> <li>&gt; größer als</li> <li>~ ungleich<br/>(mehrere Werte)</li> <li>&gt;= größer=</li> <li>&gt; ungleich<br/>(ein Wert)</li> <li>: vonbis</li> <li>&lt; kleiner als</li> <li>* Platzh. f.<br/>mehrere Z.</li> <li>&lt;= kleiner =</li> <li>? Platzh. f. ein<br/>Zeichen</li> <li>NULL IS NULL</li> </ul> |
| Selektion sos.staat=GR;sos.status<>X;<br>Hauptabfrage Selektion weitere Einschränkung                                                                                                    | Abfrageergebnis <u>w</u> eiter<br>einschränken                                                                                                    |
| Ausgabeliste                                                                                                    | A <u>n</u> zeigen<br><u>S</u> elektion laden                                                                                                    |
| baeckmah/LS     Image: Constraint of the sector of the sector of the secto | <u>A</u> bbrechen<br><u>H</u> ilfe DB-H <u>i</u> lfe                                                                                                    |

#### Wie viele Griechen studieren gegenwärtig an der Humboldt-Universität?

| uch                                                                                                    | en aus                                                                                                    | LESB,  | Konfiguration: ba | eckmah, Vers.17.1. | .0             |                                              |                           | <u>:</u><br>rknijofung |
|----------------------------------------------------------------------------------------------------|----------------------------------------------------------------------------------------------------|--------|-------------------|--------------------|----------------|----------------------------------------------|---------------------------|------------------------|
| 5                                                                                                    | SOS   STG   LAB   PORD   PORG   DIPL   PORDS   ANSCHRI   PBE   WVL   Verkindping<br>Studentendaten   oder |        |                   |                    |                |                                              | oder                      |                        |
| Ⅲ                                                                                                    | III Kurzliste                                                                                             |        |                   |                    |                |                                              |                           |                        |
|                                                                                                    |                                                                                                    |        |                   | Selektion : Nat    | tionalität= GR | ; Studentenstatus:                           | = <>X;                    |                        |
|                                                                                                    | Laı                                                                                                    | mtknr  | nachname          | vorname            | gebdat         | gebort                                       | stg                       | abschl 🔺               |
|                                                                                                    | ▶ 1                                                                                                    | 572025 | Adameit           | Tenio Nedelev      | 03.09.1983     | Neundorf                                     | Agrarökonomik             | Master of Scier        |
|                                                                                                    | 2                                                                                                    | 521327 | Adleff            | Edouard, Adrien,   | 27.04.1986     | Dresden                                      | Griechisch                | Bachelor of Arts       |
|                                                                                                    |                                                                                                    |        |                   |                    |                |                                              | Philosophie/Ethik         | Bachelor of Arts       |
|                                                                                                    | 3                                                                                                    | 578558 | Aich              | Ann Sophie         | 08.02.1990     | Dahl witz-Hoppegart                          | Dt.und Europäisches Recht | Master of Laws         |
|                                                                                                    | 4                                                                                                    | 567947 | Ali Bakhsh Naini  | Liesbeth           | 29.03.1990     | St. Bernhard                                 | Geschichtswissenschaften  | Master of Arts         |
|                                                                                                    | 5                                                                                                    | 569127 | Anniés            | Godlove            | 08.07.1988     | Trebgast                                     | Betriebswirtschaftslehre  | Master of Scien        |
|                                                                                                    | 6                                                                                                    | 558404 | Antonczyk         | Onika              | 14.07.1995     | Schöbendorf                                  | Europäische Ethnologie    | Bachelor of Arts       |
|                                                                                                    |                                                                                                    |        |                   |                    |                |                                              | Sozialwissenschaften      | Bachelor of Arts       |
|                                                                                                    | 7                                                                                                    | 576380 | Apportin          | Marjolaine         | 10.03.1966     | Groß-Gerau                                   | Deutsches Recht           | Master of Laws         |
|                                                                                                    | 8                                                                                                    | 564341 | Arasteh           | Lena- Marie        | 27.12.1987     | berlin                                       | Biologie                  | Promotion              |
|                                                                                                    | 9                                                                                                    | 570422 | Basuroski         | Ranyana            | 18.09.1989     | Wiggensbach                                  | Deutsch als Fremdsprache  | Master of Arts         |
|                                                                                                    | 10                                                                                                    | 554523 | Behrndt           | David Gregor       | 10.08.1989     | Ibbenbüren                                   | Biologie                  | Bachelor of Scie       |
|                                                                                                    | 11                                                                                                    | 561858 | Belser            | Christoph Hendrik  | 28.06.1989     | Burgstein                                    | Rechtswissenschaft        | Promotion              |
| ┢                                                                                                    | 12                                                                                                    | 525397 | Bergling          | Bernado            | 27.11.1993     | Kirschau                                     | Mathematik                | Bachelor of Scie       |
|                                                                                                    | 13                                                                                                    | 512599 | Berker            | Penka              | 27.06.1983     | Herborn                                      | Agrarökonomik             | Promotion              |
|                                                                                                    | 14                                                                                                    | 510973 | Besendörfer       | Indrek             | 03.02.1982     | Eberswalde                                   | Molekulare Lebenswiss.    | Master of Scien 🔻      |
| Es wurden 199 Fälle / 155 Köpfe gefunden.<br><u>DK</u> Bearbeiten Exportieren Drucken Mailen Speichern Abbrechen Hilfe DB-Hilfe |                                                                                                    |        |                   |                    |                |                                              |                           |                        |
| baeckmah/LS C Liste Kurzliste Suchkriterien löschen Abbreche                                                                    |                                                                                                    |        |                   |                    |                | <u>S</u> elektion laden<br><u>A</u> bbrechen |                           |                        |
|                                                                                                    | Signification     Ausgabe konfigurieren     Konfiguration laden     Hilfe     DB-Hi                       |        |                   |                    |                |                                              | Hilfe DB-Hilfe            |                        |

#### Wie viele Erst- und Neueinschreiber sind Ausländer?

| Suchen aus LESB, Konfiguration: baeckmah, Vers.17.1.0                                                                                                    | X                                                                                                    |  |  |
|----------------------------------------------------------------------------------------------------|----------------------------------------------------------------------------------------------------|--|--|
| SOS STG LAB PORD PORG DIPL PORDS ANSCHRI PBE WVL                                                                                                    | Verknüpfung                                                                                                    |  |  |
| Studentendaten                                                                                                    |                                                                                                    |  |  |
| Nachname         Gebname         Vorname         Geschlecht         Nationalität         VVI         PLZ         Wvl         Res20         Ort         geboren am         Anti         geboren in | <ul> <li>&gt; größer als</li> <li>~ ungleich<br/>(mehrere Werte)</li> <li>&gt;= größer=</li> <li>&lt;&gt; ungleich<br/>(ein Wert)</li> <li>: vonbis</li> <li>&lt; kleiner als</li> <li>Platzh. f.<br/>mehrere Z.</li> <li>&lt;= kleiner =</li> <li>? Platzh. f. ein<br/>Zeichen</li> <li>NULL IS NULL</li> </ul> |  |  |
|                                                                                                    | Abfrageergebnis <u>w</u> eiter<br>einschränken                                                                                                    |  |  |
| Selektion Hauptabfrage Selektion weitere Einschränkung feste Selektion der                                                                                                    |                                                                                                    |  |  |
| Ausgabeliste                                                                                                    | A <u>n</u> zeigen                                                                                                    |  |  |
| Sicht Ausgabe Suchkriterien Suchkriterien                                                                                                    | <u>S</u> elektion laden                                                                                                    |  |  |
| O Liste   Calification   Suchstring editieren                                                                                                    | editieren <u>A</u> bbrechen                                                                                                    |  |  |
| Sicht konfigurieren Ausgabe konfigurieren Konfiguration laden                                                                                                    | <u>H</u> ilfe DB-H <u>i</u> lfe                                                                                                    |  |  |

#### Wie viele Erst- und Neueinschreiber sind Ausländer?

| en                                                                                                    | aus<br>S  | LESB,<br>STG | Konfiguration: ba | eckmah, Vers. 17. 1.<br>RD PORG I I | .0<br>DIPL Í POR | DS ANSCHRI         | PBE WVL Ver               | knüpfung ———      |
|----------------------------------------------------------------------------------------------------|-----------|--------------|-------------------|-------------------------------------|------------------|--------------------|---------------------------|-------------------|
| Studentendaten                                                                                                    |           |              |                   |                                     |                  |                    |                           |                   |
| ∎ K                                                                                                    | Kurzliste |              |                   |                                     |                  |                    |                           |                   |
|                                                                                                    |           |              |                   | Selektion : Nat                     | ionalität= <>[   | ); Studentenstatus | s= E <b>IN</b> ;          |                   |
|                                                                                                    | Laı       | mtknr        | nachname          | vorname                             | gebdat           | gebort             | stg                       | abschl 🔺          |
| ►                                                                                                    | 1         | 578628       | Abendschein       | Steffen Rudi Emil                   | 12.06.1990       | Poznan             | Global History            | Master of Arts    |
|                                                                                                    | 2         | 574853       | Abmeier           | Margaret                            | 18.08.1997       | Modautal           | Rechtswissenschaft        | Staatsex. /1. Jur |
|                                                                                                    | 3         | 525118       | Abou-Ata          | Percy Eckhard                       | 17.06.1988       | Hess.Oldendorf     | Research Training Program | Master of Arts    |
|                                                                                                    | 4         | 420672       | Abu Jundi         | Jochen M.                           | 27.08.1988       | St. Gallen         | Evangelische Theologie    | Programmstudi     |
|                                                                                                    | 5         | 426694       | Achziger          | Vialeta                             | 29.09.1994       | Hunderdorf         | Mathemati k               | Programmstudi     |
|                                                                                                    | 6         | 575836       | Ackert            | Joseph Daniel                       | 12.06.1997       | Frankfurt am Main  | Geschichte                | Bachelor of Arts  |
|                                                                                                    |           |              |                   |                                     |                  |                    | Englisch                  | Bachelor of Arts  |
|                                                                                                    | 7         | 426149       | Adakci            | Phuong                              | 03.08.1990       | Appenhofen         | Linguistik                | Programmstud.     |
|                                                                                                    | 8         | 426439       | Adameit           | Daniela Borisova                    | 28.12.1992       | Hesserode          | Betriebswirtschaftslehre  | Programmstudi     |
|                                                                                                    | 9         | 576167       | Adämmer           | Andre Valentin                      | 08.10.1982       | Haagi. OB          | Deutsch                   | Bachelor of Arts  |
|                                                                                                    |           |              |                   |                                     |                  |                    | Philosophie/Ethik         | Bachelor of Arts  |
|                                                                                                    | 10        | 426510       | Aeugle            | Nicole de                           | 26.05.1988       | Braunschweig       | Klassische Archäologie    | Programmstud.     |
|                                                                                                    | 11        | 578558       | Aich              | Ann Sophie                          | 08.02.1990       | Dahlwitz-Hoppegart | Dt.und Europäisches Recht | Master of Laws    |
|                                                                                                    | 12        | 426320       | Aissabay          | Aurore                              | 23.04.1994       | Wakenstädt         | Deutsche Literatur        | Programmstud.     |
|                                                                                                    | 13        | 578275       | Akpolat           | Mercy Raquel                        | 01.03.1992       | Ausleben           | Kulturwissenschaft        | Bachelor of Arts  |
|                                                                                                    | L         |              |                   |                                     |                  |                    | Geschl.stud./Gender Stud. | Bachelor of Arts  |
| Es wurden 2368 Fälle / 1978 Köpfe gefunden.<br><u>Drucken</u> <u>Mailen</u> <u>Selektion</u> <u>Abbrechen</u> <u>Hilfe</u> <u>DP Hir</u> re |           |              |                   |                                     |                  |                    |                           |                   |
| Suchkriterien löschen     Seektion läuen       Sicht has Samiars     O Statistik                                                            |           |              |                   |                                     |                  |                    |                           |                   |
| 01                                                                                                    |           | Jingan       |                   | Aaagab                              | o noningunon     | Konfig             | guration laden H          | ilfe DB-Hi        |

#### Wie viele davon studieren Bachelor?

#### Wie viele Erst- und Neueinschreiber sind Ausländer?

| Suchen aus LESB, Konfiguration: baeckmah, Vers.17.1.0                                                                                                    | x                                                                                                    |
|----------------------------------------------------------------------------------------------------|----------------------------------------------------------------------------------------------------|
| SOS STG LAB PORD PORG DIPL PORDS ANSCHRI PBE WVL                                                                                                    | Verknüpfung                                                                                                    |
| Studentendaten                                                                                                    |                                                                                                    |
| Nachname       Gebname       Vorname       Geschlecht       Nationalität       PLZ       Wvl       Res20       Ort       geboren am       Anti       geboren in       If Studentenstatus       EIN | <ul> <li>größer als</li> <li>ungleich<br/>(mehrere Werte)</li> <li>größer=</li> <li>ungleich<br/>(ein Wert)</li> <li>vonbis</li> <li>kleiner als</li> <li>Platzh. f.<br/>mehrere Z.</li> <li>kleiner =</li> <li>Platzh. f. ein<br/>Zeichen</li> <li>NULL IS NULL</li> </ul> |
|                                                                                                    | Abfrageergebnis <u>w</u> eiter<br>einschränken                                                                                                    |
| Selektion sos.staat<>D;sos.status=EIN;                                                                                                    |                                                                                                    |
| Selektion weitere                                                                                                    |                                                                                                    |
| Ausgabeliste                                                                                                    | •                                                                                                    |
| Sicht Ausgabe Suchkriterien                                                                                                    | A <u>n</u> zeigen                                                                                                    |
| baeckmah/LS Suchkriterien löschen                                                                                                    | Selektion laden                                                                                                    |
| Sight konfigurieren O Statistik Ausgabe konfigurieren Suchstring editieren                                                                                                    | <u>A</u> bbrechen                                                                                                    |
|                                                                                                    | <u>H</u> ilfe DB-H <u>i</u> lfe                                                                                                    |

#### Wie viele davon studieren Bachelor?

| Suchen aus 1558, Konfiguration: baeckmah, Vers.17.1.0                      | ×                                     |
|----------------------------------------------------------------------------|---------------------------------------|
| SOS STG LAB PORD PORG DIPL PORDS ANSCHRI PBE WVL                           | Verknüpfung                           |
| Studiengangdaten                                                           |                                       |
| Abschlussziel                                                              | <u> </u>                              |
| Miknr                                                                      | ~ ungleich                            |
| Fb                                                                         | (menrere werte)                       |
| POVersion                                                                  | <u>&gt;=</u> größer=                  |
| Fach/Stg                                                                   |                                       |
| Fachsemester [1,2,]                                                        | (ein wert)                            |
| Lehrplansemester                                                           | vonbis                                |
| Hssem                                                                      | <ul> <li>kleiner als</li> </ul>       |
|                                                                            | ■ Platzh, f.                          |
| Studiengangnummer                                                          | mehrere Z.                            |
| Semester (20062)                                                           | <= kleiner =                          |
| Annual                                                                     | 2   Platzh. f. ein                    |
| Chabia                                                                     | Zeichen                               |
|                                                                            | NULL IS NULL                          |
| □ outer □ not exist □ alle STG-Satze anzeigen                              |                                       |
|                                                                            | Abfrageergebnis <u>w</u> eiter        |
|                                                                            | einschranken                          |
| setextion sos.staat<>D;sos.status=E N;stg.abschl=87 82;                    |                                       |
| Salak tion waitare                                                         |                                       |
| Einschränkung                                                              |                                       |
| feste Selektion der                                                        |                                       |
| Ausgabeliste                                                               | · · · · · · · · · · · · · · · · · · · |
| Sight Ausgaba Suphritarian                                                 | A <u>n</u> zeigen                     |
| haeckmah/I S                                                               | <u>S</u> elektion laden               |
| Ciebb has Gaurieren O Statistik Auszaha has Gaurieren Suchstring editieren | <u>A</u> bbrechen                     |
| Ausgabe konfigurieren Konfiguration laden                                  | <u>H</u> ilfe DB-H <u>i</u> lfe       |
#### Wie viele davon studieren Bachelor?

|          | Studiengangdaten |        |            |                        |              |                   |                           |                    |  |  |
|----------|------------------|--------|------------|------------------------|--------------|-------------------|---------------------------|--------------------|--|--|
| <b>Ⅲ</b> | Kurzliste        |        |            |                        |              |                   |                           |                    |  |  |
|          |                  |        | Selek      | tion : Nationalität= < | >D; Studente | nstatus= EIN; Abs | chlussziel= 87 82;        |                    |  |  |
|          | Laı              | mtknr  | nachname   | vorname                | gebdat       | gebort            | stg                       | abschl 🔺           |  |  |
| ►        | 1                | 575836 | Ackert     | Joseph Daniel          | 12.06.1997   | Frankfurt am Main | Geschichte                | Bachelor of Art    |  |  |
|          |                  |        |            |                        |              |                   | Englisch                  | Bachelor of Arts   |  |  |
|          | 2                | 576167 | Adämmer    | Andre Valentin         | 08.10.1982   | Haagi. OB         | Deutsch                   | Bachelor of Arts   |  |  |
|          |                  |        |            |                        |              |                   | Philosophie/Ethik         | Bachelor of Arts   |  |  |
|          | 3                | 578275 | Akpolat    | Mercy Raquel           | 01.03.1992   | Ausleben          | Kulturwissenschaft        | Bachelor of Arts   |  |  |
|          |                  |        |            |                        |              |                   | Geschl.stud./Gender Stud. | Bachelor of Arts   |  |  |
|          | 4                | 525080 | Alfandega  | Line Kjaergaard        | 12.01.1997   | Mülheim an der    | Chemie                    | Bachelor of Sci    |  |  |
|          | 5                | 575610 | Amonat     | Rubens                 | 01.02.1994   | Bärenklau         | Amerikanistik             | Bachelor of Arts   |  |  |
|          |                  |        |            |                        |              |                   | Russisch                  | Bachelor of Arts   |  |  |
|          | 6                | 575058 | Andrasz    | Carenina Christine     | 15.07.1979   | Würzburg          | Mathematik                | Bachelor of Sci    |  |  |
|          | 7                | 578578 | Annighöfer | Lorin                  | 06.01.1994   | Krailling         | Biologie                  | Bachelor of Scie   |  |  |
|          | 8                | 577710 | Antwerpen  | Olle Johannes          | 15.10.1992   | Bergamo           | Französisch               | Bachelor of Arts   |  |  |
|          |                  |        |            |                        |              |                   | Sonderpädagogi k          | Bachelor of Arts   |  |  |
|          | 9                | 578100 | Aszelmeyer | Sevgi                  | 04.06.1996   | Wiesenttal        | Biologie                  | Bachelor of Sci    |  |  |
|          |                  |        |            |                        |              |                   | Physik                    | Bachelor of Scie   |  |  |
|          | 10               | 518904 | Autschbach | Paulin                 | 19.04.1991   | Bindow            | Regionalst. Asien/Afrika  | Bachelor of Arts 🔻 |  |  |
| ◀        |                  |        |            |                        |              |                   |                           | ► _                |  |  |
|          |                  |        |            |                        |              |                   |                           |                    |  |  |

#### Wie viele davon studieren Monobachelor?

#### Wie viele davon studieren Bachelor?

| SDS       STG       LAB       PORD       PORG       DIPL       PORDS       ANSCHRI       PBE       W/L <ul> <li>Abachlussziel</li> <li>87/82</li> <li>gößer als</li> <li>gößer als</li> <li>vonbis</li> <li>kleiner als</li> <li>Plath. f.</li> <li>mehrere Z.</li> <li>kleiner als</li> <li>Plath. f. ein</li> <li>Zeichen</li> <li>NULL</li> </ul> <li>Abfrageergebnis weiter</li> <li>status</li> <li>gisktion der</li> <li>Suchkriterien</li> <li>Suchkriterien</li> <li>Suchkriterien</li> <li>Suchkriterien</li> <li>Suchkriterien</li> <li>Anzeigen</li> <li>Abfrageergebnis weiter</li> <li>Statistik</li> <li>Ausgabe konfigurieren</li> <li>Konfiguration laden</li> <li>Hife</li> <li>DB-Hilfe</li> <li>Hife</li> <li>BB-Hilfe</li> | Suchen aus LESB, Konfiguration: baeckmah, Vers.17.1.0                     | ×                       |
|----------------------------------------------------------------------------------------------------|---------------------------------------------------------------------------|-------------------------|
| Studiengangdaten   Abschlusziel   87/82      PD-Version Fach/Stg PD-Version Fach/Stg Fach/Stg Fach/Stg Fach/Stg Giber als größer als größer- größer- </td <td>SOS STG LAB PORD PORG DIPL PORDS ANSCHRI PBE WVL</td> <td>Verknüpfung</td>                                  | SOS STG LAB PORD PORG DIPL PORDS ANSCHRI PBE WVL                          | Verknüpfung             |
| ▲ Abschlussziel       87/82         Mtkm       mitkm         Pb       mitkm         PO-Version       mitkm         Fach/Stg       mitkmere Weite)         Fach/Stg       mitkmere Weite)         Fach/Stg       mitkmere Weite)         Fach/Stg       mitkmere Weite)         Fach/Stg       mitkere Weite)         Fach/Stg       mitkere Weite)         Fach/Stg       mitkere Weite)         Kzfa       mitkere Weite)         Studiengangnummer       mitkere Weite)         Studiengangnummer       mehrere Z.         Status       mehrere Z.         Status       mehrere Z.         Status       sos.staat<>D;sos.status=EIN;stg.abschl=87/82;         Sicht       Suchkriterien         Sicht       Suchkriterien         Sicht       Ausgabe         Sicht       Ausgabe         Sicht       Ausgabe konfigurieren         Suchkriterien       Suchkriterien         Suchkriterien       Suchkriterien         Beektion laden       Abbrechen         Hausgabe konfigurieren       Konfiguration laden                                                                                                    | <u>Studiengangdaten</u>                                                   | oder                    |
| Mtkrr   Pb   PD-Version   Fach/Stg   Fach/Stg   Fachsemester (1.2)   Lehrplansemester   Hssem   Kzfa   Studiengangnummer   Studiengangnummer   Studiengangnummer   Studiengangnummer   Anfdat   Status   outer   not exist   alle STG-Sätze anzeigen     NULL   Selektion   Hauptabfrage   Selektion   Hauptabfrage   Sicht   Sicht   Sicht   Ausgabe   C Liste   Kurzliste   Suchkriterien   Suchkriterien                                                                                                    | Abschlussziel 87/82                                                       | → größer als            |
| Fb Interfere Werte)   PO-Version größer=   Fach/Stg größer=   Fach/Stg Interfere Werte)   Fach/Stg größer=   Lehplansemester Interfere Werte)   Hssem Interfere Werte)   Status Status   Status Interfere Werte)   Status Interfere Werte)   Interfere Interfere Werte)   Interfere Interfere Werte)   Interfere Interfere   Status Interfere   Status Interfere   Statistik Ausgabe   Statistik Ausgabe konfigurieren   Statistik Ausgabe konfigurieren   Statistik Ausgabe konfigurieren                                                                                                    | Mtknr                                                                     | ~ ungleich              |
| PD-Version       >         Fach/Stg       ungleich         Fachsemester (1.2)       ungleich         Lehrplansemester          Hssem          Studiengangnummer          Semester (20062)          Arrdat          Endedat          Status          outer       not exist         alle STG-Sätze anzeigen       NULL         Selektion       sos.staat<>D;sos.status=EIN;stg.abschl=87/82;         Hauptabfrage       sos.staat<>D;sos.status=EIN;stg.abschl=87/82;         Sicht       Ausgabe         Sicht       C Liste         Kurzliste       Suchkriterien         Suchkriterien       Selektion laden         Ausgabe konfigurieren       Konfiguration laden                                                                                                    | Fb                                                                        | (mehrere Werte)         |
| Fach/Sig       ungleich         Fach/Sig       ungleich         Fach/Sig       ungleich         Fach/Sig       ungleich         Fach/Sig       ungleich         Lehrplansemester       ungleich         Hssem       kara         Studiengangnummer       vonbis         Semester (20062)       mehrere Z.         Anridat       Platch, f.         Endedat       Platch, f. ein         Status       Platch, f. ein         Outer       not exist         alle STG-Sätze anzeigen       NULL         Abfrageergebnis weiter       NULL         Selektion       sos.staat<>D;sos.status=EIN;stg.abschl=87/82;         Selektion der       Anzeigen         Sicht       Ausgabe         Sicht       Ausgabe         Sicht       Ausgabe konfigurieren         Statistik       Ausgabe konfigurieren         Statistik       Ausgabe konfigurieren                                                                                                    | PO-Version                                                                | <u>&gt;=</u> größer=    |
| Fachsemester   Lehrplansemester   Hasem   Kzfa   Studiengangnummer   Semester (20052)   Anfdat   Endedat   Status   Indedat   Status   Indedat   Status   Status   Status   Status   Status   Status   Status   Status   Status   Status   Status   Status   Status   Status   Status   Status   Status   Status   Status   Status   Status   Status   Status   Status   Status   Status   Status   Status<                                                                                                    | Fach/Stg                                                                  |                         |
| Lenrpiansemester                                                                                                    | Fachsemester (1,2,)                                                       | (ein wert)              |
| Hissem       Kzfa         Studiengangnummer       Platzh. f.         Semester (20062)       Platzh. f.         Anfdat       Platzh. f.         Endedat       Platzh. f.         Status       V         outer       not exist         alle STG-Sätze anzeigen       NULL         Selektion       alle STG-Sätze anzeigen         Selektion       sos. staat<>D;sos. status=EIN;stg. abschl=87/82;         Selektion weitere       Fissenähkung         feste Selektion der       Ausgabe         Ausgabeliste       Ausgabe         Sicht       Ausgabe         Kurzliste       Suchkriterien         Suchstring editieren       Abbrechen         Kurzlistik       Ausgabe konfigurieren         Konfiguration laden       Hiffe                                                                                                    |                                                                           | vonbis                  |
| Statistik   Statistik   Statistik   Statistik   Sicht Konfigurieren     Sicht Konfigurieren     Sicht Konfigurieren <td></td> <td>&lt; kleiner als</td>                                                                                                    |                                                                           | < kleiner als           |
| Status   Anfdat   Endedat   Status   outer   not exist   alle STG-Sätze anzeigen     NULL     Selektion   Hauptabfrage   Selektion weitere   Einschränkung   feste Selektion der   Ausgabe   Sicht   Sicht   Sicht   Sicht konfigurieren     Sicht konfigurieren     Ausgabe konfigurieren     Sicht konfigurieren     Ausgabe konfigurieren     Suchkriterien     Sicht konfigurieren     Ausgabe konfigurieren     Kurzliste     Sicht konfigurieren     Ausgabe konfigurieren </td <td>Chufiangangnummer</td> <td>▼   Platzh. f.</td>                                                                                                    | Chufiangangnummer                                                         | ▼   Platzh. f.          |
| Anfdat   Endedat   Status   outer   not exist   alle STG-Sätze anzeigen     NULL     Selektion   Hauptabfrage   Selektion weitere   Einschränkung   reste Selektion der   Ausgabeliste     Sicht   Sicht   Liste   Kurzliste   Sicht konfigurieren     Sicht konfigurieren     Sicht konfigurieren     Sicht konfigurieren     Sicht konfigurieren     Ausgabe konfigurieren     Sicht konfigurieren     Ausgabe konfigurieren     Sicht konfigurieren     Ausgabe konfigurieren     Sicht konfigurieren     Ausgabe konfigurieren     Sicht konfigurieren     Ausgabe konfigurieren     Sicht konfigurieren     Ausgabe konfigurieren     Sicht konfigurieren     Ausgabe konfigurieren     Sicht konfigurieren     Ausgabe konfigurieren     Sicht konfigurieren     Ausgabe konfigurieren     Sicht konfigurieren     Sicht konfigurieren     Ausgabe konfigurieren     Sicht konfigurieren     Ausgabe konfigurieren     Ausgabe konfigurieren                                                                                                    | Semester (20062 )                                                         | mehrere Z.              |
| Indedat   Status   outer   not exist   alle STG-Sätze anzeigen     Selektion   Hauptabfrage   Selektion weitere   Einschränkung   reste Selektion der   Ausgabe   Sicht   Sicht   Sicht konfigurieren     Sicht konfigurieren     Sicht konfigurieren     Sicht konfigurieren     Sicht konfigurieren     Ausgabe konfigurieren     Ausgabe konfigurieren     Ausgabe konfigurieren     Ausgabe konfigurieren     Ausgabe konfigurieren     Ausgabe konfigurieren     Ausgabe konfigurieren     Ausgabe konfigurieren     Ausgabe konfigurieren     Ausgabe konfigurieren     Ausgabe konfigurieren     Ausgabe konfigurieren     Ausgabe konfigurieren     Butter     Ausgabe konfigurieren     Ausgabe konfigurieren     Ausgabe konfigurieren     Ausgabe konfigurieren     Ausgabe konfigurieren                                                                                                    | Anfdat                                                                    | Kleiner =               |
| Status   outer   outer   outer   outer   outer   outer   outer   outer   outer   outer   outer   outer   outer   outer   outer   outer   outer   outer   outer   outer   outer   outer   outer   outer   outer   outer   outer   outer   outer   outer   outer   outer   outer   outer   outer   outer   outer   sos.staat   outer   sos.staat   outer   sos.staat   outer   sos.staat   outer   sos.staat   outer   sos.staat   outer   sos.staat   outer   sos.staat   outer   sos.staat   outer   sos.staat   outer   sos.staat   outer   sos.staat   outer   outer   outer   outer   outer   sos.staat   outer   sos.staat   outer   sos.staat   outer   sos.staat   outer   sos.staat   outer                                                                                                    | Endedat                                                                   | ?   Platzh. f. ein      |
| outer not exist     outer not exist     alle STG-Sätze anzeigen     NULL     Abfrageergebnis weiter     einschränken     Selektion   Hauptabfrage   Selektion weitere   Einschränkung   feste Selektion der   Ausgabe   Sicht   Daeckmah/LS   Sicht konfigurieren     Statistik     Ausgabe konfigurieren     Kurzliste   Sicht konfigurieren     Ausgabe konfigurieren     Konfiguration laden                                                                                                    | Status                                                                    | Zeichen                 |
| Selektion       sos.staat<>D;sos.status=EIN;stg.abschl=87[82;         Hauptabfrage       Selektion weitere         Selektion weitere       Selektion der         Selektion der       Sicht         Sicht       Liste         Sicht konfigurieren       Statistik         Ausgabe konfigurieren       Suchkriterien         Sicht konfigurieren       Buschstring editieren         Kurzliste       Suchstring editieren         Konfiguration laden       Hilfe                                                                                                    | E outer E not eviet E alle STG Sätze anzeigen                             | NULL IS NULL            |
| Selektion       sos.staat<>D;sos.status=E N;stg.abschl=87 82;         Hauptabfrage       sos.staat<>D;sos.status=E N;stg.abschl=87 82;         Selektion weitere       sos.staat         Einschränkung       sos.staat         feste Selektion der       sos.staat         Ausgabeliste       soc.kkriterien         Sicht       Suchkriterien         Sicht       Liste         Kurzliste       Suchkriterien         Sicht konfigurieren       Suchstring editieren         Konfiguration laden       Hilfe                                                                                                    |                                                                           | Abfragaaraabaia waitar  |
| Selektion       sos.staat<>D;sos.status=E N;stg.abschl=87 82;         Hauptabfrage       Selektion weitere         Einschränkung       Feste Selektion der         feste Selektion der       Ausgabeliste         Sicht       Suchkriterien         Sicht       C Liste         Kurzliste       Suchkriterien         Sicht konfigurieren       Suchstring editieren         Kurzlistik       Ausgabe konfigurieren         Konfiguration laden       Hilfe                                                                                                    |                                                                           | einschränken            |
| Hauptabfrage<br>Selektion weitere<br>Einschränkung<br>feste Selektion der<br>Ausgabeliste<br>Sicht<br>Sicht<br>Sicht konfigurieren<br>Sicht konfigurieren<br>Sicht konfigurieren<br>Musgabe konfigurieren<br>Kurzliste<br>Ausgabe konfigurieren<br>Konfiguration laden<br>Hilfe<br>DB-Hilfe                                                                                                    | Selektion sos.staat<>D:sos.status=EIN:stg.abschl=87182;                   |                         |
| Selektion weitere<br>Einschränkung<br>feste Selektion der<br>Ausgabeliste<br>Sicht<br>baeckmah/LS<br>Sicht konfigurieren<br>Sicht konfigurieren                                                                                                    | Hauptabfrage                                                              |                         |
| Einschrankung       Image: Sicht stick         Sicht       Ausgabe         Sicht konfigurieren       Suchkriterien         Sicht konfigurieren       Suchstring editieren         Sicht konfigurieren       Ausgabe konfigurieren                                                                                                    | Selektion weitere                                                         |                         |
| Sicht       Ausgabe         Sicht       Ausgabe         Sicht       Suchkriterien         Sicht konfigurieren       Suchkriterien         Sicht konfigurieren       Suchstring editieren         Kurzliste       Ausgabe konfigurieren         Sicht konfigurieren       Ausgabe konfigurieren                                                                                                    | Einschrankung                                                             |                         |
| Ausgabeiste     Anzeigen       Sicht     Ausgabe       baeckmah/LS     C Liste       Sicht konfigurieren     Kurzliste       Sicht konfigurieren     Suchkriterien löschen       Sicht konfigurieren     Ausgabe konfigurieren                                                                                                    | feste Selektion der                                                       |                         |
| Sicht     Ausgabe       baeckmah/LS     Image: Statistik       Sicht konfigurieren     Kurzliste       Sicht konfigurieren     Suchkriterien       Sicht konfigurieren     Ausgabe konfigurieren                                                                                                    |                                                                           | A <u>n</u> zeigen       |
| Baeckmah/LS     C     Liste     Kurzliste       Sicht konfigurieren     C     Statistik     Ausgabe konfigurieren     Suchstring editieren       Konfiguration laden     Hilfe     DB-Hilfe                                                                                                    | Sicht Ausgabe Suchkriterien löschen                                       | <u>S</u> elektion laden |
| Sicht konfigurieren C Statistik Ausgabe konfigurieren Konfiguration laden Hilfe DB-Hilfe                                                                                                    | Daeckman/L5 C Liste Kurzliste Suchstring editieren                        | Abbrechen               |
|                                                                                                    | Sicht konfigurieren C Statistik Ausgabe konfigurieren Konfiguration laden | Hilfe DB-Hilfe          |

#### Wie viele davon studieren Monobachelor?

| Suchen aus LESB,                                                                                                    | Konfiguration: baeckmah, Vers.17.1.0                                      | ×                                                                                                    |
|----------------------------------------------------------------------------------------------------|---------------------------------------------------------------------------|----------------------------------------------------------------------------------------------------|
| SOS STG                                                                                                    | LAB PORD PORG DIPL PORDS ANSCHRI PBE WVL                                  | Verknüpfung                                                                                                    |
|                                                                                                    | Studiengangdaten                                                          | der                                                                                                    |
| <ul> <li>Abschlussziel</li> <li>Mtknr</li> <li>Fb</li> <li>P0-Version</li> <li>Fach/Stg</li> <li>Fach/Stg</li> <li>Fachsemester</li> <li>Lehrplanseme</li> <li>Hssem</li> <li>Kzfa</li> <li>Studiengangn</li> <li>Semester (200</li> <li>Anfdat</li> <li>Endedat</li> <li>Status</li> </ul> | 87/82<br>(1.2)<br>ster<br>M<br>ummer<br>162)<br>Lalle STG Sitze provingen | <ul> <li>größer als</li> <li>ungleich<br/>(mehrere Werte)</li> <li>größer=</li> <li>ungleich<br/>(ein Wert)</li> <li>vonbis</li> <li>kleiner als</li> <li>Platzh. f.<br/>mehrere Z.</li> <li>kleiner =</li> <li>Platzh. f. ein<br/>Zeichen</li> <li>NULL IS NULL</li> </ul> |
| Selektion                                                                                                    | sos staat<>D:sos status=FIN:sto abschl=87/82:sto kzfa=M:                  | Abfrageergebnis <u>w</u> eiter<br>einschränken                                                                                                    |
| Hauptabfrage                                                                                                    | 303.3(dd(\/)),303.3(d(us=L)),3(g.db3c))=01[02,3(g.K2)d=M,                 |                                                                                                    |
| Selektion weitere<br>Einschränkung                                                                                                    |                                                                           |                                                                                                    |
| feste Selektion der<br>Ausgabeliste                                                                                                    |                                                                           | Anzeigen                                                                                                    |
| Sicht                                                                                                    | Ausgabe                                                                   | Selektion laden                                                                                                    |
| baeckmah/LS                                                                                                    | Liste     Kurzliste     Suchkriterien löschen                             |                                                                                                    |
| Sight konfigur                                                                                                    | ieren O Statistik Ausgabe konfigurieren Suchstring editieren              | Abbrechen                                                                                                    |
|                                                                                                    | Konfiguration laden                                                       | <u>H</u> ilfe DB-H <u>i</u> lfe                                                                                                    |

#### Wie viele davon studieren Monobachelor?

|      | Studiengangdaten |             |                      |               |                  |                                   |                |  |  |
|------|------------------|-------------|----------------------|---------------|------------------|-----------------------------------|----------------|--|--|
| Kurz | liste            |             |                      |               |                  |                                   |                |  |  |
|      |                  | Selektion : | Nationalität= <>D; 9 | Studentenstal | us= EIN; Abschlu | ssziel= 87 82; Kzfa= M;           |                |  |  |
| La   | u mtknr          | nachname    | vorname              | gebdat        | gebort           | stg                               | abschl         |  |  |
| • 1  | 525080           | Alfandega   | Line Kjaergaard      | 12.01.1997    | Mülheim an der   | Chemie                            | Bachelor of So |  |  |
| 2    | 575058           | Andrasz     | Carenina Christine   | 15.07.1979    | Würzburg         | Mathemati k                       | Bachelor of So |  |  |
| 3    | 578578           | Annighöfer  | Lorin                | 06.01.1994    | Krailling        | Biologie                          | Bachelor of Se |  |  |
| 4    | 518904           | Autschbach  | Paulin               | 19.04.1991    | Bindow           | Regionalst. Asien/Afrika          | Bachelor of Ar |  |  |
| 5    | 578691           | Backa       | Sophia Dorothy       | 05.01.1996    | Gelsenkirchen    | Biologie                          | Bachelor of S  |  |  |
| 6    | 578392           | Bährs       | Melanie Eva          | 29.10.1996    | Wuel knitz       | Biophysik                         | Bachelor of S  |  |  |
| 7    | 575426           | Bartenstein | Dany                 | 07.10.1994    | Golzow           | Biologie                          | Bachelor of S  |  |  |
| 8    | 573355           | Bartschies  | Minh Ha              | 03.04.1990    | berlin           | Sozialwissenschaften              | Bachelor of A  |  |  |
| 9    | 578987           | Basuroski   | Aleksandr            | 17.11.1977    | Friedensau       | Regional <i>s</i> t. Asien/Afrika | Bachelor of A  |  |  |
| 10   | 578287           | Begolli     | Mariko Manuela       | 14.05.1990    | Berlin           | Skandinavistik/Nordeuropa         | Bachelor of A  |  |  |
| 11   | 525397           | Bergling    | Bernado              | 27.11.1993    | Kirschau         | Mathemati k                       | Bachelor of S  |  |  |
| 12   | 577416           | Bindokat    | Arne Ansgar          | 05.12.1995    | Hamburg          | Volkswirtschaftslehre             | Bachelor of S  |  |  |
| 13   | 578244           | Böhmig      | Göde                 | 09.02.1989    | Hoppegarten OT   | Sozialwissenschaften              | Bachelor of A  |  |  |
| 14   | 572295           | Brill       | Andjelka             | 03.09.1993    | Rietz            | Mathemati k                       | Bachelor of So |  |  |
| 15   | 525411           | Bryant      | Ziqi                 | 10.06.1997    | Nahe             | Psychologie                       | Bachelor of So |  |  |
| 16   | 578338           | Büchting    | Samina               | 11.11.1995    | Duisburg         | Physik                            | Bachelor of So |  |  |
|      |                  |             |                      |               |                  |                                   |                |  |  |

#### Wie viele davon haben sich bereits für Prüfungen angemeldet?

#### Wie viele davon studieren Monobachelor?

| uchen aus LESB, Konfiguration: baeckmah, Vers.17.1.0                                                                                                    |                                                                                                    |
|----------------------------------------------------------------------------------------------------|----------------------------------------------------------------------------------------------------|
| SOS STG LAB PORD PORG DIPL PORDS ANSCHRI PBE WVL                                                                                                    | Verknüpfung                                                                                                    |
| Studiengangdaten                                                                                                    | oder                                                                                                    |
| Abschlussziel     87l82       Mtknr     Fb       P0-Version     Fach/Stg       Fach/Stg     Fachsemester (1,2,)       Lehrplansemester     Hssem       Kzfa     M       Studiengangnummer     Semester (20062)       Anfdat     Endedat       Status     Image: Status | <ul> <li>&gt; größer als</li> <li>~ ungleich<br/>(mehrere Werte)</li> <li>&gt;= größer=</li> <li>&lt;&gt; ungleich<br/>(ein Wert)</li> <li>: vonbis</li> <li>&lt; kleiner als</li> <li>&lt; Platzh. f.<br/>mehrere Z.</li> <li>&lt;= kleiner =</li> <li>? Platzh. f. ein<br/>Zeichen</li> <li>NULL IS NULL</li> </ul> |
| Selektion sos.staat<>D;sos.status=E N;stg.abschl=87 82;stg.kzfa=M;                                                                                                    | Abfrageergebnis <u>w</u> eiter<br>einschränken                                                                                                    |
| Tauptabirage                                                                                                    |                                                                                                    |
|                                                                                                    | A <u>n</u> zeigen                                                                                                    |
| Sicht Ausgabe Suchkriterien Suchkriterien Suchkriterien                                                                                                    | <u>S</u> elektion laden                                                                                                    |
| C Liste Culture Suchstring editieren                                                                                                    | Abbrechen                                                                                                    |
| Sicht konfigurieren Ausgabe konfigurieren Konfiguration laden                                                                                                    | <u>H</u> ilfe DB-H <u>i</u> lfe                                                                                                    |

#### Wie viele davon haben sich bereits für Prüfungen angemeldet?

| Suchen aus LESB, Konfiguration: baeckmah, Vers.17.1.0                                                                                                    | ×                                                                                                    |
|----------------------------------------------------------------------------------------------------|----------------------------------------------------------------------------------------------------|
| SOS STG LAB PORD PORG DIPL PORDS ANSCHRI PBE WVL                                                                                                    | Verknüpfung                                                                                                    |
| Prüfungssemester       Prüfungssemester       Prüfungstermin       Pordnr       Status       AN       Praum       Rücktritt       Prüfungsdatum       Psws       Prüfer       Prüfart       MP       Prüfart       MP       Versuch       Bearb       Vken5                                                                                                    | <ul> <li>&gt; größer als</li> <li>✓ ungleich<br/>(mehrere Werte)</li> <li>&gt;= größer=</li> <li>✓ ungleich<br/>(ein Wert)</li> <li>✓ vonbis</li> <li>✓ kleiner als</li> <li>✓ Platzh. f.<br/>mehrere Z.</li> <li>&lt;= kleiner =</li> <li>? Platzh. f. ein<br/>Zeichen</li> <li>NULL IS NULL</li> </ul> Abfrageergebnis weiter<br>einschränken |
| Solektion     Sols.status=EIN,stg.abscni=o71o2,stg.k2ra=M,iab.pstatus=AN,iab.pat       Hauptabfrage     Image: Sols.status=EIN,stg.abscni=o71o2,stg.k2ra=M,iab.pstatus=AN,iab.pat       Selektion weitere     Image: Sols.status=EIN,stg.abscni=o71o2,stg.k2ra=M,iab.pstatus=AN,iab.pat       Einschränkung     Image: Sols.status=EIN,stg.abscni=o71o2,stg.k2ra=M,iab.pstatus=AN,iab.pat                                                                                                    |                                                                                                    |
| Ausgabeliste<br>Sicht Sicht Sicht Sicht Sicht Suchkriterien löschen Sicht konfigurieren Sicht konfigurieren Kurzliste Kurzliste | A <u>n</u> zeigen<br>Selektion laden<br><u>A</u> bbrechen<br>Hilfe DB-Hilfe                                                                                                    |

50 ausländische Monobachelorstudierende, die in diesem Semester ihr Studium an der HU aufgenommen haben, haben bereits Prüfungen angemeldet.

|        | SOS           |            | STG      |                      | RD PORG [              | DIPL POR     | DS ANSCHRI                     |                                 | k <b>nüpfung</b>                |
|--------|---------------|------------|----------|----------------------|------------------------|--------------|--------------------------------|---------------------------------|---------------------------------|
|        | III Kurzliste |            |          |                      |                        |              |                                |                                 |                                 |
|        |               |            | Selektio | n : Nationalität= ·  | C>D; Studentenstat     | us= EIN; Abs | chlussziel= 87 82;             | Kzfa= M; Status= AN; Prü        | fart= MP;                       |
|        |               | Laı        | mtknr    | nachname             | vorname                | gebdat       | gebort                         | stg                             | abschl 🔺                        |
|        |               | 1          | 525080   | Alfandega            | Line Kjaergaard        | 12.01.1997   | Mülheim an der                 | Chemie                          | Bachelor of Sci                 |
|        |               | 2          | 573355   | Bartschies           | Minh Ha                | 03.04.1990   | berlin                         | Sozialwissenschaften            | Bachelor of Arts                |
|        |               | 3          | 578287   | Begolli              | Mariko Manuela         | 14.05.1990   | Berlin                         | Skandinavistik/Nordeuropa       | Bachelor of Arts                |
|        |               | 4          | 578338   | Büchting             | Samina                 | 11.11.1995   | Duisburg                       | Physik                          | Bachelor of Sci                 |
|        |               | 5          | 575428   | Campen               | Lisa Johanna           | 03.07.1995   | Ferch                          | Biologie                        | Bachelor of Sci                 |
|        |               | 6          | 578504   | Dewender             | Susana S.              | 24.08.1990   | Straussfurt                    | Sozialwissenschaften            | Bachelor of Arts                |
|        |               | 7          | 574235   | Dimer                | Agnieska               | 15.02.1996   | Hohenwestedt                   | Sozialwissenschaften            | Bachelor of Arts                |
|        |               | 8          | 525363   | Dinh-Van             | Bratislav              | 29.11.1989   | Köln                           | Geographie                      | Bachelor of Sci                 |
|        |               | 9          | 578295   | Droppel mann         | Daniela Lisa           | 01.10.1996   | München                        | Psychologie                     | Bachelor of Scie                |
|        |               | 10         | 573794   | Dubberke             | Rani                   | 04.09.1996   | Werbig                         | Geographie                      | Bachelor of Arts                |
|        |               | 11         | 578739   | Enayati              | Duy                    | 18.05.1997   | Bockenem                       | Chemie                          | Bachelor of Sci                 |
|        |               | 12         | 578339   | Fedusin              | James Stephan          | 04.04.1996   | Baabe                          | Mathemati k                     | Bachelor of Sci                 |
| -      |               | 13         | 576007   | Frauendienst         | Yessica                | 25.06.1982   | Huglfing                       | Sozialwissenschaften            | Bachelor of Arts                |
|        |               | 14         | 578421   | Frommberg            | Wiebe                  | 07.05.1996   | Potsdam                        | Sozialwissenschaften            | Bachelor of Arts                |
| S      |               | 15         | 577345   | Gade                 | Elena Rahel            | 02.09.1995   | Essen                          | Geographie                      | Bachelor of Scie                |
| Н      |               | 16         | 578268   | Galis                | Miriam Gabriela        | 07.05.1994   | Biegen                         | Sozialwissenschaften            | Bachelor of Arts 🔻              |
| S      | •             |            |          |                      |                        |              |                                |                                 | •                               |
| E<br>f |               |            |          |                      | 1                      |              |                                | Es wurden 50                    | ) Köpfe gefunden.               |
| А      |               | <u>0</u> K |          | <u>B</u> earbeiten E | portieren <u>D</u> ruc | ken 📕        | Jailen <u>S</u> elek<br>speich | tion <u>A</u> bbrechen <u>H</u> | <u>l</u> ilfe DB-H <u>i</u> lfe |

Wie viele Bachelorstudierende der Mathematik haben in den beiden Semestern 20142 und 20151 die Prüfung Algebra I (1126, MAT-Pool) absolviert? Wie viele **Bachelorstudierende der Mathematik** haben in den beiden Semestern 20142 und 20151 die Prüfung Algebra I (1126, MAT-Pool) absolviert?

| Suc | uchen aus LESB, Konfiguration: baeckmah, Vers.17.1.0 |                     |                                                 |  |  |  |  |
|-----|------------------------------------------------------|---------------------|-------------------------------------------------|--|--|--|--|
|     | sos                                                  | 6 (STG) LAB P       | DRD   PORG   DIPL   PORDS   ANSCHRI   PBE   WVL |  |  |  |  |
|     |                                                      | $\bigcirc$          | Studiengangdaten                                |  |  |  |  |
|     |                                                      | Abschlussziel       | 87 82                                           |  |  |  |  |
|     |                                                      | Mtknr               |                                                 |  |  |  |  |
|     |                                                      | Fb                  |                                                 |  |  |  |  |
|     |                                                      | PO-Version          |                                                 |  |  |  |  |
|     | Ì                                                    | Fach/Stg            | 105                                             |  |  |  |  |
|     |                                                      | Fachsemester (1,2,) |                                                 |  |  |  |  |
|     |                                                      | Lehrplansemester    |                                                 |  |  |  |  |
|     |                                                      | Hssem               |                                                 |  |  |  |  |
|     |                                                      | Kzfa                |                                                 |  |  |  |  |
|     |                                                      | Studiengangnummer   |                                                 |  |  |  |  |
|     |                                                      | Semester (20062)    |                                                 |  |  |  |  |
|     |                                                      | Anfdat              |                                                 |  |  |  |  |
|     |                                                      | Endedat             |                                                 |  |  |  |  |
|     |                                                      | Status              | ▼                                               |  |  |  |  |
| ſ   |                                                      | outer 📃 not exist   | 🔲 alle STG-Sätze anzeigen                       |  |  |  |  |

# Wie viele Bachelorstudierende der Mathematik haben in den beiden Semestern 20142 und 20151 die Prüfung Algebra I (1126,

MAT-Pool) absolviert?

| SOS    |                | IRD   PORG   DIPL   PORDS   ANSCHRI   PB | ΕÌ | WVL |  |  |  |  |
|--------|----------------|------------------------------------------|----|-----|--|--|--|--|
|        | Leistungsdaten |                                          |    |     |  |  |  |  |
| Mt     | tknr           |                                          |    | -   |  |  |  |  |
| Ab     | oschlussziel   |                                          |    |     |  |  |  |  |
| Fa     | ach 🖉          | MAT                                      |    |     |  |  |  |  |
| Kz     | zfa            |                                          |    |     |  |  |  |  |
| PC     | D-Version      |                                          |    |     |  |  |  |  |
| Pri    | üfungsnummer 🤇 | 1126                                     |    |     |  |  |  |  |
| Bo     | onus           |                                          |    |     |  |  |  |  |
| Zu     | uwafa          |                                          |    |     |  |  |  |  |
| Pri    | üfungssemester | 20142 20151                              |    |     |  |  |  |  |
| Pri    | üfungstermin   |                                          |    |     |  |  |  |  |
| Po     | ordnr          |                                          |    |     |  |  |  |  |
| 🥒 St   | atus           | BEINB                                    |    |     |  |  |  |  |
| Pra    | aum            |                                          |    |     |  |  |  |  |
| Ri     | ücktritt       |                                          |    | •   |  |  |  |  |
| 🔲 oute | er 🔽 not exist |                                          |    |     |  |  |  |  |

#### Wie viele Bachelorstudierende der Mathematik haben in den beiden Semestern 20142 und 20151 die Prüfung Algebra I (1126, MAT-Pool) **absolviert**?

| SO | s              | STG        | LAB       | ) P( | ord 🗍 Porg 🗍 dipl 🗍 Pords 🗍 Anschri 🗍 Pbe | : [ | WVL |
|----|----------------|------------|-----------|------|-------------------------------------------|-----|-----|
|    | Leistungsdaten |            |           |      |                                           |     |     |
|    | Mtki           | nr         |           |      |                                           |     | •   |
|    | Abs            | chlussziel |           |      |                                           |     |     |
|    | Fac            | h          |           |      | MAT                                       |     |     |
|    | Kzfa           | Ì          |           |      |                                           |     |     |
|    | P0-            | Version    |           |      |                                           |     |     |
|    | Prüf           | ungsnumme  | ſ         |      | 1126                                      |     |     |
|    | Bon            | us         |           |      |                                           |     |     |
|    | Zuw            | afa        |           |      |                                           |     |     |
|    | Prüf           | ungssemest | er        |      | 20142 20151                               |     |     |
|    | Prüf           | ungstermin |           |      |                                           |     |     |
|    | Porc           | Inr        |           |      |                                           |     |     |
| I  | Stat           | us         |           |      | BEINB                                     |     |     |
|    | Prau           | IW         |           |      |                                           |     |     |
|    | Rüc            | ktritt     |           |      |                                           |     | •   |
|    | outer          | Г          | not exist |      |                                           |     |     |

#### Wie viele Bachelorstudierende der Mathematik haben in den beiden Semestern 20142 und 20151 die Prüfung Algebra I (1126, MAT-Pool) absolviert?

|   | zelektion : Abschlussziel= 87(82; Fach/Stg= 105; Fach= MAT; Prufungsnummer= 1126; Prufungssemester= 2<br>Lai mtknr nachname vorname gebdat gebort stg |        |              |                        |                     |                                |                                 |                        |  |
|---|----------------------------------------------------------------------------------------------------|--------|--------------|------------------------|---------------------|--------------------------------|---------------------------------|------------------------|--|
| ► | 1                                                                                                    | 550954 | Abshier      | Bo Han                 | 22.09.1991          | Mettlach                       | Mathemati k                     | Bachelor of Sci        |  |
|   | 2                                                                                                    | 567820 | Alberts      | Sebastiao              | 26.08.1994          | Muenchehofe                    | Mathemati k                     | Bachelor of Arts       |  |
|   | 3                                                                                                    | 566196 | Ameln        | Marie-Luisa            | 30.05.1995          | Prietitz                       | Mathematik                      | Bachelor of Arts       |  |
|   | 4                                                                                                    | 554804 | Arps-Aubert  | Sayoko                 | 02.02.1988          | Kassel                         | Mathematik                      | Bachelor of Arts       |  |
|   | 5                                                                                                    | 548404 | Asendorpf    | Yonca Julia            | 07.06.1991          | Oxford/United                  | Mathematik                      | Bachelor of Arts       |  |
|   | 6                                                                                                    | 567737 | Bahls        | Ulf                    | 27.09.1994          | Astoria New Yorck              | Mathemati k                     | Bachelor of Arts       |  |
|   | 7                                                                                                    | 567277 | Bergbreiter  | Krina                  | 02.07.1995          | Cottbus                        | Mathemati k                     | Bachelor of Arts       |  |
|   | 8                                                                                                    | 557083 | Betsch       | Giuliano               | 10.09.1994          | Berlin                         | Mathematik                      | Bachelor of Arts       |  |
|   | 9                                                                                                    | 568091 | Beuerle      | Sililuck               | 13.12.1991          | Torgelow Am See                | Mathemati k                     | Bachelor of Scie       |  |
|   | 10                                                                                                    | 558905 | Biczkowski   | Rumyana                | 30.10.1992          | Wiesbaden                      | Mathematik                      | Bachelor of Arts       |  |
|   | 11                                                                                                    | 550375 | Bielicke     | Berk                   | 25.12.1991          | Kiel                           | Mathemati k                     | Bachelor of Scie       |  |
|   | 12                                                                                                    | 568240 | Bielicke     | Haddish                | 14.09.1994 Sulzbach |                                | Mathemati k                     | Bachelor of Arts       |  |
|   | 13                                                                                                    | 523607 | Bistrosch    | Lucarda Gomis          | 18.06.1990          | Molsheim                       | Mathemati k                     | Bachelor of Scie       |  |
|   | 14                                                                                                    | 524853 | Blankenhagen | Silke                  | 04.12.1992          | Damshagen                      | Mathemati k                     | Bachelor of Sci        |  |
|   | 15                                                                                                    | 571836 | Bodemer      | Myriam Maggio          | 09.10.1988          | Bad Schönborn                  | Mathemati k                     | Bachelor of Arts       |  |
|   | 16                                                                                                    | 565298 | Boerger      | Daniela Ingrid         | 26.10.1995          | Olten                          | Mathemati k                     | Bachelor of Arts 💌     |  |
| • |                                                                                                    |        |              |                        |                     |                                |                                 | ▶ <b></b>              |  |
|   |                                                                                                    |        |              |                        |                     |                                | Es wurden 172 Fälle / 170       | Köpfe gefunden.        |  |
|   | <u>D</u> K                                                                                                    |        | Bearbeiten E | portieren <u>D</u> ruc | ken 📕               | lailen <u>S</u> elek<br>speich | tion <u>A</u> bbrechen <u>H</u> | ilfe DB-H <u>i</u> lfe |  |

Wie viele Bachelorstudierende der Mathematik haben in den beiden Semestern 20142 und 20151 die Prüfung Algebra I (1126, MAT-Pool) **bestanden**?

| Suc | her | n aus LESB, Konfiguration: ba | aeckmah, Vers.17.1.0                            |     |
|-----|-----|-------------------------------|-------------------------------------------------|-----|
| Ĺ   | so  | S STG LAB PO                  | DRD   PORG   DIPL   PORDS   ANSCHRI   PBE   WVL | _ 1 |
|     |     | $\bigcirc$                    | Leistungsdaten                                  |     |
|     | ►   | Mtknr                         | •                                               |     |
|     |     | Abschlussziel                 |                                                 |     |
|     |     | Fach                          | MAT                                             |     |
|     |     | Kzfa                          |                                                 |     |
|     |     | PO-Version                    |                                                 |     |
|     |     | Prüfungsnummer                | 1126                                            |     |
|     |     | Bonus                         |                                                 |     |
|     |     | Zuwafa                        |                                                 |     |
|     |     | Prüfungssemester              | 20142 20151                                     |     |
|     |     | Prüfungstermin                |                                                 |     |
|     |     | Pordnr                        |                                                 |     |
|     |     | Status                        | BE                                              |     |
|     |     | Praum                         |                                                 |     |
|     |     | Rücktritt                     | •                                               | J   |
|     |     | outer 🔲 not exist             |                                                 |     |

### Folgen:

- Prüfung bleibt im "AN"-Status stehen.
- Eine Online-Anmeldung im nächsten Prüfungszeitraum ist nicht möglich.
- Eventuelle Versuchszählung ist fehlerhaft.

| Sucher | n aus LESB, Konfiguration: ba | aeckmah, Vers.17.1.0                            |
|--------|-------------------------------|-------------------------------------------------|
| SO     | IS STG LAB PO                 | DRD   PORG   DIPL   PORDS   ANSCHRI   PBE   WVL |
|        |                               | Studiengangdaten                                |
|        | Abschlussziel                 | 87 82                                           |
|        | Mtknr                         |                                                 |
|        | Fb                            |                                                 |
|        | PO-Version                    |                                                 |
|        | Fach/Stg                      | 139                                             |
|        | Fachsemester (1,2,)           |                                                 |
|        | Lehrplansemester              |                                                 |
|        | Hssem                         |                                                 |
| 1      | Kzfa                          | KØ                                              |
|        | Studiengangnummer             |                                                 |
|        | Semester (20062)              |                                                 |
|        | Anfdat                        |                                                 |
|        | Endedat                       |                                                 |
|        | Status                        | ▼                                               |
|        | outer 📃 not exist             | 🔲 alle STG-Sätze anzeigen                       |

| so | S STG LAB        | PORD PORG DIPL PORDS ANSCHRI | PBE   W  |
|----|------------------|------------------------------|----------|
|    |                  | Leistungsdaten               |          |
| Ĵ  | Prüfungssemester | 20151                        | <b>T</b> |
|    | Prüfungstermin   |                              |          |
|    | Pordnr           |                              |          |
|    | Status           | AN                           |          |
|    | Praum            |                              |          |
|    | Rücktritt        | 0                            |          |
|    | Prüfungsdatum    |                              |          |
|    | Psws             |                              |          |
|    | Prüfer           |                              |          |
|    | Prüfart          | MP                           |          |
|    | Prüfform         |                              |          |
|    | Versuch          |                              |          |
|    | Bearb            |                              |          |
|    | Vken5            |                              |          |

| Sucher | n aus LESB, I | Konfiguration: b | eckmah, Vers.17.1.0 |               |                    |
|--------|---------------|------------------|---------------------|---------------|--------------------|
| SO     | S   STG       |                  | RD   PORG   DIPL    | PORDS ANSCHRI | PBE WVL            |
|        |               |                  | Leistungsdaten      |               |                    |
|        | Status        |                  | AN                  |               | •                  |
|        | Praum         |                  |                     |               |                    |
|        | Rücktritt     |                  | )                   |               |                    |
|        | Prüfungsdatum | I                |                     |               |                    |
|        | Psws          |                  |                     |               |                    |
|        | Prüfer        |                  |                     |               |                    |
|        | Prüfart       |                  | MP                  |               |                    |
|        | Prüfform      |                  |                     |               |                    |
|        | Versuch       |                  |                     |               |                    |
|        | Bearb         |                  |                     |               |                    |
|        | Vken5         |                  |                     |               |                    |
|        | Vorbehalt     |                  |                     |               |                    |
| 1      | Vermerk       |                  | NULU                |               | <ul><li></li></ul> |
|        | Aenddat       |                  |                     |               | <b>*</b>           |
|        | outer         | 🗖 not exist      |                     |               |                    |

### Folgen:

- Online-Anmeldung zum 3. Versuch ist nicht möglich.
- Die Studierenden werden schriftlich über die Konsequenzen des Nichtbestehens informiert und zu einer Prüfungsberatung eingeladen.
- Der / Die Studierende kann schriftlich auf die Beratung verzichten.

| chen aus LESB, Konfiguration: t | oaeckmah, Vers.17.1.0                          |
|---------------------------------|------------------------------------------------|
| SOS STG LAB F                   | PORD   PORG   DIPL   PORDS   ANSCHRI   PBE   V |
|                                 | Studentendaten                                 |
| Vorname                         |                                                |
| Geschlecht                      |                                                |
| Nationalität                    |                                                |
| PLZ                             |                                                |
| WVI                             |                                                |
| Res20                           |                                                |
| Ort                             |                                                |
| geboren am                      |                                                |
| Anti                            |                                                |
| geboren in                      |                                                |
| Studentenstatus                 | ⇔X                                             |
| Hörerstatus                     |                                                |
| beurlaubt bis                   |                                                |
| Beurlaubung Grund               |                                                |

| Sucher | n aus LESB, Konfiguration: ba | aeckmah, Vers.17.1.0                |  |
|--------|-------------------------------|-------------------------------------|--|
| SO     | S STG LAB PO                  | DRD PORG DIPL PORDS ANSCHRI PBE WVL |  |
|        | $\mathbf{i}$                  | Leistungsdaten                      |  |
|        | Mtknr                         | -                                   |  |
|        | Abschlussziel                 |                                     |  |
|        | Fach                          | GER                                 |  |
|        | Kzfa                          |                                     |  |
|        | PO-Version                    |                                     |  |
|        | Prüfungsnummer                |                                     |  |
|        | Bonus                         |                                     |  |
|        | Zuwafa                        |                                     |  |
| 1      | Prüfungssemester              | 20142:20152                         |  |
|        | Prüfungstermin                |                                     |  |
|        | Pordnr                        |                                     |  |
|        | Status                        | NB                                  |  |
|        | Praum                         |                                     |  |
|        | Rücktritt                     | •                                   |  |
|        | outer 🔲 not exist             |                                     |  |

| Suc | hen | i aus L | ESB, Kor | nfiguration | : baeckm | ah, Vers. | 17.1.0   |       |         |     |     |
|-----|-----|---------|----------|-------------|----------|-----------|----------|-------|---------|-----|-----|
|     | SOS | s       | STG      | LAB         | PORD     | PORG      | DIPL     | PORDS | ANSCHRI | PBE | WVL |
|     |     |         |          |             |          | Leistu    | ngsdaten |       |         |     |     |
|     |     | Prüfun  | gstermin |             |          |           |          |       |         |     | •   |
|     |     | Pordnr  |          |             | $\frown$ |           |          |       |         |     |     |
|     |     | Status  |          |             | NB       |           |          |       |         |     |     |
|     |     | Praum   |          |             | $\sim$   |           |          |       |         |     |     |
|     |     | Rücktr  | itt      |             |          |           |          |       |         |     |     |
|     |     | Prüfun  | gsdatum  |             |          |           |          |       |         |     |     |
|     |     | Psws    |          |             |          |           |          |       |         |     |     |
|     |     | Prüfer  |          |             |          |           |          |       |         |     |     |
|     |     | Prüfart |          |             |          |           |          |       |         |     |     |
|     |     | Prüffor | m        |             |          |           |          |       |         |     |     |
|     |     | Versuo  | :h       |             | 2        |           |          |       |         |     |     |
|     |     | Bearb   |          |             |          |           |          |       |         |     |     |
|     |     | Vken5   |          |             |          |           |          |       |         |     |     |
|     |     | Vorbeł  | nalt     |             |          |           |          |       |         |     | -   |
|     |     | outer   |          | not exist   |          |           |          |       |         |     |     |

Welche Studenten des Bachelorstudiengangs Französisch (059) haben das Basismodul Sprachpraxis (ROM, 1310, 1311, 13101, PO=-1) noch nicht **beendet**?

| hen aus LESB, Konfiguration: | baeckmah, Vers.17.1.0                            |
|------------------------------|--------------------------------------------------|
| SOS   STG   LAB              | PORD   PORG   DIPL   PORDS   ANSCHRI   PBE   WVI |
|                              | Studentendaten                                   |
| Vorname                      | -                                                |
| Geschlecht                   |                                                  |
| Nationalität                 |                                                  |
| PLZ                          |                                                  |
| WVI                          |                                                  |
| Res20                        |                                                  |
| Ort                          |                                                  |
| geboren am                   |                                                  |
| Anti                         |                                                  |
| geboren in                   |                                                  |
| Studentenstatus              | A SX                                             |
| Hörerstatus                  |                                                  |
| beurlaubt bis                |                                                  |
| Beurlaubung Grund            | · · · · · · · · · · · · · · · · · · ·            |

Welche Studenten des Bachelorstudiengangs Französisch (059) haben das Basismodul Sprachpraxis (ROM, 1310, 1311, 13101, PO=-1) noch nicht **beendet**?

| ucher | n aus LESB, Konfiguration: b | aeckmah, Vers.17.1.0                |
|-------|------------------------------|-------------------------------------|
| SO    | S STG LAB P                  | ORD PORG DIPL PORDS ANSCHRI PBE WVL |
|       |                              | Studiengangdaten                    |
|       | Abschlussziel                | 87 82                               |
|       | Mtknr                        |                                     |
|       | Fb                           |                                     |
|       | PO-Version                   |                                     |
|       | Fach/Stg                     | 059                                 |
|       | Fachsemester (1,2,)          |                                     |
|       | Lehrplansemester             |                                     |
|       | Hssem                        |                                     |
| J     | Kzfa                         | KØ 🔹                                |
|       | Studiengangnummer            |                                     |
|       | Semester (20062)             |                                     |
|       | Anfdat                       |                                     |
|       | Endedat                      |                                     |
|       | Status                       | ▼                                   |
|       | outer 🔲 not exist            | 🔲 alle STG-Sätze anzeigen           |

Welche Studenten des Bachelorstudiengangs Französisch (059) haben das Basismodul Sprachpraxis (ROM, 1310, 1311, 13101, PO=-1) noch nicht **beendet**?

| Suc | her | n aus LESB, Konfiguration: ba | aeckmah, Vers.17.1.0                |          |
|-----|-----|-------------------------------|-------------------------------------|----------|
| Ĺ   | SO  | S STG LAB PO                  | ORD   PORG   DIPL   PORDS   ANSCHRI | PBE WVL  |
|     |     |                               | Leistungsdaten                      |          |
|     | ►   | Mtknr                         |                                     | ▼ ▲      |
|     |     | Abschlussziel                 |                                     |          |
|     |     | Fach                          | ROM                                 |          |
|     |     | Kzfa                          |                                     |          |
|     |     | PO-Version                    | -1                                  |          |
|     |     | Prüfungsnummer                | 1310 1311 13101                     |          |
|     |     | Bonus                         |                                     |          |
|     |     | Zuwafa                        |                                     |          |
|     |     | Prüfungssemester              |                                     |          |
|     |     | Prüfungstermin                |                                     |          |
|     |     | Pordnr                        |                                     |          |
|     |     | Status                        | PV                                  |          |
|     |     | Praum                         |                                     |          |
|     |     | Rücktritt                     |                                     | <b>T</b> |
|     |     | outer 📃 not exist             |                                     |          |

Welche Studenten des Bachelorstudiengangs Französisch (059), PO-Version 2014, haben das Basismodul Sprachpraxis (ROM, 13101, PO=-1) noch nicht **begonnen**?

| chen aus LESB, Konfiguration: b | aeckmah, Vers.17.1.0                            |
|---------------------------------|-------------------------------------------------|
| SOS   STG   LAB   P             | ORD   PORG   DIPL   PORDS   ANSCHRI   PBE   WVL |
|                                 | Studentendaten                                  |
| Vorname                         |                                                 |
| Geschlecht                      |                                                 |
| Nationalität                    |                                                 |
| PLZ                             |                                                 |
| WVI                             |                                                 |
| Res20                           |                                                 |
| Ort                             |                                                 |
| geboren am                      |                                                 |
| Anti                            |                                                 |
| geboren in                      |                                                 |
| Studentenstatus                 | ¢X                                              |
| Hörerstatus                     |                                                 |
| beurlaubt bis                   |                                                 |
| Beurlaubung Grund               | · ·                                             |

#### Welche Studenten des Bachelorstudiengangs Französisch (059), PO-Version 2014, haben das Basismodul Sprachpraxis (ROM, 13101, PO=-1) noch nicht **begonnen**?

| Suc | :her | aus LESB, Konfiguration: ba | aeckmah, Vers.17.1.0                            |  |
|-----|------|-----------------------------|-------------------------------------------------|--|
|     | SO:  | S STG LAB PO                | DRD   PORG   DIPL   PORDS   ANSCHRI   PBE   WVL |  |
|     |      |                             | Studiengangdaten                                |  |
|     |      | Abschlussziel               | 87/82                                           |  |
|     |      | Mtknr                       |                                                 |  |
|     |      | Fb                          |                                                 |  |
|     |      | PO-Version                  | 2014                                            |  |
|     |      | Fach/Stg                    | 059                                             |  |
|     |      | Fachsemester (1,2,)         |                                                 |  |
|     |      | Lehrplansemester            |                                                 |  |
|     |      | Hssem                       |                                                 |  |
|     |      | Kzfa                        | KZ                                              |  |
|     |      | Studiengangnummer           |                                                 |  |
|     |      | Semester (20062)            |                                                 |  |
|     |      | Anfdat                      |                                                 |  |
|     |      | Endedat                     |                                                 |  |
|     |      | Status                      | •                                               |  |
|     |      | outer 🔲 not exist           | 🔲 alle STG-Sätze anzeigen                       |  |

#### Welche Studenten des Bachelorstudiengangs Französisch (059), PO-Version 2014, haben das Basismodul Sprachpraxis (ROM, 13101, PO=-1) noch nicht **begonnen**?

| Su | icher | aus LESB, Konfiguration: ba | aeckmah, Vers.17.1.0                            |   |
|----|-------|-----------------------------|-------------------------------------------------|---|
|    | SO    | S STG LAB PO                | DRD   PORG   DIPL   PORDS   ANSCHRI   PBE   WVL | 1 |
|    |       |                             | Leistungsdaten                                  |   |
|    |       | Mtknr                       |                                                 |   |
|    |       | Abschlussziel               |                                                 |   |
|    |       | Fach                        | ROM                                             |   |
|    |       | Kzfa                        |                                                 |   |
|    |       | PO-Version                  |                                                 |   |
|    |       | Prüfungsnummer              | 13101                                           |   |
|    |       | Bonus                       |                                                 |   |
|    |       | Zuwafa                      |                                                 |   |
|    |       | Prüfungssemester            |                                                 |   |
|    |       | Prüfungstermin              |                                                 |   |
|    |       | Pordnr                      |                                                 |   |
|    |       | Status                      |                                                 |   |
|    |       | Praum                       |                                                 |   |
|    |       | Rücktritt                   | •                                               |   |
|    | Г     | outer 🔽 rot exist           |                                                 |   |

### Ausgabelisten und Statistiken

# Noch mehr Theorie

|     |                                                |          |                               | Studiengang            | daten          |                   |                        | oder                                  |   |         |
|-----|------------------------------------------------|----------|-------------------------------|------------------------|----------------|-------------------|------------------------|---------------------------------------|---|---------|
| K   | urzlis                                         | te       |                               |                        |                |                   |                        |                                       |   |         |
|     |                                                |          | Sel                           | ektion : Abschlussz    | ziel= 86; PO-  | /ersion= 2014; Fa | ch/Stg= 667;           |                                       |   |         |
| Τ   | Laı                                            | mtknr    | nachname                      | vorname                | gebdat         | gebort            | stg                    | abschl 🔺                              |   |         |
| Þ   | 1                                              | 573564   | Allgayer                      | Svana                  | 07.09.1991     | Wulkau            | Deutsche Literatur     | Master of Arts                        |   |         |
|     | 2                                              | 544897   | Avgan-Winkler                 | Christopher von        | 25.01.1990     | Teichland/ OT     | Deutsche Literatur     | Master of Arts                        |   |         |
|     | 3                                              | 573153   | Bajinski                      | Julia, Young-Me        | 21.02.1992     | Rhauderfehn       | Deutsche Literatur     | Master of Arts                        |   |         |
|     | 4                                              | 567976   | Begati k                      | Uziel                  | 17.10.1990     | Gerolstein        | Deutsche Literatur     | Master of Arts                        |   | Standa  |
|     | 5                                              | 552797   | Beikirch                      | Levke                  | 31.05.1990     | Wuppertal         | Deutsche Literatur     | Master of Arts                        |   | Jianua  |
|     | 6                                              | 524633   | Bekamenga Haoua               | Robert von             | 11.09.1987     | Leuenberg         | Deutsche Literatur     | Master of Arts                        |   |         |
|     | 7                                              | 544960   | Bertrandt                     | Anne-Barbara           | 26.01.1991     | Großröhrsdorf     | Deutsche Literatur     | Master of Arts                        |   | Kurzlis |
|     | 8                                              | 525371   | Boenig                        | Filitsa Athina         | 19.02.1993     | Bremen            | Deutsche Literatur     | Master of Arts                        |   |         |
|     | 9                                              | 574910   | Borrink                       | Necia                  | 05.09.1993     | Schlitz           | Deutsche Literatur     | Master of Ints                        |   |         |
| _   | 10                                             | 546541   | Boutros                       | Heinz-Michael          | 16.03.1981     | Neuses            | Deutsche Literatur     | Maste of Arts                         |   |         |
| _   | 11                                             | 568718   | Burr                          | Liza Sirikit           | 02.07.1989     | Dachau            | Deutsche Literatur     | Muster of Arts                        |   |         |
| _   | 12                                             | 572557   | Dahlern                       | Marjana                | 13.01.1991     | Wienhausen        | Deutsche Literatur     | Master of Arts                        |   |         |
| _   | 13                                             | 539943   | Diegel                        | Günel                  | 21.06.1989     | Elstal/Wustermark | Deutsche Literatur     | Master of Arts                        |   |         |
| _   | 14                                             | 570662   | Dreßler                       | Yannic                 | 06.08.1987     | Bergen/Rügen      | Deutsche Literatur     | Master of Arts                        |   |         |
| _   | 15                                             | 537626   | Dummeyer                      | Giovanni Battista      | 24.07.1990     | Jesteburg         | Deutsche Literatur     | Master of Arts                        | - |         |
| _   | 16                                             | 572539   | Emre                          | Pierre-Antoine         | 18.02.1989     | Elmshorn          | Deutsche Liferatur     | Master of Arts 🔹                      |   |         |
| •   |                                                |          |                               |                        |                |                   |                        |                                       |   |         |
|     |                                                |          |                               |                        |                |                   | Es wurden 2            | 9 Köpfe gefunden                      |   |         |
|     |                                                | 1        | 1                             |                        |                | Solar             | tion                   |                                       |   |         |
|     | <u>0</u> K                                     |          | <u>B</u> earbeiten E <u>x</u> | portieren <u>D</u> ruc | ken 🗵          | ailen speic       | hern <u>A</u> bbrechen | <u>H</u> ilfe   DB-H <u>i</u> lfe   [ |   |         |
|     |                                                |          |                               |                        |                |                   |                        |                                       | 4 |         |
| ecl | kmał                                           | VI S     |                               | Kurzliste              |                | Suchki            | riterien löschen       | <u>s</u> election laden               |   |         |
|     | Cliste Kulziste Suchstring editieren Abbrechen |          |                               |                        |                |                   |                        |                                       |   |         |
| Sic | :ht k                                          | onfiguri | eren 🛛 🔿 S                    | tatistik Ausgab        | e konfiguriere | en Karf           |                        |                                       |   |         |
|     | _                                              |          |                               |                        |                | Konri             | quration laden   L     |                                       |   |         |

dliste: e

|     |            |                 |                        |            |                  |                    | Selekt         | ion : A/ | sszi |
|-----|------------|-----------------|------------------------|------------|------------------|--------------------|----------------|----------|------|
| Lau | mtknr      | nachname        | vorname                | gebdat     | gebort           | stg                | abschl         | $\neg$   | sen  |
| 1   | 573564     | Allgayer        | Svana                  | 07.09.1991 | Wulkau           | Deutsche Literatur | Master of Arts |          | 1    |
| 2   | 544897     | Avgan-Winkler   | Christopher von        | 25.01.1990 | Teichland/ OT    | Deutsche Literatur | Maste Arts     |          | 1    |
| 3   | 573153     | Bajinski        | Julia, Young-Me        | 21.02.1992 | Rhauderfehn      | Deutsche Literatur | Master vts     | 8        | 1    |
| 4   | 567976     | Begatik         | Uziel                  | 17.10.1990 | Gerolstein       | Deutsche Literatur | Master         | 9        | 3    |
| 5   | 552797     | Beikirch        | Levke                  | 31.05.1990 | Wuppertal        | Deutsche Literatur | Ma on          | 11       | 1    |
| 6   | 524633     | Bekamenga Haoua | Robert von             | 11.09.1987 | Leuenberg        | Deutsche Literzier | Ma of /        | 17       | 3    |
| 7   | 544960     | Bertrandt       | Anne-Barbara           | 26.01.1991 | Großröhrsdorf    | Deutsche           | A A            | 9        | 1    |
| 8   | 525371     | Boenig          | Filitsa Athina         | 19.02.1993 | Bremen           | Deutsche La        | ter of Arts    | 1        | 1    |
| 9   | 574910     | Borrink         | Necia                  | 05.09.1993 | Schlitz          | Deutsch            | Master of Arts | 7        | 1    |
| 10  | 546541     | Boutros         | Heinz-Michael          | 16.03.1981 | Neuses           | Deu Lite           | Master of Arts | 8        | 1    |
| 11  | 568718     | Burr            | Liza Sirikit           | 02.07.1989 | Dachau 🥖         | uts Liter          | Master of Arts | 11       | 1    |
| 12  | 572557     | Dahlern         | Marjana                | 13.01.1991 | Wenhause         | sc iteratur        | Master of Arts | 9        | 1    |
| 13  | 539943     | Diegel          | Günel                  | 21.06.1989 | Elstal/Wus m     | dev ohe ateratur   | Master of Arts | 11       | 1    |
| 14  | 570662     | Dreßler         | Yannic                 | 06.08.1987 | Bei Rü           | sche Literatur     | Master of Arts | 13       | 1    |
| 15  | 537626     | Dummeyer        | Giovanni Battista 🍃    | 24.07      | Jeste            | Deutsche Literatur | Master of Arts | 11       | 3    |
| 16  | 572539     | Emre            | Pierre-Antoine         | 18. @89    | Elmshorn         | Deutsche Literatur | Master of Arts | 13       | 1    |
| 17  | 569487     | Euent           | Filis                  | 2.         | Vernigerode      | Deutsche Literatur | Master of Arts | 3        | 3    |
| 18  | 575080     | Gabrowski       | Yitong                 | 09,199     | erlin            | Deutsche Literatur | Master of Arts | 9        | 1    |
| 19  | 575438     | Gessner         | Maike Jan              |            | Hemhofen         | Deutsche Literatur | Master of Arts | 13       | 1    |
| 20  | 566525     | Giwer           | Swoon                  | 0.1.1989   | Hannover         | Deutsche Literatur | Master of Arts | 11       | 3    |
| 21  | 541122     | Gläske          |                        | 13.09.1989 | Usedom           | Deutsche Literatur | Master of Arts | 10       | 3    |
| 22  | 575706     | Godejohann 📢 🌈  |                        | 09.10.1991 | Schwedt/0.       | Deutsche Literatur | Master of Arts | 7        | 1    |
| 23  | 566F25     | Gold            | An IIa                 | 18.07.1987 | Langen           | Deutsche Literatur | Master of Arts | 11       | 3    |
| 24  | <b>578</b> | Grü             | Kath. ein              | 01.06.1981 | Berin            | Deutsche Literatur | Master of Arts | 1        | 1    |
| 25  | \$27       |                 | dimed                  | 27.09.1991 | Berlin           | Deutsche Literatur | Master of Arts | 9        | 1    |
| 25  | 6 96       | TIL             | Konstanze von zur      | 05.07.1991 | Bresegard        | Deutsche Literatur | Master of Arts | 3        | 3    |
| 27  |            | vt              | Chujun                 | 18.03.1990 | Ragow            | Deutsche Literatur | Master of Arts | 11       | 1    |
| 28  |            | Hogg de Sousa   | Sophie Rose            | 11.05.1992 | Sandfurth        | Deutsche Literatur | Master of Arts | 3        | 3    |
| 29  | 538        | Honisch         | Helene Baerug          | 07.02.1989 | Torno            | Deutsche Literatur | Master of Arts | 12       | 3    |
| 30  | 575327     | Huckstorf       | Gorm                   | 21.10.1989 | Prag             | Deutsche Literatur | Master of Arts | 9        | 1    |
| 31  | 572710     | Jakab           | Lara Chri <i>s</i> tin | 12.03.1990 | Saarbruecken     | Deutsche Literatur | Master of Arts | 12       | 1    |
| 32  | 571984     | Jaser           | Jozo                   | 07.09.1988 | Klein-Glienicke  | Deutsche Literatur | Master of Arts | 9        | 3    |
| 33  | 538522     | Jimenez Torno   | Analie                 | 21.08.1974 | Hambergen        | Deutsche Literatur | Master of Arts | 17       | 3    |
| 34  | 566791     | Kamke           | Noreen Josefa van      | 20.07.1991 | Dorf Zechlin     | Deutsche Literatur | Master of Arts | 9        | 2    |
| 35  | 572843     | Khusrawi        | Tsedev                 | 23.10.1991 | Kirch-Baggendorf | Deutsche Literatur | Master of Arts | 7        | 1    |
| 36  | 566221     | Knack           | Patrick Sebastian      | 25.11.1989 | Diethardt        | Deutsche Literatur | Master of Arts | 11       | 2    |
| 37  | 545007     | Knörl           | Hayk                   | 02.06.1991 | Menz             | Deutsche Literatur | Master of Arts | 9        | 3    |
| 38  | 575727     | Kostadinowa     | Steven Richard         | 02.08.1991 | Schuttertal      | Deutsche Literatur | Master of Arts | 1        | 1    |

### Kurzliste

Matrikelnummer Vorname Nachname Geburtsdatum Geburtsort Studiengang Abschluss Hochschulsemester Fachsemester

| Suchen aus LESB, Kor                                                                                                    | nfiguration: baeckmah, Vers.17.1.0                                                                      |                                                                                               | ×                                                                                                    |                          |
|----------------------------------------------------------------------------------------------------|----------------------------------------------------------------------------------------------------|-----------------------------------------------------------------------------------------------|----------------------------------------------------------------------------------------------------|--------------------------|
| sos STG                                                                                                    | LAB PORD PORG DIPL PORDS                                                                                | ANSCHRI PBE WVL ]                                                                             | Verknüpfung                                                                                                    | Neue Liste konfigurieren |
|                                                                                                    | Studiengangdaten                                                                                        |                                                                                               | oder                                                                                                    |                          |
| <ul> <li>Abschlussziel</li> <li>Mtknr</li> <li>Fb</li> <li>P0-Version</li> <li>Fach/Stg</li> <li>Fachsemester (1.2)</li> <li>Lehrplansemester</li> <li>Hssem</li> <li>Kzfa</li> <li>Studiengangnumm</li> <li>Semester (20062.</li> <li>Anfdat</li> <li>Endedat</li> <li>Status</li> </ul> | 86<br>2014<br>667<br>2)<br>ner<br>)<br>                                                                 |                                                                                               | >     größer als       ~     ungleich<br>(mehrere Werte)       >=     größer=       <>     ungleich<br>(ein Wert)       :     vonbis       <     kleiner als       •     Platen f.<br>prehrere Z.       <=     kleiner =       ?     Platen f. ein<br>Zeichen       NULL     IS NULL |                          |
| Selektion<br>Hauptabfrage<br>Selektion weitere<br>Einschränkung<br>feste Selektion der<br>Ausgabeliste<br>Sicht<br>baeckmah/LS<br>Sicht konfiguriere                                                                                                    | g. abschl=86;stg.pversion=2014;stg.stg=667;<br>Ausgabe<br>C Liste<br>Statistik<br>Ausgabe konfigurieren | Suchkriterien löschen<br>Suchkriterien löschen<br>Suchstring editieren<br>Konfiguration laden | Abfrageergebnis weiter<br>einschränken<br>Anzeigen<br>Selektion laden<br>Abbrechen<br>Hilfe DB-Hilfe                                                                                                    |                          |

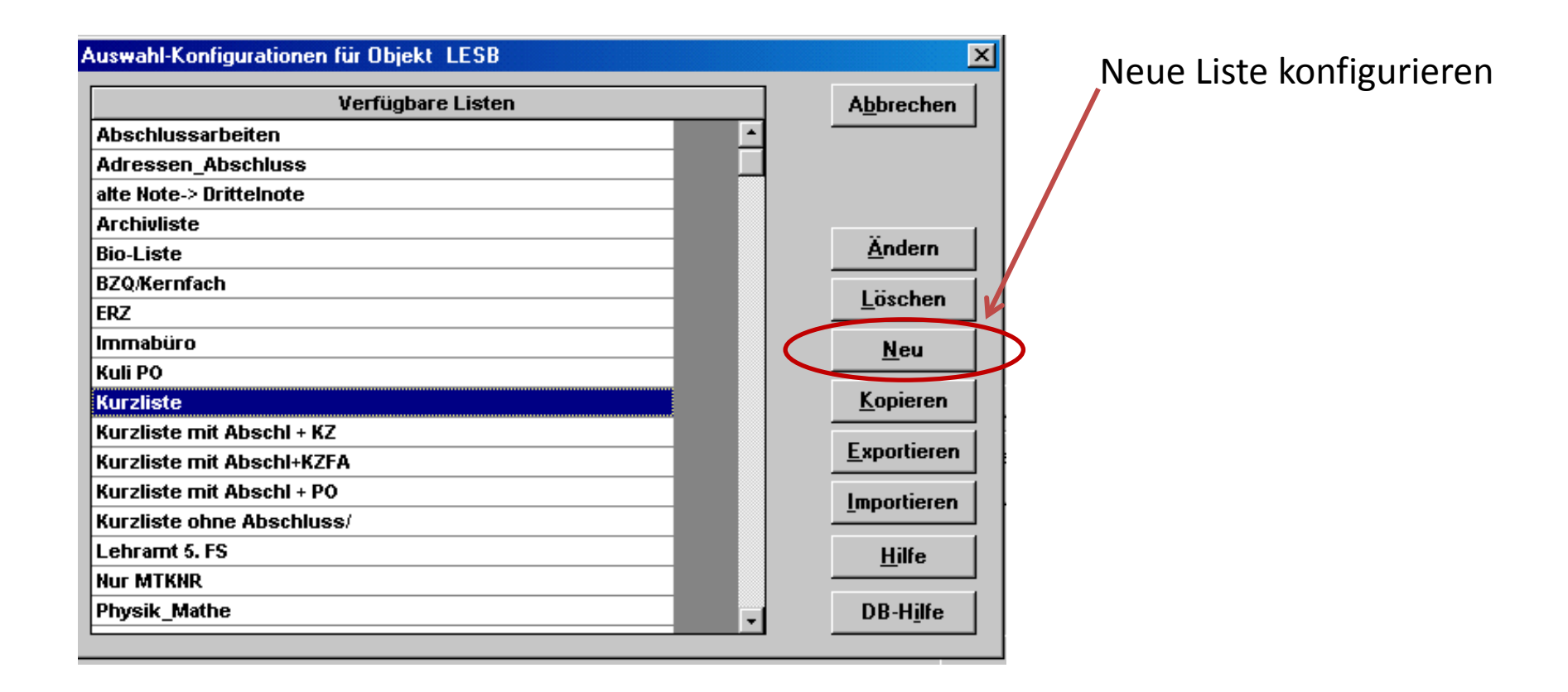

| Angaben zur Liste           |                                             | 2. Sprechende Überschr  |
|-----------------------------|---------------------------------------------|-------------------------|
| Bezeichnung                 | Adressen                                    |                         |
| Überschrift                 | Adressen der Studierenden                   |                         |
| Adressat                    |                                             |                         |
| Schrift-Typ                 | Arial                                       |                         |
| Schrift-Grösse              | 10                                          |                         |
| Feste Selektion             |                                             |                         |
| Standard                    | N                                           |                         |
| Aktiv/Inaktiv               | A                                           |                         |
| Überschrift auf jeder Seite | J                                           |                         |
| Benutzbar von anderen       | J                                           |                         |
| Autor                       | baeckmah                                    | 4 <b>T</b> ara \ Carall |
|                             |                                             | 1. "Iree View"          |
|                             |                                             |                         |
| Tree View Weiter            | Abbrechen Konfigurierber von Hilfe DB-Hilfe |                         |

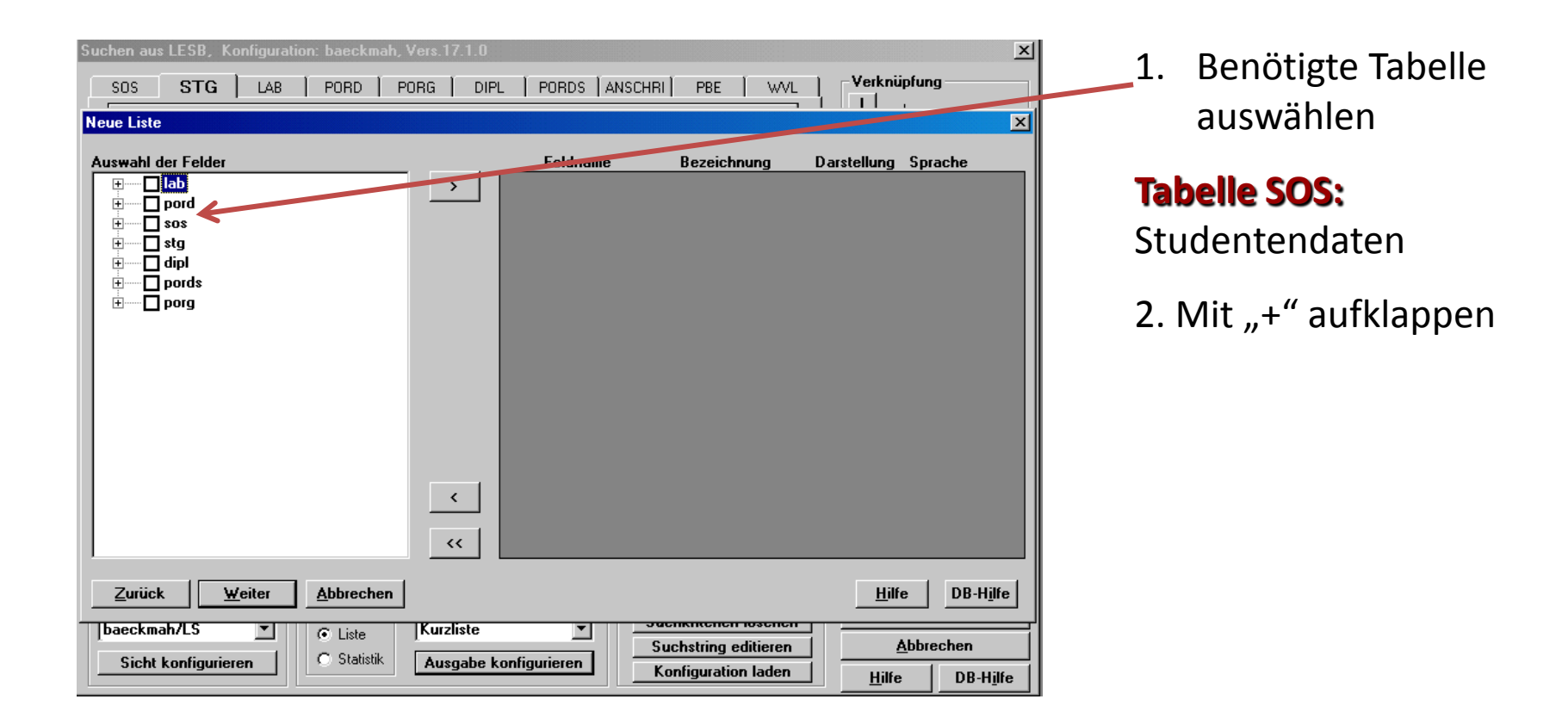

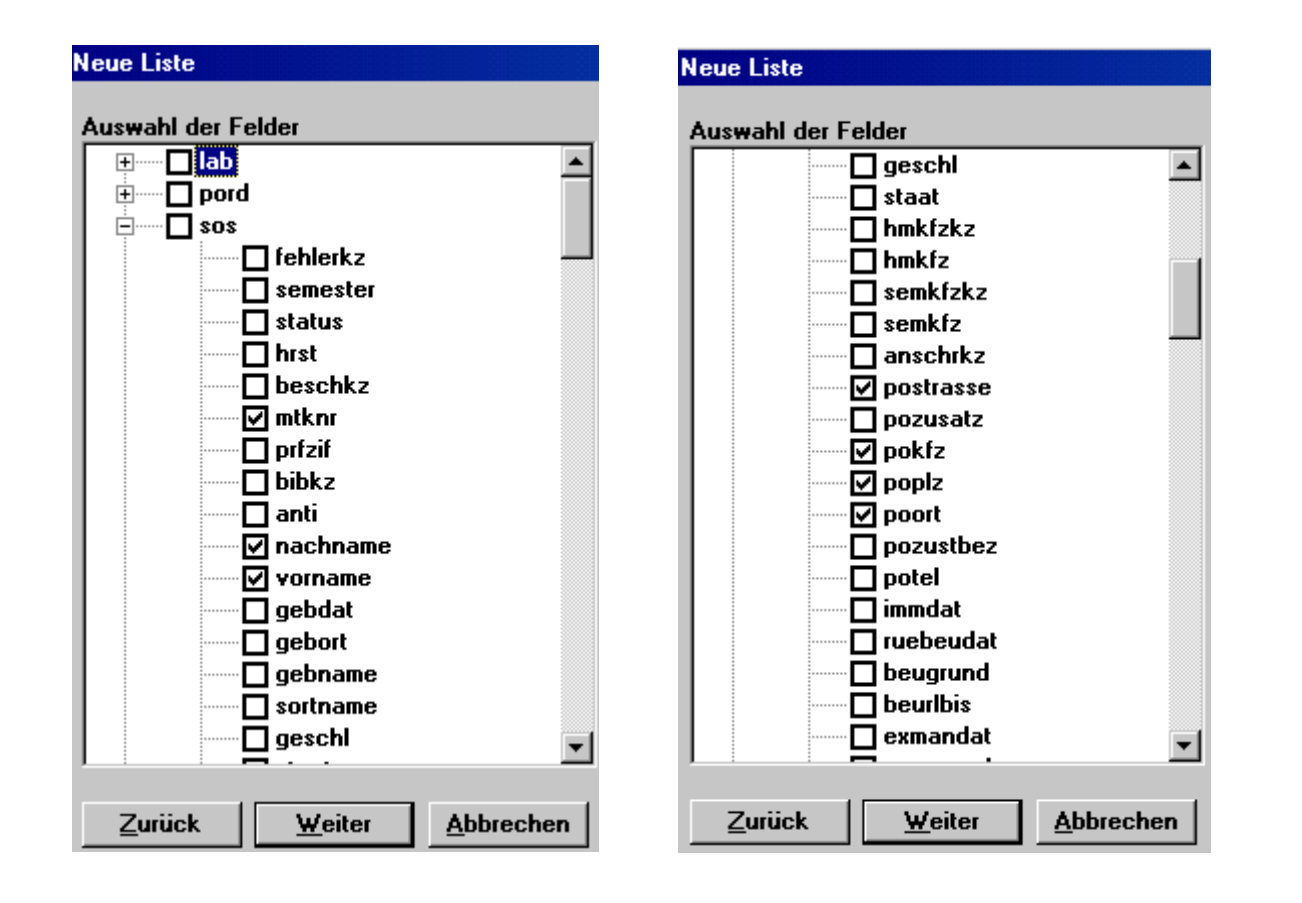

Benötigte Felder anklicken

#### **Reihenfolge beachten!**

| Suchen aus LESB, Konfiguration: bae | eckmah, Vers.17.1.0     |              |                    | X                               |
|-------------------------------------|-------------------------|--------------|--------------------|---------------------------------|
| SOS STG LAB POP                     | RD   PORG   DIPL   F    | ORDS ANSCHRI | PBE WVL            | Verknüpfung                     |
| Neue Liste                          |                         |              |                    | X                               |
| Auswahl der Felder                  |                         | Feldname     | Bezeichnung [      | Darstellung Sprache             |
| anti                                | ▲ > <u>so</u>           | s.mtknr      | mtknr              |                                 |
| nachname                            |                         | s.nachname   | nachname           |                                 |
| vorname                             | 50                      | s.vorname    | vorname            |                                 |
| gebdat                              | 50                      | s.postrasse  | postrasse          |                                 |
| gebort                              |                         | s.pozusatz   | pozusatz           |                                 |
| gebname                             | 50                      | s.pokrz      |                    |                                 |
|                                     | 50                      | s.popiz      | popiz              |                                 |
|                                     |                         | s.poon       | μυσιτ              |                                 |
|                                     |                         |              |                    |                                 |
|                                     |                         |              |                    |                                 |
|                                     |                         |              |                    |                                 |
|                                     |                         |              |                    |                                 |
|                                     |                         |              |                    |                                 |
|                                     |                         |              |                    |                                 |
|                                     |                         |              |                    |                                 |
|                                     | <                       |              |                    |                                 |
|                                     |                         |              |                    |                                 |
|                                     |                         |              |                    |                                 |
|                                     |                         |              |                    |                                 |
| Zuriick Weiter Abb                  | rechen                  |              |                    | Hilfe DB-Hilfe                  |
|                                     |                         |              |                    |                                 |
| baeckmah/LS 💌 💿 Li                  | iste Kurzliste          | <b></b>      | Inkincenen losenen |                                 |
| Sight konfigurioron   C S           | tatistik Augazho kazGau | ioron Su     | chstring editieren | Abbrechen                       |
|                                     | Ausyabe Konngu          | Ko           | onfiguration laden | <u>H</u> ilfe DB-H <u>i</u> lfe |

1. Verschieben in die rechte Fensterhälfte
| Suchen aus LESB, Konfiguration: baeckmah, V                  | /ers.17.1.0                                                                                                    |                                                                                                 | x                                                    |
|--------------------------------------------------------------|----------------------------------------------------------------------------------------------------|-------------------------------------------------------------------------------------------------|------------------------------------------------------|
| SOS STG LAB PORD PO                                          | IRG   DIPL   PORDS   A                                                                                                    |                                                                                                 | Verknüpfung                                          |
| Neue Liste                                                   |                                                                                                    | <b>—</b>                                                                                        | ×                                                    |
| Auswahl der Felder                                           | Feldname<br>sos.mtknr<br>sos.nachna<br>sos.vornam<br>sos.postras<br>sos.pokfz<br>sos.poplz<br>.♪ sos.poort                                                                                                    | Bezeichnung<br>MTKRN<br>me Nachname<br>a Vorname<br>se Straße<br>z Zusatz<br>Land<br>PLZ<br>Ort | Darstellung Sprache                                  |
| Zurück Weiter Abbrechen                                      |                                                                                                    |                                                                                                 | <u>H</u> ilfe DB-H <u>i</u> lfe                      |
| baeckmah/LS <ul> <li>C Liste</li> <li>C Statistik</li> </ul> | Kurzliste   Kurzliste  Kurzliste | Suchstring editieren<br>Konfiguration laden                                                     | <u>A</u> bbrechen<br><u>H</u> ilfe DB-H <u>i</u> lfe |

- 1. Verschieben in die rechte Fensterhälfte
- 2. Felder bezeichnen

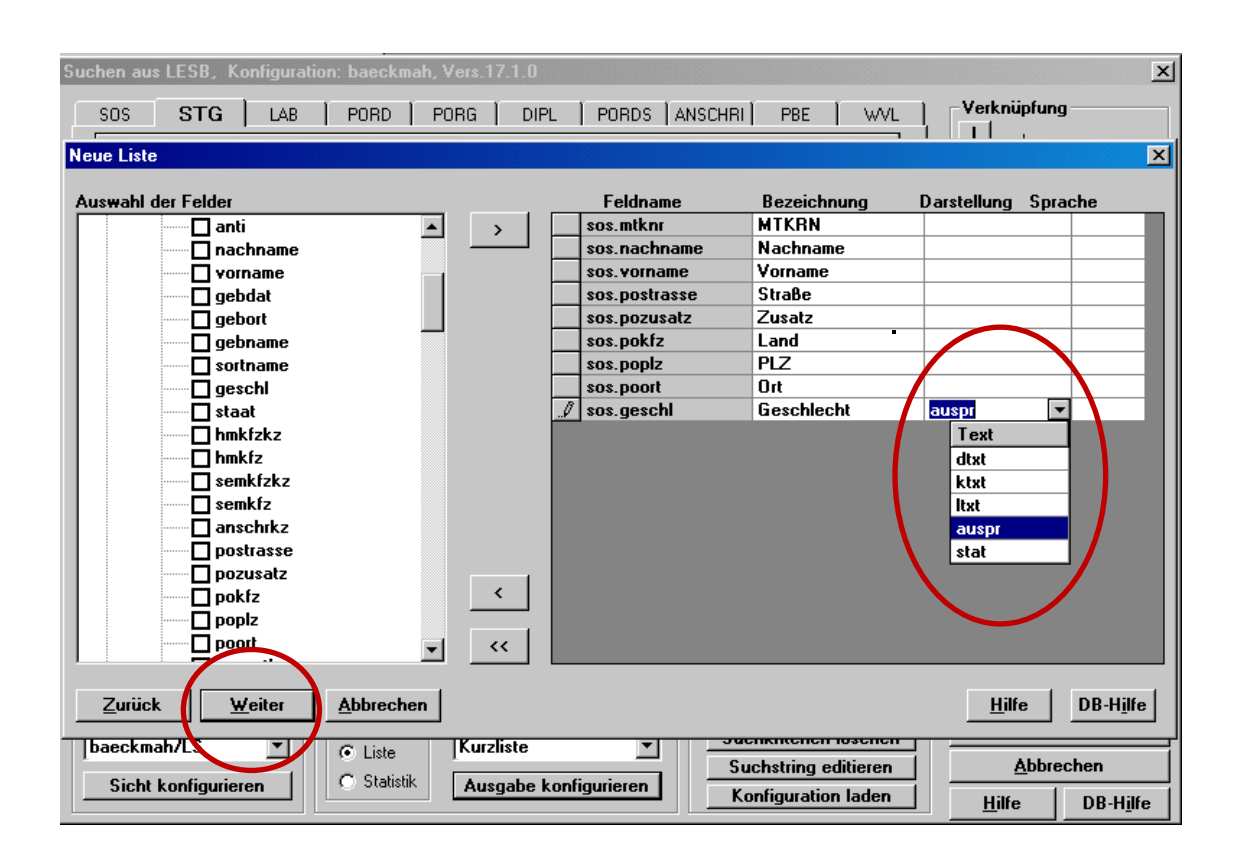

- 1. Verschieben in die rechte Fensterhälfte
- 2. Felder bezeichnen
- 3. "Darstellung" wählen
- 4. Weiter

#### **Beispiel:**

auspr = "M" oder "W" dtxt = "männlich" oder "weiblich"

| Suchen aus LESB, K   | onfiguratio | n: baeckmah,      | Vers.17.1.0 |                |                     |             |                 | ×                |
|----------------------|-------------|-------------------|-------------|----------------|---------------------|-------------|-----------------|------------------|
| SOS STG              | LAB         | PORD   P          | ORG   DIF   | PL PORDS ANS   | CHRI   PBE          |             | Verknüpfung —   |                  |
| Neue Liste           |             |                   |             |                |                     |             |                 | ×                |
| Auswahl der Sortierf | elder       |                   |             | Feldname       | Gruppen-<br>wechsel | Sortierung  |                 |                  |
| sos.mtknr            |             |                   | >           | sos.geschl     | N                   | absteigend  |                 |                  |
| sos.nachname         |             | <b>\</b>          |             | sos.nachname   | N                   | aufsteigend |                 |                  |
|                      |             |                   |             | SUS. YUINAIIIE | N                   | aursteigenu |                 |                  |
| sos.pozusatz         |             |                   |             |                |                     |             |                 |                  |
| sos.pokfz            |             |                   |             |                |                     | •           |                 |                  |
| sos.poplz            |             |                   |             |                |                     |             |                 |                  |
| sos.poort            |             |                   |             |                |                     |             |                 |                  |
| sos.geschl           |             |                   |             |                |                     |             |                 |                  |
|                      |             |                   |             |                |                     |             |                 |                  |
|                      |             |                   |             |                |                     |             |                 |                  |
|                      |             |                   |             |                |                     |             |                 |                  |
|                      |             |                   |             |                |                     |             |                 |                  |
|                      |             |                   |             |                |                     |             |                 |                  |
|                      |             |                   |             |                |                     |             |                 |                  |
|                      |             |                   | <           |                |                     |             |                 |                  |
|                      |             |                   |             |                |                     |             |                 |                  |
|                      |             |                   | <<          |                |                     |             |                 |                  |
|                      |             |                   |             |                |                     |             |                 |                  |
| Zurück               | <u>0</u> K  | <u>A</u> bbrechen |             |                |                     |             | <u>H</u> ilfe D | B-H <u>i</u> lfe |
| baeckmah/LS          | -           | Eiste             | Kurzliste   | <b>_</b>       | Suchkrittenen       | ioscrien _  | <b>4</b>        |                  |
| Sicht konfigurier    | ren         | C Statistik       | Ausnahe     | konfigurieren  | Suchstring e        | ditieren    | Abbreche        | n                |
|                      |             |                   |             |                | Konfiguration       | n laden     | <u>H</u> ilfe D | B-H <u>i</u> lfe |

#### Festlegung der Sortierfelder

#### erst "W", dann "M"

Dann nachFamiliennamen

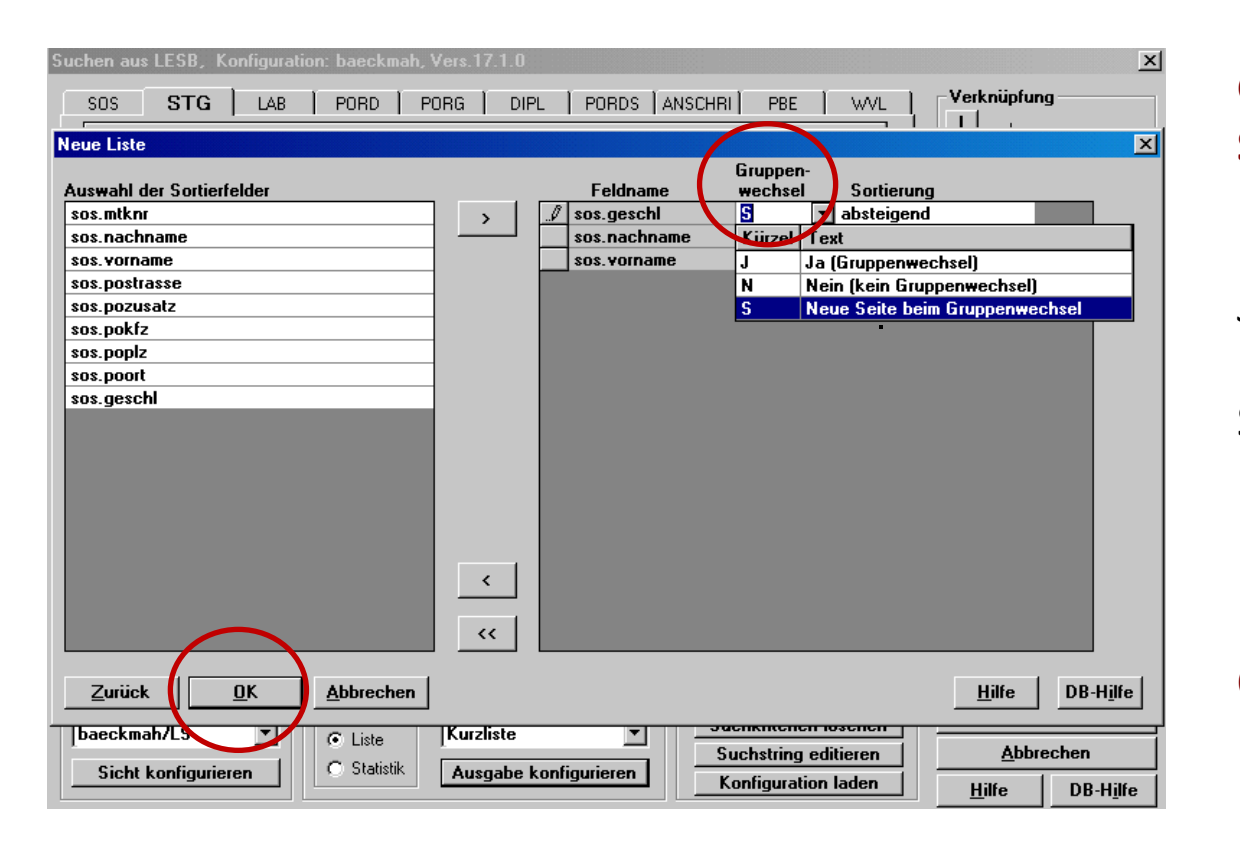

#### Gruppierung der Sortierfelder

#### J – Zwischenüberschrift N – Nichts S – Neue Seite

OK

## Ergebnis

| ucher                                   | i aus LESB, Konfigura                                                                                                    | tion: baeckmah, Vers.17.1.0                                                                     | X                                                                                                    |
|-----------------------------------------|----------------------------------------------------------------------------------------------------|-------------------------------------------------------------------------------------------------|----------------------------------------------------------------------------------------------------|
| SO                                      | S STG LAB                                                                                                    | PORD PORG DIPL PORDS ANSCHRI PBE WVL                                                            | Verknüpfung                                                                                                    |
|                                         |                                                                                                    | Studiengangdaten                                                                                | der                                                                                                    |
|                                         | Abschlussziel<br>Mtknr<br>Fb<br>P0-Version<br>Fach/Stg<br>Fachsemester (1,2,)<br>Lehrplansemester<br>Hssem<br>Kzfa<br>Studiengangnummer<br>Semester (20062)<br>Anfdat<br>Endedat<br>Status<br>outer not exit | station gangaten<br>86<br>2014<br>667<br>                                                       | <ul> <li>&gt; größer als</li> <li>~ ungleich<br/>(mehrere Werte)</li> <li>&gt;= größer=</li> <li>&gt;&gt; ungleich<br/>(ein Wert)</li> <li>&gt;&gt; vonbis</li> <li>&lt; kleiner als</li> <li>&lt; Platzh. f.<br/>mehrere Z.</li> <li>&lt;= kleiner =</li> <li>? Platzh. f. ein<br/>Zeichen</li> <li>NULL IS NULL</li> </ul> |
| Selekti<br>Haupta<br>Selekti<br>Einschi | on stg.absc<br>blfrage<br>on weitere<br>änkung                                                                                                    | .hl=86;stg.pversion=2014;stg.stg=667;                                                           | Abitageergebnis weiter<br>einschränken                                                                                                    |
| feste S<br>Ausgab<br>- <b>Sich</b>      | elektion der<br>peliste<br>t                                                                                                    | - Ausgabe                                                                                       | A <u>n</u> zeigen                                                                                                    |
| bae<br>S                                | ckmah/LS ▼<br>icht konfigurieren                                                                                                    | C Liste     Adressen     Suchkriterien löschen     Suchstring editieren     Konfiguration laden | <u>Abbrechen</u><br>Hilfe DB-Hilfe                                                                                                    |

#### Neue Ausgabeliste

## Ergebnis

| Adres                                  | sen    |             |              |                         |        |             |       |                    |            |
|----------------------------------------|--------|-------------|--------------|-------------------------|--------|-------------|-------|--------------------|------------|
| Selektion : Abschlussziel= 86; PO-Vers |        |             |              |                         |        |             |       |                    |            |
| Lau                                    | MTKRN  | Nachname    | Vorname      | Straße                  | Zusatz | Land        | PLZ   | Ort                | Geschlecht |
| 1                                      | 573564 | Allgayer    | Svana        | Mandyanger 4            |        | Deutschland | 39524 | Wulkau             | W          |
| 2                                      | 573153 | Bajinski    | Julia,       | Marienanger 9           |        | Deutschland | 26817 | Rhauderfehn        | W          |
| 3                                      | 567976 | Begatik     | Uziel        | Blondchenchaussee 5     |        | Deutschland | 54568 | Gerolstein         | W          |
| 4                                      | 552797 | Beikirch    | Levke        | Berganger 8             |        | Deutschland | 42287 | Wuppertal          | W          |
| 5                                      | 544960 | Bertrandt   | Anne-Barbar  | Tillgasse 9             |        | Deutschland | 01900 | Großröhrsdorf      | W          |
| 6                                      | 525371 | Boenig      | Filitsa      | Melanieanger 5          |        | Deutschland | 28237 | Bremen             | W          |
| 7                                      | 574910 | Borrink     | Necia        | Tillanger 3             |        | Deutschland | 36110 | Schlitz            | W          |
| 8                                      | 568718 | Burr        | Liza Sirikit | Marienstrasse 7         |        | Deutschland | 85221 | Dachau             | W          |
| 9                                      | 572557 | Dahlern     | Marjana      | Fernanda-Pereirasteig 4 |        | Deutschland | 29342 | Wienhausen         | W          |
| 10                                     | 539943 | Diegel      | Günel        | Sophienweg 9            |        | Deutschland | 14641 | Elstal/Wustermark  | W          |
| 11                                     | 569487 | Euent       | Filis        | Blumensteig 5           |        | Deutschland | 38855 | Wernigerode        | W          |
| 12                                     | 575080 | Gabrowski   | Yitong       | Charlottenchaussee 6    |        | Deutschland | 10407 | berlin             | W          |
| 13                                     | 575438 | Gessner     | Maike Jana   | Berganger 7             |        | Deutschland | 91334 | Hemhofen           | W          |
| 14                                     | 566525 | Giwer       | Swantje      | Blablupallee 8          |        | Deutschland | 30165 | Hannover           | W          |
| 15                                     | 541122 | Gläske      | Regula       | Charlottenanger 5       |        | Deutschland | 17406 | Usedom             | W          |
| 16                                     | 575706 | Godejohann  | Frances      | Blondchenweg 10         |        | Deutschland | 16303 | Schwedt/0.         | W          |
| 17                                     | 566685 | Goldelius   | Antonella    | Mandysteig 9            |        | Deutschland | 63225 | Langen             | W          |
| 18                                     | 578266 | Grütze      | Kathrein     | Blumenchaussee 2        |        | Deutschland | 10961 | Berln              | W          |
| 19                                     | 570396 | Hinrichs    | Konstanze    | Tillboulevard 2         |        | Deutschland | 19294 | Bresegard          | W          |
| 20                                     | 575340 | Hirnet      | Chujun       | Blablupsteig 4          |        | Deutschland | 03222 | Ragow              | W          |
| 21                                     | 569459 | Högg de     | Sophie       | Humboldtweg 7           |        | Deutschland | 39517 | Sandfurth          | W          |
| 22                                     | 538582 | Honisch     | Helene       | Humboldtchaussee 5      |        | Deutschland | 02991 | Torno              | W          |
| 23                                     | 572710 | Jakab       | Lara         | Tillsteig 4             |        | Deutschland | 66126 | Saarbruecken       | W          |
| 24                                     | 538522 | Jimenez     | Analie       | Marienchaussee 7        |        | Deutschland | 27729 | Hambergen          | W          |
| 25                                     | 566791 | Kamke       | Noreen       | Bergsteig 1             |        | Deutschland | 16837 | Dorf Zechlin       | W          |
| 26                                     | 572843 | Khusrawi    | Tsedev       | Sigridsallee 1          |        | Deutschland | 18513 | Kirch-Baggendorf   | W          |
| 27                                     | 538772 | Kröker      | Maja         | Sophienboulevard 2      |        | Deutschland | 91572 | Bechhofen          | W          |
| 28                                     | 567193 | Kutzschebau | Fanny Alice  | Sophienanger 6          |        | Deutschland | 24111 | Kiel               | W          |
| 29                                     | 544497 | Latschar    | Lioba Anna   | Humboldtboulevard 9     |        | Deutschland | 14943 | Lüdersdorf         | W          |
| 30                                     | 572691 | Miehlke     | Mareike de   | Charlottengasse 7       |        | Deutschland | 26529 | Marienhafe         | W          |
| 31                                     | 564917 | Minnich     | Jeane        | Sigridsallee 9          |        | Deutschland | 96170 | Priesendorf        | W          |
| 32                                     | 564024 | Mosbach     | Alyson       | Melanieallee 10         |        | Deutschland | 18209 | Parkentin          | W          |
| 33                                     | 539454 | Niggemann   | Truc-My      | Luisenallee 1           |        | Deutschland | 06333 | Ritterode          | W          |
| 34                                     | 551725 | Pahn        | Vaida        | Blondchengasse 2        |        | Deutschland | 31061 | Alfeld/Leine       | W          |
| 35                                     | 567187 | Pierenz     | Weronika     | Sophienanger 7          |        | Deutschland | 03238 | Finsterwalde       | W          |
| 36                                     | 566526 | Ranft       | Madalina-An  | Blumenallee 8           |        | Deutschland | 16562 | Hohen Neuendorf/OT | W          |
| 37                                     | 535948 | Röhrsheim   | Anicee       | Blablupweg 9            |        | Deutschland | 40667 | Meerbusch          | W          |
| 38                                     | 567017 | Rütters     | Rosalie      | Charlottenweg 3         |        | Deutschland | 79249 | Merzhausen         | W          |
| 39                                     | 554341 | Schäfer     | Jurka        | Blumenallee 10          |        | Deutschland | 02994 | Wiednitz           | W          |
| 40                                     | 538938 | Schäfrig    | Anne-Marei   | Tillchaussee 5          |        | Deutschland | 03149 | Trebendorf         | W          |
| 41                                     | 566440 | Schättin    | Liza         | Tillallee 8             |        | Deutschland | 1070  | Wien/Österreich    | W          |
| -                                      |        |             |              |                         |        |             |       |                    |            |

#### Neue Ausgabe

## Ausgabelisten und Statistiken

## Praxis

### Felder

Matrikelnummer Name Vorname Abschlussdatum Abschluss

| hen aus LESB, Konfiguration: baeckmah, Vers.17.1.0                                                                                                    |                                                                                                    |
|----------------------------------------------------------------------------------------------------|----------------------------------------------------------------------------------------------------|
| SOS STG LAB PORD PORG DIPL PORDS ANSCHRI PBE WVL                                                                                                    | Verknüpfung                                                                                                    |
| Matrikelnummer       Image: Comparison of the second second | <ul> <li>&gt; größer als</li> <li>→ ungleich<br/>(mehrere Werte)</li> <li>&gt;= größer=</li> <li>&lt;&gt; ungleich<br/>(ein Wert)</li> <li>: vonbis</li> <li>&lt; kleiner als</li> <li>&lt; Platzh. f.<br/>mehrere Z.</li> <li>&lt;= kleiner =</li> <li>? Platzh. f. ein<br/>Zeichen</li> <li>NULL IS NULL</li> </ul> |
| ektion<br>uptabfrage<br>ektion weitere<br>schränkung<br>ite Selektion der<br>sgabeliste<br>icht<br>Daeckmah/LS                                                                                                    | Anzeigen                                                                                                    |
| Sicht konfigurieren         C Statistik         Ausgabe konfigurieren         Suchstring editieren           Konfiguration laden         Konfiguration laden         Konfiguration laden                                                                                                    | <u>A</u> bbrechen<br><u>H</u> ilfe DB-H <u>i</u> lfe                                                                                                    |

| Suchen aus L    | .ESB, Ko   | onfigurat | ion: baeckm   | ah, Vers.17.1 | 1.0       |          |           |           |           |                  |          |                  | x                    |
|-----------------|------------|-----------|---------------|---------------|-----------|----------|-----------|-----------|-----------|------------------|----------|------------------|----------------------|
| sos             | STG )      | LAB       | PORD          | PORG 1        | DIPL )    | PORDS 1  | ANSCHRI Ì | PBE       | 1 w       | <u>ر ۱</u>       | Verk     | nüpfun           | g                    |
|                 |            |           |               | Studenten     | daten     |          |           |           |           | ΠÌ               |          | oder             |                      |
| Matrike         | elnummer   |           |               |               |           |          |           | -         | -         |                  | >        | größer           | als                  |
| Nachn           | name       | Auswahl   | -Konfiguratio | nen für Obje  | kt LESB   |          |           |           |           |                  | X        | ungleic          | h                    |
| Gebna           | ame        |           |               |               |           |          |           |           |           |                  | 1        | (mehrei          | e Werte)             |
| Vornar          | me         |           |               | Verfügb       | are Liste | n        |           | _         | Ą         | <u>b</u> brech   | en       | größer=          | :                    |
| Gesch           | lecht      | Abschl    | ussarbeiten   |               |           |          |           | <u> </u>  |           |                  |          | ungleic          | h l                  |
| Nation          | alität     | Adress    | en_Abschlus   | \$ <b>S</b>   |           |          | _         |           |           |                  |          | l lein We        | ertj                 |
|                 |            | alte Not  | e-> Drittelno | te            |           |          | _         |           |           |                  |          | vonb             | s                    |
|                 |            | Archivl   | ste           |               |           |          | _         |           |           | × .              | - I      | kleiner          | als                  |
| Hes20           |            | Bio-List  | e             |               |           |          | _         |           |           | Ander            | n        | Platzh.          | f.                   |
|                 |            | BZQ/Ke    | rnfach        |               |           |          |           |           |           | lösche           | n        | mehrer           | eΖ.                  |
| Apti            |            | ERZ       |               |               |           |          |           |           |           |                  |          | kleiner          | =                    |
| And             | en in      | Immab     | іго           |               |           |          |           |           |           | <u>N</u> eu      |          | Platzh.          | f. ein               |
| Studer          | otenstatu  | Kuli PO   |               |               |           |          |           |           |           | -                |          | Zeiche           | n                    |
|                 | Konotata   | Kurzlist  | le            |               |           |          |           |           | l         | <u>K</u> opiere  | en       | L IS N           | ULL                  |
|                 |            | Kurzlist  | te mit Abschl | + KZ          |           |          |           |           |           |                  |          | <u> </u>         |                      |
|                 |            | Kurzlist  | te mit Abschl | +KZFA         |           |          |           |           | <u> </u>  | xporae           | ren      | ageerg           | ebnis <u>w</u> eiter |
| Selection       |            | Kurzlist  | te mit Abschl | l + PO        |           |          |           |           | In        | noortie          | ren      | einsch           | Tanken               |
| Hauptabfrage    |            | Kurzlist  | te ohne Absc  | :hluss/       |           |          |           |           |           |                  |          |                  |                      |
| Selektion weite | ere        | Lehran    | rt 5. FS      |               |           |          |           |           |           | <u>H</u> ilfe    |          |                  |                      |
| Einschränkung   | 1          | Nur MT    | KNR           |               |           |          |           |           | _         |                  |          |                  |                      |
| feste Selektior | n der      | Physik    | Mathe         |               |           |          |           | -         | 1         | DB-H <u>i</u> ll | fe       |                  |                      |
| Ausgabeliste    |            | L         |               |               |           |          |           |           |           |                  |          | Anze             | eigen                |
| - Sicht         |            |           | - Ausgabe -   |               |           |          | Suchkri   | iterien   |           |                  |          |                  | /igon                |
| haakmak         | <u>л с</u> |           |               | Advass        |           |          | Such      | nkriterie | en lösche | n                |          | <u>S</u> elektio | on laden             |
| Loaeckinan      | 763        | <u> </u>  | Eiste         | Auless        | GI1       |          | Suc       | hstring   | editierer |                  |          | Abbre            | echen                |
| Sicht ko        | onfigurier | en 📗      | 🔿 Statistik   | Ausga         | be konfi  | gurieren | Kar       | figurat   | ion lador |                  |          |                  |                      |
|                 |            |           |               |               |           |          | NO        | ingulat   | ion lauen |                  | <u>H</u> | ilfe             | DB-H <u>i</u> lfe    |

| Suchen aus LESB, Konfiguration: baeckmah, Vers.17.1.0 |                                                                    |                                      |                                                              |                    |  |  |  |  |
|-------------------------------------------------------|--------------------------------------------------------------------|--------------------------------------|--------------------------------------------------------------|--------------------|--|--|--|--|
| sos                                                   | SOS STG LAB PORD PORG DIPL PORDS ANSCHRI PBE WVL Verknüpfung       |                                      |                                                              |                    |  |  |  |  |
|                                                       | Studentendaten                                                     |                                      |                                                              |                    |  |  |  |  |
| 🕨 🕨 Matrik                                            | elnummer.                                                          |                                      |                                                              | größer als         |  |  |  |  |
| Nachr                                                 | name                                                               | Auswahl-Konfigurationen für Objekt I |                                                              | × ungleich         |  |  |  |  |
| Gebra                                                 | ame                                                                | ie mehrere Werte)                    |                                                              |                    |  |  |  |  |
| Vorna                                                 | me                                                                 | leue Liste                           |                                                              | _ <b>≍</b> þrößer= |  |  |  |  |
| Gesch                                                 | nlecht                                                             | Angaben zur Liste                    |                                                              | ungleich           |  |  |  |  |
| Nation                                                | halität                                                            |                                      |                                                              | [ein Wert]         |  |  |  |  |
| PLZ                                                   |                                                                    | Bezeichnung                          |                                                              | vonbis             |  |  |  |  |
| WVI                                                   |                                                                    | Uberschrift                          |                                                              | kleiner als        |  |  |  |  |
| Res20                                                 | )                                                                  | Adressat                             |                                                              | Platab f           |  |  |  |  |
| Ort                                                   |                                                                    | Schrift-Typ Aria                     | al                                                           | mehrere Z.         |  |  |  |  |
| gebor                                                 | en am                                                              | Schrift-Grösse 10                    |                                                              | kleiner =          |  |  |  |  |
| Anti                                                  |                                                                    | Feste Selektion                      |                                                              | Platzh f ain       |  |  |  |  |
| gebor                                                 | en in                                                              | Standard N                           |                                                              | Zeichen            |  |  |  |  |
| Stude                                                 | <u>ntenstatı</u>                                                   | Aktiv/Inaktiv A                      |                                                              |                    |  |  |  |  |
|                                                       |                                                                    | Überschrift auf jeder Seite J        |                                                              |                    |  |  |  |  |
|                                                       |                                                                    | Benutzbar von anderen J              |                                                              | geergebnis weiter  |  |  |  |  |
|                                                       |                                                                    | Autor bae                            | eckmah                                                       | einschränken       |  |  |  |  |
| Selektion<br>Hauptabfrage                             |                                                                    |                                      |                                                              |                    |  |  |  |  |
| Selektion weit<br>Einschränkung                       | ere<br>J                                                           | Tree View Weiter Abbre               | echen <u>K</u> onfigurierbar von <u>H</u> ilfe DB-H <u>i</u> | lfe                |  |  |  |  |
| feste Selektio<br>Ausgabeliste                        | n der                                                              | Plysik_matte                         | т №-ніпе                                                     | JT                 |  |  |  |  |
| Sicht                                                 | L. L.                                                              | Ausgabe                              | Suchkriterien                                                | A <u>n</u> zeigen  |  |  |  |  |
| JUIL                                                  | Ausyabe                                                            |                                      | Suchkriterien lässhen                                        | Selektion laden    |  |  |  |  |
| baeckmah                                              | /LS                                                                | ✓ Constant ✓ Adressen                | Suchkniterien loschen                                        |                    |  |  |  |  |
| Ciabt k                                               |                                                                    | on I O Statistik Augustus I          | Suchstring editieren                                         | Abbrechen          |  |  |  |  |
|                                                       | Sicht Konfigurieren     Konfiguration laden     Hilfe     DB-Hilfe |                                      |                                                              |                    |  |  |  |  |

| Suchen aus LESB                     | buchen aus LESB, Konfiguration: baeckmah, Vers.17.1.0   |                                                                                                    |                                 |  |  |  |  |  |
|-------------------------------------|---------------------------------------------------------|----------------------------------------------------------------------------------------------------|---------------------------------|--|--|--|--|--|
| SOS STG                             | LAB PORD PORG                                           | DIPL PORDS ANSCHRI PBE WVL                                                                                                    | Verknüpfung                     |  |  |  |  |  |
| N I H I I I                         | Studente                                                | ndaten                                                                                                    |                                 |  |  |  |  |  |
| Matrikelnum                         | ner                                                     |                                                                                                    | > großer als                    |  |  |  |  |  |
| Nachname                            | Nachname Auswahl-Konfigurationen für Objekt LESB        |                                                                                                    |                                 |  |  |  |  |  |
|                                     |                                                         |                                                                                                    |                                 |  |  |  |  |  |
| Vorname                             | Archiviiste                                             |                                                                                                    |                                 |  |  |  |  |  |
|                                     | <ul> <li>Angaben zur Liste</li> </ul>                   |                                                                                                    | ungleich<br>Iais Marth          |  |  |  |  |  |
|                                     | Bezeichnung                                             | Archivliste                                                                                                    |                                 |  |  |  |  |  |
|                                     | Überschrift                                             | Archivliste                                                                                                    | vonbis                          |  |  |  |  |  |
| Res20                               | - Adressat                                              |                                                                                                    | kleiner als                     |  |  |  |  |  |
| neszu                               | Sobrift-Tup                                             | Arial                                                                                                    | Platzh, f.                      |  |  |  |  |  |
|                                     | Schrift Grösse                                          | 10                                                                                                    | mehrere Z.                      |  |  |  |  |  |
| Anti                                | Easta Calaktian                                         | 10                                                                                                    | kleiner =                       |  |  |  |  |  |
| aeboren in                          |                                                         | Al Contraction of the second second s | Platzh. f. ein                  |  |  |  |  |  |
| Studentenst                         | standard                                                | N                                                                                                    | Zeichen                         |  |  |  |  |  |
|                                     |                                                         | A                                                                                                    | IS NULL                         |  |  |  |  |  |
|                                     | Uberschrift auf jeder Seite                             | J                                                                                                    |                                 |  |  |  |  |  |
|                                     | Benutzbar von anderen                                   | J                                                                                                    | geergebnis <u>w</u> eiter       |  |  |  |  |  |
| Calabilian                          | Autor                                                   | baeckmah                                                                                                    | einschranken                    |  |  |  |  |  |
| Hauptabfrage                        |                                                         |                                                                                                    |                                 |  |  |  |  |  |
| Selektion weitere<br>Einschränkung  | Tree View Weiter                                        | <u>Abbrechen Konfigurierbar von Hilfe</u> DB-                                                                                                    | H <u>i</u> lfe                  |  |  |  |  |  |
| feste Selektion der<br>Ausgabeliste | Pilveik_mattie                                          | DR-HĪtte                                                                                                    | Anzeigen                        |  |  |  |  |  |
| - Sicht                             | Sicht Ausgabe Suchkriterien                             |                                                                                                    |                                 |  |  |  |  |  |
| baeckmab/LS                         | baeckmah/I S Adressen Suchkriterien löschen <u>S</u> el |                                                                                                    |                                 |  |  |  |  |  |
| 1                                   | Suchstring editieren                                    |                                                                                                    |                                 |  |  |  |  |  |
| Sicht könfigt                       |                                                         | abe kontigurieren Konfiguration laden                                                                                                    | <u>H</u> ilfe DB-H <u>i</u> lfe |  |  |  |  |  |

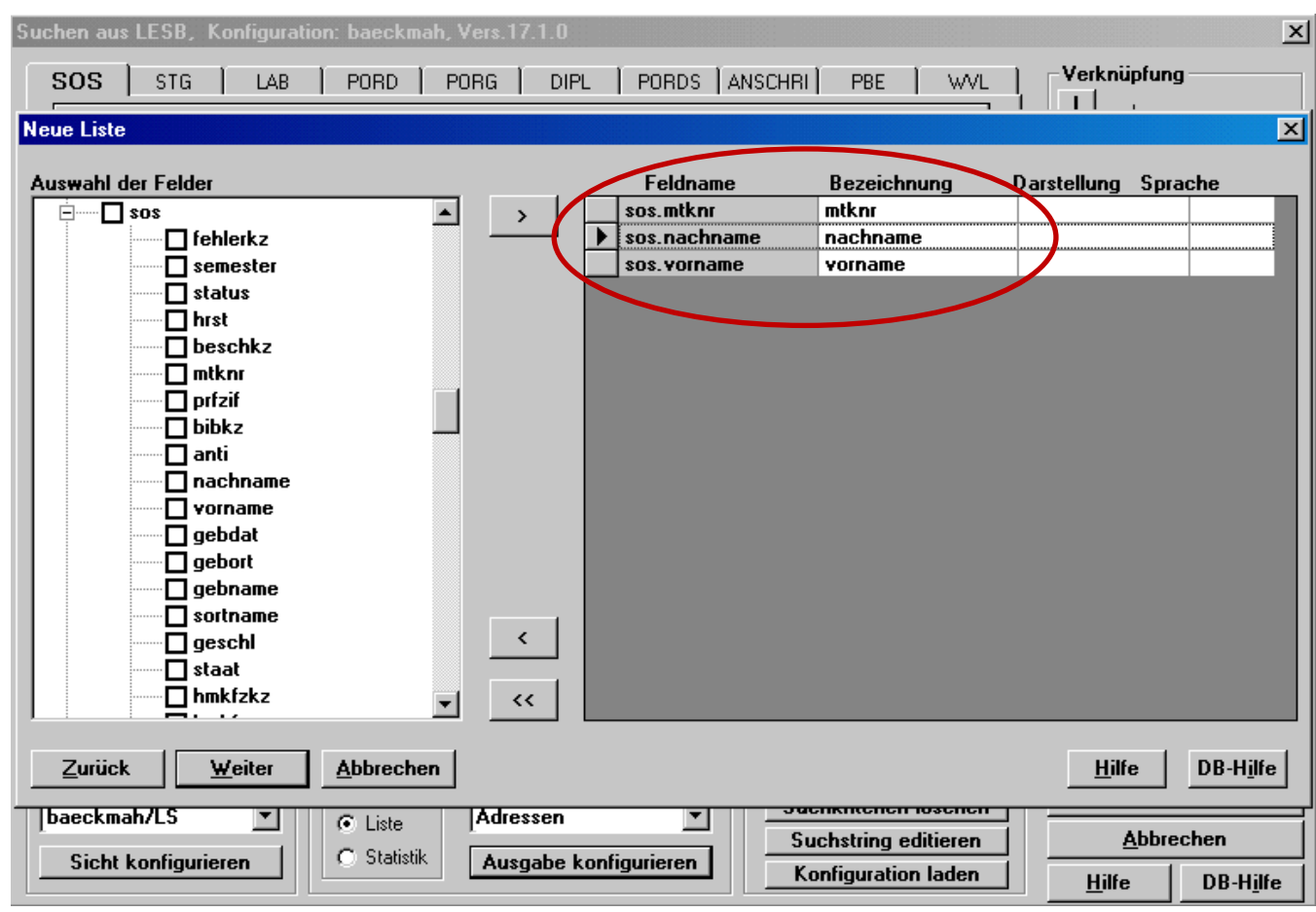

| Suchen aus LESB, Konfiguration: baeckmah                          | , Vers.17.1.0                                                                                                    | ×                                         |
|-------------------------------------------------------------------|----------------------------------------------------------------------------------------------------|-------------------------------------------|
| SOS STG LAB PORD                                                  | PORG   DIPL   PORDS   ANSCHRI   PBE   WVL   Verkr                                                                                                    | lüpfung                                   |
| Neue Liste                                                        |                                                                                                    | ×                                         |
| Auswahl der Felder                                                | Feldname       Bezeichnung       Darstellung         >       sos.mtknr       mtknr         sos.nachname       nachname         >       sos.vorname       vorname         Tab.abschl       abschl         Iab.pdatum       pdatum | Sprache                                   |
| Zurück <u>W</u> eiter Abbrechen                                   | <u>H</u> i                                                                                                    | lfe DB-H <u>i</u> lfe                     |
| baeckmah/LS     C Liste       Sicht konfigurieren     C Statistik | Adressen     Suchstring editieren       Ausgabe konfigurieren     Konfiguration laden                                                                                                    | <u>A</u> bbrechen<br>fe DB-H <u>i</u> lfe |

| Suchen aus LESB, Konfiguration: baeckmah, V                                                                                                    | /ers.17.1.0 |                                                                                                |                                                                                    | 2                               | × |
|----------------------------------------------------------------------------------------------------|-------------|------------------------------------------------------------------------------------------------|------------------------------------------------------------------------------------|---------------------------------|---|
| SOS STG LAB PORD PC                                                                                                    | IRG DIP     | L   PORDS   ANSCHR                                                                             | I PBE WVL                                                                          | Verknüpfung                     |   |
| Neue Liste                                                                                                    |             |                                                                                                |                                                                                    | 2                               | × |
| Auswahl der Felder  Auswahl der Felder  Auswah | >           | Feldname<br>sos.mtknr<br>sos.nachname<br>sos.vorname<br>lab.abschl<br>lab.stg<br>./ lab.pdatum | Bezeichnung<br>MTKNR<br>Nachname<br>Vorname<br>Abschluss<br>Fach<br>Abschlussdatum | Darstellung Sprache             |   |
| Zurück Weiter Abbrechen                                                                                                    |             |                                                                                                | 2CHKHCCHCH 103CHCH T                                                               | <u>H</u> ilfe DB-H <u>i</u> lfe |   |
|                                                                                                    | Auressen    |                                                                                                | uchstring editieren                                                                | <u>A</u> bbrechen               | Ī |
|                                                                                                    | Ausgabe k   |                                                                                                | Konfiguration laden                                                                | <u>H</u> ilfe DB-H <u>i</u> lfe |   |

| Suchen aus LESB, Konfiguration: baeckmah,                                                                                                  | Vers.17.1.0                            |                                                                  | ×                                                    |
|----------------------------------------------------------------------------------------------------|----------------------------------------|------------------------------------------------------------------|------------------------------------------------------|
| SOS STG LAB PORD F                                                                                                    | PORG   DIPL   PORDS   AN               |                                                                  | erknüpfung                                           |
| Neue Liste                                                                                                    |                                        |                                                                  | ×                                                    |
| Auswahl der Sortierfelder         sos.mtknr         sos.nachname         sos.vorname         lab.abschl         lab.stg         lab.pdatum | Feldname<br> ab.abschi<br>  lab.pdatum | Gruppen-<br>wechsel Sortierung<br>S aufsteigend<br>N aufsteigend |                                                      |
| Zurück <u>D</u> K <u>A</u> bbrechen                                                                                                    | <<br><<                                |                                                                  | <u>H</u> ilfe DB-H <u>i</u> lfe                      |
| baeckmah/LS <ul> <li>Liste</li> <li>Sicht konfigurieren</li> <li>Statistik</li> </ul>                                                      | Adressen                               | Suchstring editieren Konfiguration laden                         | <u>A</u> bbrechen<br><u>H</u> ilfe DB-H <u>i</u> lfe |

Abschlüssen.

| Suchen aus LESB, Konfiguration: baeckmah, Vers.17.1.0                                                                                                    | ×                                                                                                    |
|----------------------------------------------------------------------------------------------------|----------------------------------------------------------------------------------------------------|
| SOS STG LAB PORD PORG DIPL PORDS ANSCHRI PBE WVL                                                                                                    | Verknüpfung                                                                                                    |
| Fach       148         Kzfa                                                                                                    | <ul> <li>größer als</li> <li>ungleich<br/>(mehrere Werte)</li> <li>größer=</li> <li>ungleich<br/>(ein Wert)</li> <li>vonbis</li> <li>kleiner als</li> <li>Platzh. f.<br/>mehrere Z.</li> <li>&lt;= kleiner =</li> <li>? Platzh. f. ein<br/>Zeichen</li> <li>NULL IS NULL</li> </ul> |
| Selektion<br>Hauptabfrage<br>Selektion weitere<br>Einschränkung                                                                                                    | Abfrageergebnis <u>w</u> eiter<br>einschränken                                                                                                    |
| feste Selektion der Ausgabeliste       Image: Sicht Sicht Sicht Sicht Sicht Sicht Sicht Sicht Konfigurieren       Suchkriterien löschen         Sicht konfigurieren       Image: Sicht Sicht Sicht Sicht Sicht Konfigurieren       Suchkriterien löschen         Sicht konfigurieren       Statistik       Ausgabe konfigurieren       Suchstring editieren | A <u>n</u> zeigen<br>Selektion laden<br>Abbrechen                                                                                                    |

|     |        |             |               |                  |                       |                | Selektion : |
|-----|--------|-------------|---------------|------------------|-----------------------|----------------|-------------|
| .aı | MTKNR  | Nachname    | Vorname       | Abschluss        | Fach                  | Abschlussdatum |             |
| 03  | 547159 | Semmelrath  | Carina von    | Bachelor of Arts | Sozialwissenschaften  | 17.03.2015     |             |
| 04  | 537676 | Malinowski  | Craig         | Bachelor of Arts | Sozialwissenschaften  | 18.03.2015     |             |
| 05  | 533070 | Pehlke      | Megan Kate    | Bachelor of Arts | Sozialwissenschaften  | 23.03.2015     |             |
| 06  | 546412 | Daher       | Nora          | Bachelor of Arts | Sozialwissenschaften  | 25.03.2015     |             |
| 07  | 526052 | Hühnermann  | Lamine        | Bachelor of Arts | Sozialwissenschaften  | 26.03.2015     |             |
| 08  | 522226 | Rocke       | Ingre         | Bachelor of Arts | Sozialwissenschaften  | 30.03.2015     |             |
| 09  | 542845 | Bitterling  | Percy         | Bachelor of Arts | Sozialwissenschaften  | 11.04.2015     |             |
| 10  | 536432 | Schachner   | Anton-Alexa   | Bachelor of Arts | Sozialwissenschaften  | 14.04.2015     |             |
| 11  | 525283 | Korhummel   | Josephin      | Bachelor of Arts | Sozialwissenschaften  | 21.04.2015     |             |
| 12  | 544341 | Knapik      | Anne          | Bachelor of Arts | Sozialwissenschaften  | 29.04.2015     |             |
| 13  | 539680 | Seithe      | Bendine       | Bachelor of Arts | Sozialwissenschaften  | 04.05.2015     |             |
| 14  | 534369 | Herbers     | Yasmin        | Bachelor of Arts | Sozialwissenschaften  | 28.05.2015     |             |
| 15  | 544719 | Golze       | Laima         | Bachelor of Arts | Sozialwissenschaften  | 08.06.2015     |             |
| 16  | 513611 | Acthun      | Yvonne        | Bachelor of Arts | Sozialwissenschaften  | 09.06.2015     |             |
| 17  | 546510 | Trimborn    | Burul         | Bachelor of Arts | Sozial wissenschaften | 17.06.2015     |             |
| 18  | 541952 | Balzar      | Tieu-My       | Bachelor of Arts | Sozial wissenschaften | 30.06.2015     |             |
| 19  | 531936 | Storr       | Ani kó        | Bachelor of Arts | Sozial wissenschaften | 13.07.2015     |             |
| 20  | 546100 | Henderson   | Hanke         | Bachelor of Arts | Sozialwissenschaften  | 13.07.2015     |             |
| 21  | 540922 | Rastig      | Jun-Min       | Bachelor of Arts | Sozialwissenschaften  | 14.07.2015     |             |
| 22  | 548096 | Seidel      | Goesta        | Bachelor of Arts | Sozialwissenschaften  | 20.07.2015     |             |
| 23  | 546354 | Hantscher   | Tania         | Bachelor of Arts | Sozialwissenschaften  | 21.07.2015     |             |
| 24  | 547080 | Quast       | Yvonne        | Bachelor of Arts | Sozialwissenschaften  | 22.07.2015     |             |
| 25  | 544974 | Gelze       | Sara Miriam   | Bachelor of Arts | Sozialwissenschaften  | 27.07.2015     |             |
| 26  | 563119 | Mootz       | Uta           | Bachelor of Arts | Sozialwissenschaften  | 10.08.2015     |             |
| 27  | 526015 | Ruschak     | Margje        | Bachelor of Arts | Sozialwissenschaften  | 11.08.2015     |             |
| 28  | 548028 | Bellmer     | Magali        | Bachelor of Arts | Sozialwissenschaften  | 11.08.2015     |             |
| 29  | 544549 | Deneke      | Helan         | Bachelor of Arts | Sozialwissenschaften  | 13.08.2015     |             |
| 30  | 544873 | Kurda       | Amélie-Char   | Bachelor of Arts | Sozialwissenschaften  | 18.08.2015     |             |
| 31  | 538046 | Esters      | Hsuan-Yeh     | Bachelor of Arts | Sozialwissenschaften  | 26.08.2015     |             |
| 32  | 539803 | Karsties    | Konstantin    | Bachelor of Arts | Sozialwissenschaften  | 29.08.2015     |             |
| 33  | 553822 | Gneuß       | Falk          | Bachelor of Arts | Sozialwissenschaften  | 31.08.2015     |             |
| 34  | 525763 | Micha       | Tahereh       | Bachelor of Arts | Sozialwissenschaften  | 01.09.2015     |             |
| 35  | 502647 | Forkert     | Djina         | Bachelor of Arts | Sozialwissenschaften  | 10.09.2015     |             |
| 36  | 551770 | Rürup       | Srishti       | Bachelor of Arts | Sozialwissenschaften  | 17.09.2015     |             |
| 37  | 554243 | Buggel      | Kay-Christia  | Bachelor of Arts | Sozialwissenschaften  | 22.09.2015     |             |
| 38  | 545157 | Klöckner    | Linnea        | Bachelor of Arts | Sozialwissenschaften  | 30.09.2015     |             |
| 39  | 545727 | Wölkerling  | Sabine        | Bachelor of Arts | Sozialwissenschaften  | 01.10.2015     |             |
| 40  | 547172 | Goluchowic: | Jiyoung       | Bachelor of Arts | Sozialwissenschaften  | 01.10.2015     |             |
| 41  | 553390 | Ohlenschläc | Alanna        | Bachelor of Arts | Sozialwissenschaften  | 20.10.2015     |             |
| 42  | 173520 | Shamsrizi   | Ernad Deni    | Diplom           | Sozialwissenschaften  | 17.03.2014     |             |
| 43  | 177185 | Kreetz      | Antina        | Diplom           | Sozialwissenschaften  | 07.01.2015     |             |
| 44  | 542404 | Sichler     | Friederike    | Master of Arts   | Sozialwissenschaften  | 08.01.2014     |             |
| 45  | 535829 | Emo         | Dr.           | Master of Arts   | Sozialwissenschaften  | 14.01.2014     |             |
| 46  | 521170 | Utermöhlen  | Dr. rer. nat. | Master of Arts   | Sozialwissenschaften  | 15.01.2014     |             |
| 47  | 521118 | Tachau      | Ziva          | Master of Arts   | Sozialwissenschaften  | 16.01.2014     |             |
| 48  | 534826 | Watz        | Florian       | Master of Arts   | Sozialwissenschaften  | 16.01.2014     |             |
| 49  | 539413 | Olschan     | Rantje        | Master of Arts   | Sozialwissenschaften  | 22.01.2014     |             |
| 50  | 541153 | Wolffson    | Anna-Luisa    | Master of Arts   | Sozialwissenschaften  | 23.01.2014     |             |
| 51  | 535695 | Bogađtke    | Ludmilla      | Master of Arts   | Sozialwissenschaften  | 31.01.2014     |             |
| 52  | 510104 | Jehna       | Qinlan        | Master of Arts   | Sozialwissenschaften  | 06.02.2014     |             |
| 53  | 510191 | Oetien      | Yassu         | Master of Arts   | Sozial wissenschaften | 06.02.2014     |             |
| 54  | 541536 | Komoosin    | Laura Lotte   | Master of Arts   | Sozial wissenschaften | 06.02.2014     |             |
| 55  | 513807 | Dobbermann  | Jan Egon      | Master of Arts   | Sozialwissenschaften  | 12 02 2014     |             |
| 50  | 519742 | Signupa     | From          | Master of Arts   | Sozialwissenschaften  | 12.02.2014     |             |
| ~ _ | 010140 | orginaria   | a             | master of Arts   | oociaimissensonalten  | 14.02.2014     |             |

| Archivliste | neu                |                 |                          | Datu                         | m: 10.02.201 |
|-------------|--------------------|-----------------|--------------------------|------------------------------|--------------|
| Selektion : | Fach= 148; Prüfung | gsnummer= 900   | 0; Status= BE; Prüfungsd | latum= 01.01.2014:31.12.2015 | ;            |
|             |                    |                 |                          |                              | Seite:       |
| MTKNR       | Nachname           | Vorname         | Fach                     | Abschlussdatum               |              |
| Abschluss   | Bachelor of Arts   |                 |                          |                              |              |
| 537201      | Modrack            | Hassan Ali      | Sozialwissenschaften     | 08.01.2014                   |              |
| 535273      | Zabka              | Lennart Mathis  | Sozialwissenschaften     | 13.01.2014                   |              |
| 534205      | Welskopf           | M arje          | Sozialwissenschaften     | 30.01.2014                   |              |
| 541686      | Gründel            | Moriz           | Sozialwissenschaften     | 03.03.2014                   |              |
| 538782      | Dragowsky          | Awdesch         | Sozialwissenschaften     | 10.03.2014                   |              |
| 538093      | Janoth             | Arpad           | Sozialwissenschaften     | 19.03.2014                   |              |
| 538704      | Rüden              | Horst           | Sozialwissenschaften     | 21.03.2014                   |              |
| 535283      | Schattschneider    | r Nicole Ruth   | Sozialwissenschaften     | 24.03.2014                   |              |
| 538102      | Jacobs-Kjelle      | Babett          | Sozialwissenschaften     | 24.03.2014                   |              |
| 509995      | Wachtmeister       | Joerg           | Sozialwissenschaften     | 26.03.2014                   |              |
| 538471      | Löffelmacher       | Abd El Khaliq   | Sozialwissenschaften     | 07.04.2014                   |              |
| 538917      | Junginger          | Leon Antonio    | Sozialwissenschaften     | 14.04.2014                   |              |
| 548175      | Kostanowicz        | Irene Marian    | Sozialwissenschaften     | 14.04.2014                   |              |
| 537801      | Güterbock          | Jan Lukas       | Sozialwissenschaften     | 15.04.2014                   |              |
| 535261      | Tufan              | Martin Johanne  | Sozialwissenschaften     | 22.04.2014                   |              |
| 538769      | Matke              | Sabrina Irene   | Sozialwissenschaften     | 29.04.2014                   |              |
| 539174      | Friesenhan         | Annina Noemi    | Sozialwissenschaften     | 05.05.2014                   |              |
| 548397      | Lotter             | Svenja Bianca   | Sozialwissenschaften     | 05.05.2014                   |              |
| 538998      | Kanefendt          | Anna Louise     | Sozialwissenschaften     | 08.05.2014                   |              |
| 539970      | Brumlich           | Jovelyn Cano    | Sozialwissenschaften     | 12.05.2014                   |              |
| 541885      | Teryaeva           | Julia Catharina | Sozialwissenschaften     | 20.05.2014                   |              |
| 527174      | Dröscher           | Asta            | Sozialwissenschaften     | 27.05.2014                   |              |
| 542731      | Zirn               | Anjeschka Luis: | aSozialwissenschaften    | 28.05.2014                   |              |
| 539152      | Stoof              | Chol Jun        | Sozialwissenschaften     | 02.06.2014                   |              |
| 538355      | Klepin             | Corinde         | Sozialwissenschaften     | 03.06.2014                   |              |
| 532731      | Häberlen           | Jan Dennis      | Sozialwissenschaften     | 10.06.2014                   |              |
| 534353      | Sprang             | Mulaw           | Sozialwissenschaften     | 10.06.2014                   |              |
| 540870      | Seneadza           | Christopher Ma  | r Sozialwissenschaften   | 10.06.2014                   |              |
| 545017      | Posel              | Annkathrin Dan  | i Sozialwissenschaften   | 17.06.2014                   |              |
| 538469      | Czichi-Welzer      | Himmet          | Sozialwissenschaften     | 24.06.2014                   |              |
| 529870      | Erhart             | Nis             | Sozialwissenschaften     | 26.06.2014                   |              |
| 537246      | Hofacker           | Adriana Justyna | a Sozialwissenschaften   | 30.06.2014                   |              |
| 535744      | Fabricius          | Miriam Johanna  | a Sozialwissenschaften   | 07.07.2014                   |              |
| 537691      | Volbehr            | Jean Bernard    | Sozialwissenschaften     | 14.07.2014                   |              |

| rehivliete       | nou                      |                          |                          | Datum                        | : 10.02.2016 |
|------------------|--------------------------|--------------------------|--------------------------|------------------------------|--------------|
| Selection :      | _neu<br>Fach= 148; Prüfu | ngsnummer= 900           | 0; Status= BE; Prüfungsd | atum= 01.01.2014:31.12.2015; |              |
|                  |                          |                          |                          |                              | Seite: 5     |
| MTKNR            | Nachname                 | Vorname                  | Fach                     | Abschlussdatum               |              |
| bschluss:        | Master of Arts           |                          |                          |                              |              |
| 542404           | Sichler                  | Friederike Elisa         | Sozialwissenschaften     | 08.01.2014                   |              |
| 535829           | Emo Capodilis            | staDr. Siegfried         | Sozialwissenschaften     | 14.01.2014                   |              |
| 521170           | Utermöhlen               | Dr. rer. nat. Elk        | eSozialwissenschaften    | 15.01.2014                   |              |
| 521118           | Tachau                   | Ziva                     | Sozialwissenschaften     | 16.01.2014                   |              |
| 534826           | Watz                     | Florian Lukas            | Sozialwissenschaften     | 16.01.2014                   |              |
| 539413           | Olschan                  | Rantje                   | Sozialwissenschaften     | 22.01.2014                   |              |
| 541153           | Wolffson                 | Anna-Luisa               | Sozialwissenschaften     | 23.01.2014                   |              |
| 535695           | Bogadtke                 | Ludmilla                 | Sozialwissenschaften     | 31.01.2014                   |              |
| 510104           | Jehna                    | Qinlan                   | Sozialwissenschaften     | 06.02.2014                   |              |
| 510191           | Oetjen                   | Yassu                    | Sozialwissenschaften     | 06.02.2014                   |              |
| 041030           | Komodsin                 | Laura Lotte Mo           | Sozialwissenschalten     | 00.02.2014                   |              |
| 13807            | Doppermann               | Jan Egon                 | Sozialwissenschaften     | 12.02.2014                   |              |
| 519743           | Sigmung                  | Erria<br>Suon Molto      | Suzialwissenschaften     | 14.02.2014                   |              |
| 342301           | Glimmonn                 | Morey                    | Sozialwissenschaften     | 12 02 2014                   |              |
| 541676           | Di Roca                  | Gregor Michael           | 207 alwissenschaften     | 19.03.2014                   |              |
| 531/163          | Meethoff                 | Matthew                  | Sozialwissenschaften     | 19.03.2014                   |              |
| 541472           | Froböse                  | Corinna Wilfrier         | Sozialwissenschaften     | 19 03 2014                   |              |
| 12417            | Oetiens                  | Silke Dorothea           | Sozialwissenschaften     | 25.03.2014                   |              |
| 43675            | Hüpperling               | Mira Debi                | Sozialwissenschaften     | 27.03.2014                   |              |
| 542767           | Schenten                 | Thi                      | Sozialwissenschaften     | 03.04.2014                   |              |
| 507821           | Spiesmacher              | Lam Tuyen                | Sozialwissenschaften     | 15.04.2014                   |              |
| 514511           | Rekow                    | Qiankun                  | Sozialwissenschaften     | 29.04.2014                   |              |
| 534860           | Imkeller                 | Teresa Jadwiga           | ı Sozialwissenschaften   | 10.05.2014                   |              |
| 503302           | Pasewald                 | Emmanuel Zen             | r Sozialwissenschaften   | 12.05.2014                   |              |
| 511648           | Steinhaus                | Yulia Alekseevr          | n Sozialwissenschaften   | 02.06.2014                   |              |
| 518041           | Siwczak                  | Lena Larissa             | Sozialwissenschaften     | 24.06.2014                   |              |
| 527833           | Rölz                     | Maria-Eleni              | Sozialwissenschaften     | 24.06.2014                   |              |
| 60506            | Rehnus                   | Ayse Gümeç               | Sozialwissenschaften     | 02.07.2014                   |              |
| 34822            | Petrauschke-B            | BiyOle Andreas           | Sozialwissenschaften     | 02.07.2014                   |              |
| 04/443           | Hornecke                 | ⊢ran KM.<br>Obvietine ⊑' | SozialWissenschaften     | 07.07.2014                   |              |
| 514800           | Jarecki                  | Christina Elena          | Sozialwissenschaften     | 23.07.2014                   |              |
| 030040<br>547054 | Rother                   | Camilia Ambak            | SuziaiWissenschaften     | 23.07.2014                   |              |
| 04/001           | anrom                    | Jan-reer                 | Suziaiwisserischalten    | 20.00.2014                   |              |

| Felder           | Tabellen |  |  |
|------------------|----------|--|--|
| Name             | SOS      |  |  |
| Vorname          | SOS      |  |  |
| Abgabedatum      | LAB      |  |  |
| Abschluss        | LAB      |  |  |
| Thema der Arbeit | DIPL     |  |  |
| Betreuer         | DIPL     |  |  |

| uchen aus LESB, Konfiguration: baeckmah, Vers.17.1.0                                                                                                    |                                                                                                    |
|----------------------------------------------------------------------------------------------------|----------------------------------------------------------------------------------------------------|
| SOS STG LAB PORD PORG DIPL PORDS ANSCHRI PBE W                                                                                                    | VL Verknüpfung                                                                                                    |
| ▶ Matrikelnummer       ▼         Nachname       ▼         Gebname       ▼         Vorname       ▼         Geschlecht       ■         Nationalität       ■         PLZ       ■         Wvl       ■         Res20       ■         Ott       ■         geboren am       ■         Anti       ■         Studentenstatus       ■ | <ul> <li>größer als</li> <li>ungleich<br/>(mehrere Werte)</li> <li>≥ größer=</li> <li>ungleich<br/>(ein Wert)</li> <li>vonbis</li> <li>kleiner als</li> <li>Platzh. f.<br/>mehrere Z.</li> <li>&lt; kleiner =</li> <li>? Platzh. f. ein<br/>Zeichen</li> <li>NULL IS NULL</li> <li>Abfrageergebnis weiter<br/>einschränken</li> </ul> |
| Jelektion         Hauptabfrage         Selektion weitere         Einschränkung         feste Selektion der         Ausgabeliste         Sicht         Musgabe         Sicht         Sicht konfigurieren         Statistik         Ausgabe konfigurieren                                                                     | Anzeigen<br>Anzeigen<br>Anzeigen<br>Anzeigen<br>Anzeigen<br>Anzeigen<br>Anzeigen<br>Anzeigen<br>Anzeigen<br>Anzeigen<br>Anzeigen<br>Anzeigen                                                                                                    |

| Suchen aus LESB, 🖡        | Konfiguration: baeckmah, Vers.17.1.0     | ×                                                   |
|---------------------------|------------------------------------------|-----------------------------------------------------|
| SOS STG                   | LAB PORD PORG DIPL PORDS ANSCH           | HRI PBE WVL Verknüpfung                             |
| 🕨 Matrikelnummer          |                                          | 💌 🔺 主 größer als                                    |
| Nachname                  | Auswahl-Konfigurationen für Objekt LESB  | x ungleich                                          |
| Gebname                   |                                          | [mehrere Werte]                                     |
| Vorname                   | Verfügbare Listen                        | Abbrechen größer=                                   |
| Geschlecht                | Abschlussarbeiten                        |                                                     |
| Nationalität              | Adressen_Abschluss                       | [ein Wert]                                          |
|                           | alte Note-> Drittelnote                  | vonbis                                              |
|                           | Archivliste                              | kleiner als                                         |
| Hes20                     | Bio-Liste                                | Andern Platzh f                                     |
|                           | BZQ/Kernfach                             | Lässhon mehrere Z.                                  |
| geboren am                | ERZ                                      | kleiner =                                           |
| Anti                      | Immabüro                                 | Neu Platzh, f. ein                                  |
| geboren in                | Kuli PO                                  | Zeichen                                             |
|                           | Kurzliste                                | Kopieren L IS NULL                                  |
|                           | Kurzliste mit Abschl + KZ                |                                                     |
|                           | Kurzliste mit Abschl+KZFA                | <u>Exportieren</u> ageergebnis <u>w</u> eiter       |
| Calabian                  | Kurzliste mit Abschl + PO                | Importieren                                         |
| Selektion<br>Hauptabfrage | Kurzliste ohne Abschluss/                |                                                     |
| Coloktion waitera         | Lehramt 5. FS                            | Hilfe                                               |
| Einschränkung             | Nur MTKNR                                |                                                     |
| feste Selektion der       | Physik Mathe                             | DB-Hilfe                                            |
| Ausgabeliste              |                                          |                                                     |
| - Sicht                   |                                          | chkriterien A <u>n</u> zeigen                       |
|                           |                                          | Suchkriterien löschen   <u>S</u> elektion laden     |
| baeckmah/LS               | Liste Adressen                           | Cushatile a filing                                  |
| Sicht konfigurie          | eren C Statistik Ausgabe konfigurieren - | Suchstring editieren <u>A</u> bbrechen              |
|                           |                                          | Konfiguration laden <u>H</u> ilfe DB-H <u>i</u> lfe |

| buchen aus LESB, Konfiguration: baeckmah, Vers.17.1.0 |                                                              |                                             |                |  |  |  |  |
|-------------------------------------------------------|--------------------------------------------------------------|---------------------------------------------|----------------|--|--|--|--|
| SOS STG                                               | SOS STG LAB PORD PORG DIPL PORDS ANSCHRI PBE WVL Verknüpfung |                                             |                |  |  |  |  |
| Matrikalaumma                                         | Judenter                                                     |                                             | or ala         |  |  |  |  |
| Maukeinunine<br>Nachname                              |                                                              |                                             | ei ais<br>oich |  |  |  |  |
| Gebrame                                               | Rehame Auswani-Konigurationen für Objekt LESB                |                                             |                |  |  |  |  |
| Vorname                                               | Vorname Neue Liste                                           |                                             |                |  |  |  |  |
| Geschlecht                                            |                                                              | grou                                        | eich           |  |  |  |  |
| Nationalität                                          | Angaben zur Liste                                            | lein 1                                      | Wert)          |  |  |  |  |
| PLZ                                                   | Bezeichnung                                                  | l von                                       | bis            |  |  |  |  |
| WVI                                                   | Überschrift                                                  |                                             |                |  |  |  |  |
| Res20                                                 | Adressat                                                     | klein                                       | er als         |  |  |  |  |
| Ort                                                   | Schrift-Typ                                                  | Arial Platz                                 | zh. f          |  |  |  |  |
| geboren am                                            | Schrift-Grösse                                               | 10 men                                      | rere∠.         |  |  |  |  |
| Anti                                                  | Feste Selektion                                              | kien                                        | er =           |  |  |  |  |
| geboren in                                            | Standard                                                     | N Platz                                     | ch. f. ein     |  |  |  |  |
| Studentenstati                                        | Aktiv/Inaktiv                                                | A                                           |                |  |  |  |  |
|                                                       | Überschrift auf jeder Seite                                  | J                                           | NOLL           |  |  |  |  |
|                                                       | Benutzbar von anderen                                        | J                                           | raebnis weiter |  |  |  |  |
|                                                       | Autor                                                        | baeckmah eins                               | chränken       |  |  |  |  |
| Selektion                                             |                                                              |                                             |                |  |  |  |  |
| Hauptabfrage                                          |                                                              |                                             |                |  |  |  |  |
| Selektion weitere<br>Einschränkung                    | Tree View Weiter                                             | Abbrechen Konfigurierbar von Hilfe DB-Hilfe |                |  |  |  |  |
| feste Selektion der<br>Ausgabeliste                   |                                                              |                                             | . 1            |  |  |  |  |
| Sicht                                                 | Ausgabe                                                      | Ar                                          | izeigen        |  |  |  |  |
|                                                       |                                                              | Suchkriterien löschen Selek                 | tion laden     |  |  |  |  |
| baeckmah/LS 💽 C Liste                                 |                                                              | sen                                         | braahan        |  |  |  |  |
| Sicht konfiguri                                       | eren I O Statistik Ausoa                                     | abe konfigurieren <u>ADI</u>                | Diechen        |  |  |  |  |
|                                                       | Konfiguration laden Hilfe DB-Hilfe                           |                                             |                |  |  |  |  |

| Suchen aus LESB, Kon                                                                                       | figuration: baeckmah, Release: 20                            | 017.12 Build id: 2017.12.0              | x                      |  |  |  |  |  |
|----------------------------------------------------------------------------------------------------|--------------------------------------------------------------|-----------------------------------------|------------------------|--|--|--|--|--|
| SOS STG                                                                                                    | SOS STG LAB PORD PORG DIPL PORDS ANSCHRI PBE WVL Verknüpfung |                                         |                        |  |  |  |  |  |
|                                                                                                    | Studenter                                                    | ndaten                                  |                        |  |  |  |  |  |
| Matrikelnummer                                                                                             |                                                              | ▼ ▲                                     | > größer als           |  |  |  |  |  |
| Nachname                                                                                                   | Nachname Auswahl-Konfigurationen für Objekt LESB 🛛 🗙 un      |                                         |                        |  |  |  |  |  |
| Gebname                                                                                                    | Gebname                                                      |                                         |                        |  |  |  |  |  |
| Vorname                                                                                                    | Abschlussarbeiten                                            |                                         | _× größer=             |  |  |  |  |  |
| Geschlecht<br>Nationalität                                                                                 | Angaben zur Liste                                            |                                         | ungleich<br>lein Wert) |  |  |  |  |  |
| PL 7                                                                                                    | Bezeichnung                                                  | Abschlussarbeiten                       |                        |  |  |  |  |  |
|                                                                                                    | Überschrift                                                  | Abschlussarbeiten                       | WORLDIS                |  |  |  |  |  |
| Bes20                                                                                                    | Adressat                                                     |                                         | kleiner als            |  |  |  |  |  |
| Ort                                                                                                    | Schrift-Tvp                                                  | Arial                                   | Platzh, f.             |  |  |  |  |  |
| deboren am                                                                                                 | Schrift-Grösse                                               | 10                                      | mehrere Z.             |  |  |  |  |  |
| Anti                                                                                                    | Feste Selektion                                              |                                         | kleiner =              |  |  |  |  |  |
| aeboren in                                                                                                 | Standard                                                     | N                                       | Platzh. f. ein         |  |  |  |  |  |
| Studentenstati                                                                                             | Aktiv/Inaktiv                                                | ۵                                       | Zeichen                |  |  |  |  |  |
|                                                                                                    | Überschrift auf ieder Seite                                  | <u>^</u>                                |                        |  |  |  |  |  |
|                                                                                                    | Benutzbar von anderen                                        | 1                                       |                        |  |  |  |  |  |
|                                                                                                    |                                                              | J<br>baaskmab                           | geergebnis weiter      |  |  |  |  |  |
| Selektion                                                                                                  | Autor                                                        | Daeckinan                               | Jinsellidiken          |  |  |  |  |  |
| Hauptabfrage                                                                                               | <b></b>                                                      |                                         |                        |  |  |  |  |  |
| Selektion weitere<br>Einschränkung                                                                         | ▼ Tree View <u>W</u> eiter                                   | Abbrechen Konfigurierbar von Hilfe DB-I | Hilfe                  |  |  |  |  |  |
| feste Selektion der<br>Ausgabeliste                                                                        | Leistungen                                                   | A DR-Hine                               |                        |  |  |  |  |  |
| - Sicht                                                                                                    |                                                              | Suchkriterien                           | A <u>n</u> zeigen      |  |  |  |  |  |
| baeckmah/LS                                                                                                | basekmah (I S V V V V V V V V V V V V V V V V V V            |                                         |                        |  |  |  |  |  |
|                                                                                                    | Suchstring editieren                                         |                                         |                        |  |  |  |  |  |
| Sicht konfigurieren     Statistik     Ausgabe konfigurieren     Konfiguration laden     Hilfe     DB-Hilfe |                                                              |                                         |                        |  |  |  |  |  |

| SOS       STG       LAB       PORD       PORG       DIPL       PORDS       ANSCHRI       PBE       W/L       Verknüpfung         Abschlussarbeiten       X         Auswahl der Felder       Feldname       Bezeichnung       Darstellung       Sprache         geste       sos. nachname       nachname       nachname       Sos. nachname       Sos. nachname         geste       prin       sos. nachname       nachname       Sos. nachname       Sos. nachname         pprin       psem       ptermin       diab.abschl       disc.bli       disc.bli         ppressuch       prueck       pprueck       perssion       dipl.betreu1       betreu1         betreu2       ppgid       antrdat       eldauer       <       dipl.betreu1       betreu1         betreu2       pggid       dauer       <        soc.nachname       soc.nachname       dauer         verikz       dauer       <         soc.nachname       dipl.betreu1       betreu1       betreu2         betreu2       betreu2          dauer       <          dauer       <           dabdat       < <th>Cushon aug LECR. Kanfiguwatien baselemah. Deleases 2017 12. Ruild id 2017 12.0</th> <th>N N</th>                                                                                                    | Cushon aug LECR. Kanfiguwatien baselemah. Deleases 2017 12. Ruild id 2017 12.0     | N N  |
|----------------------------------------------------------------------------------------------------|------------------------------------------------------------------------------------|------|
| SOS       STG       LAB       PORD       PORG       DIPL       PORDS       ANSCHRI       PBE       W/L       Verknüpfung         Abschlussarbeiten       X         Auswahl der Felder       Bezeichnung       Darstellung       Sprache         Baschlussarbeiten       X         Auswahl der Felder       Feldname       Bezeichnung       Darstellung       Sprache         Baschlussarbeiten       X       Sos. nachname       nachname       Sos. nachname         Baschlussarbeiten       Sos. Nachname       Nachname       Darstellung       Sprache         Babgehaum       Adatum       Datum       Datum       Datum       Datum       Datum         Betreu1       Betreu2       pgut       antrdat       Auser       K       Etreu1       Etreu1       Etreu1         Betreu2       pgut       antrdat       K       K       K       Etreu3       Etreu3                                                                                                    | Suchen aus LCSB, Konnguration: Daeckman, Release: 2017.12 Build Id: 2017.12.0      | ~    |
| Abschlussarbeiten       X         Auswahl der Felder       Feldname       Bezeichnung       Darstellung       Sprache         backname       sos. nachname       nachname       nachname       nachname         prime       sos. vorname       orname       nachname       nachname         prime       sos. vorname       orname       nachname       nachname         prime       sos. vorname       orname       orname       nachname         prime       sos. vorname       orname       orname       orname         prime       prime       babschl       obschl       obschl       obschl         prime       prime       obschl       obschl       obschl       obschl       obschl         priversion       zugefa       obschereul       obschereul       obsch                                                                                                    | SOS STG LAB PORD PORG DIPL PORDS ANSCHRI PBE WVL Verknüpfung                       |      |
| Auswahl der Felder       Feldname       Bezeichnung       Darstellung       Sprache         kzfa       prin       isos.nachname       nachname       isos.nachname       isos.nachname         pprin       pisem       iab.abschi       abschi       ibschi       isos.nachname       isos.nachname         princ       pisem       iab.abschi       abschi       ibschi       isos.nachname       isos.nachname         princ       pisem       iab.abschi       abschi       ibschi       isos.nachname       isos.nachname         pisem       pisem       iab.abschi       abschi       ibschi       isos.nachname       isos.nachname         pisem       pisem       iab.pdatum       pidatum       ibschi       isos.nachname       isos.chi         pisetian       pisetian       iab.pdatum       idatum       idatum                                                                                                    | Abschlussarbeiten                                                                  | X    |
| Image: Descent in the second in the second in the secon | Auswahl der Felder     Feldname     Bezeichnung     Darstellung     Sprache        | 1    |
| □       ptermin         □       pversuch         □       pversuch         □       pversion         □       zugefa         □       betreu1         □       betreu2         □       pgut         □       antrdat         □       betreu2         □       pgut         □       antrdat         □       beabeg         □       dauer         □       verlkz         □       tabdat         ✓       ✓         Zurück       Weiter         Abbrechen       Hilfe         DB-Hilfe         Suchstring editieren       Abbrechen         Statistik       Ausgabe konfigurieren         Konfiguration laden       Hife                                                                                                    | pin psem                                                                           | -11  |
| □ □   □ □   □ □   □ □   □ □   □ □   □ □   □ □   □ □   □ □   □ □   □ □   □ □   □ □   □ □   □ □   □ □   □ □   □ □   □ □   □ □   □ □   □ □   □ □   □ □   □ □   □ □   □ □   □ □   □ □   □ □   □ □   □ □   □ □   □ □   □ □   □ □   □ □   □ □   □ □   □ □   □ □   □ □   □ □   □ □   □ □   □ □   □ □   □ □   □ □   □ □   □ □   □ □   □ □   □ □   □ □   □ □   □ □   □ □   □ □   □ □   □ □ <td>dipl.betreu1 betreu1</td> <td></td>                                                                                                    | dipl.betreu1 betreu1                                                               |      |
| □ prueck   □ pyersion   □ zugefa   □ betreu1   □ betreu2   □ pgut   □ antrdat   □ meldat   □ beabeg   □ dauer   ∨ verikz   ↓ ✓     ✓ Yeiter   ▲bbrechen Hilfe   □ DB-Hilfe     ✓ Statistik     ▲usgabe konfigurieren Konfiguration laden                                                                                                    |                                                                                    |      |
| Jereistin   Jetreu1   betreu2   pgut   antrdat   meldat   beabeg   dauer   verikz   abdat   tabdat   verikz   Liste   Statistik   Ausgabe konfigurieren   Konfiguration laden                                                                                                    |                                                                                    |      |
| □       betreu1         □       betreu2         □       pgut         □       antrdat         □       meldat         □       beabeg         □       dauer         □       verlkz         □       abdat         □       tabdat         □       tabdat         □       tabdat         □       tabdat         □       tiste         □       Suchstring editieren         Abbrechen       Konfigurieren         Konfigurieren       OB Hilfe                                                                                                    |                                                                                    |      |
| □ □   □ □   □ □   □ □   □ □   □ □   □ □   □ □   □ □   □ □   □ □   □ □   □ □   □ □   □ □   □ □   □ □   □ □   □ □   □ □   □ □   □ □   □ □   □ □   □ □   □ □   □ □   □ □   □ □   □ □   □ □   □ □   □ □   □ □   □ □   □ □   □ □   □ □   □ □   □ □   □ □   □ □   □ □   □ □   □ □   □ □   □ □   □ □   □ □   □ □   □ □   □ □   □ □   □ □   □ □   □ □   □ □   □ □   □ □   □ □   □ □   □ □ <td>betreu1</td> <td></td>                                                                                                    | betreu1                                                                            |      |
| □       pgut         □       antrdat         □       meldat         □       beabeg         □       dauer         ∨       verikz         □       abdat         □       tabdat         ✓       ✓         ∠urück       Weiter         Abbrechen       Hilfe         DB-Hjife         Sicht konfigurieren       Suchstring editieren         Konfigurieren       Veite                                                                                                    | betreu2                                                                            |      |
| antroat   meldat   beabeg   dauer   verlkz   abdat   tabdat   tabdat   tabdat   tabdat   Liste   ischt konfigurieren   Sicht konfigurieren     Liste   Sicht konfigurieren     Ausgabe konfigurieren     Liste   Sicht konfigurieren     Liste   Sicht konfigurieren     Liste   Sicht konfigurieren     Liste     PD Hitte                                                                                                    |                                                                                    |      |
| □ motod         □ beabeg         □ dauer         □ dauer         □ verikz         □ abdat         □ tabdat         □ tabdat         <                                                                                                    |                                                                                    |      |
| ☐ dauer          ☐ verikz       →         ☐ abdat          ☐ tabdat          ☐ tabdat          ✓          ✓          ✓          ✓          ✓          ✓          ✓          ✓          ✓          ✓          ✓          ✓          ✓          ✓          ✓          ✓          ✓          ✓          ✓          ✓          ✓          ✓          ✓          ✓          ✓          ✓          ✓          ✓          ✓          ✓          ✓          ✓          ✓          ✓ <td></td> <td></td>                                                                                                    |                                                                                    |      |
| verlkz   abdat   tabdat   tabdat                                                                                                    |                                                                                    |      |
| abdat   tabdat   tabdat   tabdat     Zurück   Weiter   Abbrechen     Hilfe   DB-Hilfe     Baeckmah/LS   C   Liste   Ischlussarbeiten   Sicht konfigurieren     Ausgabe konfigurieren     Konfiguration laden                                                                                                    |                                                                                    |      |
| Zurück     Weiter     Abbrechen     Hilfe     DB-Hilfe       baeckmah/LS     Ischlussarbeiten     Suchstring editieren     Abbrechen       Sicht konfigurieren     Statistik     Ausgabe konfigurieren     Konfiguration laden                                                                                                    |                                                                                    |      |
| Zurück       Weiter       Abbrechen       Hilfe       DB-Hilfe         baeckmah/LS       Ischlussarbeiten       Suchstring editieren       Abbrechen         Sicht konfigurieren       Statistik       Ausgabe konfigurieren       Konfiguration laden       U:Ke       DB Hilfe                                                                                                    |                                                                                    |      |
| baeckmah/LS     ✓     ✓     ✓     ✓     ✓       Sicht konfigurieren     Statistik     Ausgabe konfigurieren     Konfiguration laden     U:ite                                                                                                    | Zurück Weiter Abbrechen Hilfe DB-Hi                                                | lfe  |
| baeckmah/LS     Schlussarbeiten     Suchstring editieren     Abbrechen       Sicht konfigurieren     Statistik     Ausgabe konfigurieren     Konfiguration laden     U:Ke                                                                                                    |                                                                                    |      |
| Sicht konfigurieren Statistik Ausgabe konfigurieren Konfiguration laden Uite DB Uite                                                                                                    | baeckmah/LS  Liste Ischlussarbeiten  Suchstring editieren                          |      |
|                                                                                                    | Sicht konfigurieren Statistik Ausgabe konfigurieren Konfiguration laden Hilfe DB-H | ilfe |

| Suchen aus LESB, Konfiguration: baeckmah, R                                                           | elease: 2017.12 | Build id: 2017.12.0                      |                                      | x                               |
|----------------------------------------------------------------------------------------------------|-----------------|------------------------------------------|--------------------------------------|---------------------------------|
| SOS STG LAB PORD                                                                                      | PORG   DIPL     | PORDS ANSCHRI                            | PBE WVL                              | Verknüpfung                     |
| Abschlussarbeiten                                                                                     |                 |                                          |                                      | X                               |
| Auswahl der Felder<br>tabdat<br>weidat                                                                |                 | Feldname<br>sos.nachname<br>sos.vorname  | Bezeichnung I<br>nachname<br>vorname | Darstellung Sprache             |
| vorben<br>eindat<br>tatben                                                                            |                 | lab.abschl<br>lab.pdatum<br>dipt.betreu1 | abschl<br>pdatum<br>betreu 1         |                                 |
| pnote1 pnote2 pnotegut pnotegut pnoteges zeudat nacharb dthema abtitel artthema labnr vermint verldat |                 | dipl.thema                               | thema                                |                                 |
| Pords                                                                                                 | • • •           | _                                        | -                                    |                                 |
| Zurück Weiter Abbrechen                                                                               | ]               |                                          |                                      | <u>H</u> ilfe DB-H <u>i</u> lfe |
| Sicht konfigurieren C Statistik                                                                       | Ausgabe kon     | ifigurieren Su                           | chstring editieren                   | Abbrechen                       |
|                                                                                                    |                 |                                          |                                      | <u>H</u> ilfe DB-H <u>i</u> lfe |

| Suchen aus LESB, Konfiguration: baeckmah, Re                                                                                                    | lease: 2017.12 | Build id: 2017.12.0 |                    | x                               |
|----------------------------------------------------------------------------------------------------|----------------|---------------------|--------------------|---------------------------------|
| SOS STG LAB PORD F                                                                                                    | ORG   DIPL     | PORDS ANSCHRI       | PBE WVL            | Verknüpfung                     |
| Abschlussarbeiten                                                                                                    |                |                     |                    | X                               |
| Auswahl der Felder                                                                                                    |                | Feldname            | Bezeichnung        | Darstellung Sprache             |
| tabdat                                                                                                    | >   _          | sos.nachname        | nachname           |                                 |
| weidat                                                                                                    | -              | sos.vorname         | vorname            |                                 |
|                                                                                                    | –              | lab.abschi          | abschi             |                                 |
|                                                                                                    | -              | dipl.betreu1        | puatum<br>betrau1  |                                 |
|                                                                                                    |                | dipl.betreat        | thema              |                                 |
|                                                                                                    | F              |                     | thema              |                                 |
|                                                                                                    |                |                     |                    |                                 |
|                                                                                                    |                |                     |                    |                                 |
| zeudat                                                                                                    |                |                     |                    |                                 |
| nacharb                                                                                                    |                |                     |                    |                                 |
| thema 🚽                                                                                                    |                |                     |                    |                                 |
| abtitel                                                                                                    |                |                     |                    |                                 |
| artthema                                                                                                    |                |                     |                    |                                 |
|                                                                                                    |                |                     |                    |                                 |
| vermint                                                                                                    |                |                     |                    |                                 |
| veridat                                                                                                    |                |                     |                    |                                 |
|                                                                                                    |                |                     |                    |                                 |
| t the second second se | ~~             |                     |                    |                                 |
|                                                                                                    |                |                     |                    |                                 |
| Zurück Weiter Abbrechen                                                                                                    |                |                     |                    | <u>H</u> ilfe DB-H <u>i</u> lfe |
| baeckmah/LS                                                                                                    | lischlussarbei | ten 🔻 📴             |                    | ·                               |
|                                                                                                    | 1              | Su                  | chstring editieren | Abbrechen                       |
| Sicht konfigurieren C Statistik                                                                                                    | Ausgabe ko     | nfigurieren Ko      | onfiguration laden |                                 |
|                                                                                                    |                |                     |                    | <u>uine</u> <u>DP-Hille</u>     |

| Suchen aus LESB, Konfiguration: baeckmah, Re | lease: 2017.12 | 2 Build id: 2017.12      | 2.0                |                           |               | ×                 |
|----------------------------------------------|----------------|--------------------------|--------------------|---------------------------|---------------|-------------------|
| SOS   STG   LAB   PORD   P                   | ORG   DIPL     | PORDS ANS                | CHRI PBE           |                           | Verknüpfung   | ]                 |
| Abschlussarbeiten                            |                |                          |                    |                           |               | ×                 |
| Auswahl der Sortierfelder<br>sos nachname    |                | Feldname<br>dipl.betreu1 | Gruppen<br>wechsel | Sortierung<br>aufsteigend |               |                   |
| sos.vorname                                  |                | lab.pdatum               | N                  | aufsteigend               |               |                   |
| lab.abschl                                   |                |                          |                    |                           |               |                   |
| lab.pdatum                                   |                |                          |                    |                           |               |                   |
| dipl. betreu i                               |                |                          |                    |                           |               |                   |
|                                              |                |                          |                    |                           |               |                   |
|                                              |                |                          |                    |                           |               |                   |
|                                              |                |                          |                    |                           |               |                   |
|                                              |                |                          |                    |                           |               |                   |
|                                              |                |                          |                    |                           |               |                   |
|                                              |                |                          |                    |                           |               |                   |
|                                              |                |                          |                    |                           |               |                   |
|                                              |                |                          |                    |                           |               |                   |
|                                              |                |                          |                    |                           |               |                   |
|                                              |                |                          |                    |                           |               |                   |
|                                              |                |                          |                    |                           |               |                   |
|                                              |                |                          |                    |                           |               |                   |
| Zurück <u>O</u> K <u>Abbrechen</u>           |                |                          |                    |                           | <u>H</u> ilfe | DB-H <u>i</u> lfe |
| baeckmah/LS  C Liste                         | schlussarbe    | iten 🗾                   | JUCIKIKOIGI        | юзенен                    |               |                   |
| Sicht konfigurieren O Statistik              | Ausgabe ko     | onfigurieren             | Suchstring e       | ditieren                  | Abbre         | chen              |
|                                              | Ausgabe Kt     | mganeren                 | Konfiguratio       | n laden                   | <u>H</u> ilfe | DB-H <u>i</u> lfe |

| Suchen aus LESB, Konfiguration: baeckmah, Release: 2017.12 Build id: 2017.12.0                                                                                                    | X                                                                                                    |  |  |
|----------------------------------------------------------------------------------------------------|----------------------------------------------------------------------------------------------------|--|--|
| SOS STG LAB PORD PORG DIPL PORDS ANSCHRI PBE WVL                                                                                                    | Verknüpfung<br>                                                                                                    |  |  |
| Fach       148         Kzfa       P0-Version         P0-Version       6000         Bonus       Zuwafa         Prüfungssemester       Prüfungstermin         Prüfungstermin       BE         Praum       Bicktritt         Prüfungsdatum       01.01.2017:31.12.2018         Psws       v         outer       not exist | 1158, Konfiguration: backmah, Release: 2017.12       Build id: 2017.12.0         STG       LAB       PORD       PORG       DIPL       PORDS       ANSCHRI       PBE       WVL         1       Leistungsdaten       I       idit di di di di di di di di di di di di di |  |  |
|                                                                                                    | A <u>n</u> zeigen                                                                                                    |  |  |
| baeckmah/LS                                                                                                    | <u>S</u> elektion laden                                                                                                    |  |  |
| Sicht konfigurieren     Statistik     Ausgabe konfigurieren     Suchstring editieren                                                                                                    | <u>Abbrechen</u><br><u>H</u> ilfe DB-Hjlfe                                                                                                    |  |  |

|       |             |                    | Selektion : Fach= 148: Prüfungsnummer= 6000: Status= BE: Prüfungsdatum= 01                                                                                  |
|-------|-------------|--------------------|----------------------------------------------------------------------------------------------------|
| Laı   | betreu1     | betreu2            | thema                                                                                                    |
| 52    | Foroutan    | Hamann             | Die Rolle sozialer Kategorisierungen in der Kinderschutzarbeit                                                                                              |
| 53    | Fuhse       | Mau                | All Talk? Topic Modeling Discursive Participation in Group Deliberation                                                                                     |
| 54    | Gerschewski | Vössing            | Fragile Staatlichkeit - Eine Theoretische Auseinandersetzung Welchen erkenntnistheoretischen Nutzen bieten das Konzept für die politikwissenschaftliche     |
| 55    | Giesecke    | N.                 | Berufsbezogene gesundheitliche Ungleichheit. Risiken für eine schlechte Gesundheit im Altersverlauf in Abhängigkeit von Berufsstatus und Arbeitsbelastungen |
| 56    | Giesecke    | N.                 | Pleasing the Party While Going It Alone? German Politicians' Personal Vote-Seeking Strategies on Facebook                                                   |
| 57    | Giesecke    | Schrenker          | Can Gender Norms Account for Regional Variation of the Gender Wage Gap in Germany? A first step towards understanding the cultural dimension of pay         |
| 58    | Giesecke    | Schrenker          | Das Niedriglohnrisiko von Personen mit Migrationshintergrund. Welche Rolle spielen unterschiedliche Bildungsinvestitionen?                                  |
| 59    | Giesecke    | Schrenker          | Der Gender Pay Gap in Deutschland im Zeitverlauf Entwicklung des Gender Pay Gaps in West- und Ostdeutschland: Eine theoriebasierte Analyse der Ursachen     |
| 60    | Giesecke    | Schrenker          | Prekäre Beschäftigung und Gesundheit Eine Typologie prekärer Arbeitsmarktsegmente und ihre Auswirkungen auf die Gesundheit und auf das Risiko beruflicher   |
| 61    | Giesecke    | Hornbostel         | Individual and group differences in practicing privacy-related home computer security                                                                       |
| 62    | Giesecke    | Lux                | Individuum oder Klasse? Eine vergleichende Untersuchung sozialstruktureller Merkmale und ihrer Zusammenhänge 1994 und 2013                                  |
| 63    | Giesecke    | Lux                | Vom Migrationszwang zum Integrationsdruck. Die Relevanz von sozialen Kapitalien für die Arbeitsmarktintegration von Geflüchteten                            |
| 64    | Hamann      | Lohr               | Frauen in der "Identitären Bewegung": Welchen Einfluss hat die Silversternacht 2015/166 auf die Diskursstrategien der "Identitäten Mädels und Frauen"       |
| 65    | Immergut    | Vössing            | Rise of National Parties in Europe - Established party influence on radical right party election success                                                    |
| 66    | Immergut    | Abou-Chadi         | Gentechnik in der Europäischen Gesetzgebung: Genetically Modifies Organisms (GMos) im Ländervergleich Welche Rolle haben Vetospieler bei der                |
| 67    | Immergut    | Abou-Chadi         | Radikalisierungsprävention in Deutschland und dem Vereinigten Konigreich im Vergleich Das Blockadepotenzial des deutschen Bundesrats                        |
| 68    | Immergut    | Abou-Chadi         | Taking Competitiveness Into Account: The Role of Electoral Competition in Explaining Citizen-government Congruence in 21 Parliamentary                      |
| 69    | Immergut    | Abou-Chadi         | Who decides about Welfare State Policies? A Replication of Allan and Scruggs' "Political Partisanship and Welfare State Reform" (2004)                      |
| 70    | Karakayali  | Lohr               | Arriving disorder-helping nation. What the discursive construction of refugees in Germanmedia tells about racism and nationalism                            |
| 71    | Klüver      | N.                 | Psychologie und Wahlkampfstrategien im US-Präsidentschaftswahlkampf 2016                                                                                    |
| 72    | Klüver      | Müller             | Befürwortung direkter Demokratie in Europa Ein Ausdruck von politischem Interesse und institutioneller Enttäuschung                                         |
| 73    | Klüver      | Osterberg-Kaufmann | Die Facebook-Seiten deutscher Parteien als Nährboden für Echokammer-Effekte Populismus und seine Synergie mit Social Network Sites bei der politischen      |
| 74    | Klüver      | Nagelschmidt       | Votarem! Einflussfaktoren auf die Befürwortung der katalanischen Unabhängigkeit                                                                             |
| 75    | Klüver      | von Blumenthal     | Jusos, Junge Union & Co. Der Einfluss politischer Jugendorganisationen auf die Parteien                                                                     |
| 76    | Klüver      | Weßels             | Selbstwirksamkeit in politischen Organisationen. Wie Parteimitglieder ihren politischen Einfluss wahrnehmen                                                 |
| 77    | Kroh        | N.                 | Do mothers take shorter parental leave periods if the availability of public childcare increases? Evidence from a large-scale expansion of                  |
| 78    | Kroh        | N.                 | "Jobcenter essen Seele(n?) auf" - Der Einfluss der Hartz-Reformen auf den Zusammenhang von Arbeitslosigkeit und psychischer Gesundheit                      |
| 79    | Kroh        | N.                 | Welche Auswirkungen hatte die "Removal of the Spare Room Subsidy" auf die Rate der Zwangsräumungen im sozialen Mietsegment? Eine Analyse auf Grundlage      |
| 80    | Kühn        | Wassermann         | Die Reform des Sicherheitsrats der Vereinten Nationen Die Rolle der Polarisation der Interessen in der Reformdebatte 2005                                   |
| 81    | Kühn        | Klüver             | Die europäische und deutsche Public Diplomacy in der Migrationskrise - Eine inhaltsanalytische Untersuchung des Zusammenhangs zwischen den                  |
| 82    | Kühn        | Rehbein            | Deutsche Afrikapolitik seit 2000: "Eine neue Phase der Zusammenarbeit" - Veränderungen und Kontinuitäten nach 2015                                          |
| 83    | Lange       | Münkler            | (De)legitimation von Gewalt in deutschen Medien. Eine kritische Diskursanalyse der Berichterstattung zum G20-Gipfel 2017 in Hamburg                         |
| 84    | Lange       | Münkler            | Eine Betrachtung der wirtschaftlichen Entwicklung Chinas während der Finanzkrise 2008 unter Bezugnahme des Varieties-of Capitalism-Ansatzes                 |
| 85    | Lange       | Merkel             | Welchen Anteil hatte die neokonservative Ideologie am Irakkrieg 2003?                                                                                       |
| 86    | Lange       | Wassermann         | "das hat mit dem Islam nichts zu tun". Die Politik der Identität in der Propaganda des "Islamischen Staats"                                                 |
| 87    | Lange       | Wassermann         | Warum aus Dschihad Terror wurde? Eine Begriffsgeschichte                                                                                                    |
| PC 88 | Lebuhn      | Ν.                 | Borders, Industry, Logistics: Reflections on the Securitization in Calais                                                                                   |
| . 89  | Lebuhn      | Ν.                 | Die politischen Kämpfe südeuropäischer Migrant_innen in Berlin im Kontext von Autonomie und "Migrationsmanagement". Eine Untersuchung am Beispiel der       |
|       |             | 1                  |                                                                                                    |

| Abschlussarbeiten      | Datum 12.08.2019                                                                                                    |
|------------------------|----------------------------------------------------------------------------------------------------|
| Selektion : Fach= 148; | Prüfungsnummer=6000; Status=EE; Prüfungsdatum=01.01.2017:31.12.2018;                                                                                                    |
|                        | Seite: 1                                                                                                    |
| betreu2                | thema                                                                                                    |
|                        |                                                                                                    |
| betreu1: Blokland      |                                                                                                    |
| N.                     | "Stacking the odds": The intersection between neighborhood and school segregation. A comparison between New York Oty and Berlin                                                                                                    |
| TN.                    | The carrilicting uses of inner-city public spaces: How do homeless people structure their spaces of living?                                                                                                    |
| Müller                 | Schatten einer unbewältigten Vergangenheit Deutsche Erinnerungskultur als Indikator für eine erfolgreiche Aufarbeitung?                                                                                                    |
| Lebuhn                 | Die Gezi-Diaspora im Berlin Welche Faktoren sind relevant für einen "Sense of Belonging" von nach Berlin geflüchteten jungen Türk"innen?                                                                                                    |
| Lebuhn                 | Drogenhandel als Politikum Golitzer Fark Ein rassismuskritischer empirischer Vergieich des politischen Umgangs mit zwei unterschiedlichen Dealer-Szenen                                                                                                    |
| Fasang                 | Eizehungsstile in Berliner Stadtguartieren. Der Einfluss von Nachbarschaft und Nachbarschaftsorgan sationen auf die Intensität von Erzehungsstilen, die Erwartungen an Mutter, den emptu                                                                                                    |
| Fasang                 | Hace Attachment im Atter Zur Bedeutung des Wohnquantiers im Atter im Hinblick auf urbane Veranderungsprozesse<br>The NeuroPartie films Oversing Attack of Biotecoment of Distance (Partie)                                                                                                    |
| Reisbart               | The New Years of the Carcera State: Co-Funsiment of Frisone's Families                                                                                                    |
| Reinhart               | Encar regulations or research involving numan subjects: comparing the perspective or institutions regulating the conduct or dinical research to the perspective or numan subjects                                                                                                    |
| Schultze               | Comort, must belonging tradition schartshutzing und de bedeutung indeniger Antagboegegnungeninnener gemischen Monachens schart<br>Divisioner kliege sich einfeht seiter Classender – Mathematikan Bruch von schliebe lichte klieger Monachens in Bedie                                                                                                    |
| Schultze               | Dunas, ne audreiniach nem Crancen - Vormennung und Exveriang sozialer Orgeoner durch junge Venschen in Benin.                                                                                                    |
| Schultze               | Vol haue fund Heulian Kollektives oli internim Cuelli un de Cesaliu (gi de Polsdamen Ville)                                                                                                    |
| Nowicka                | v Von inzamie de inie triminerskau zone i Haute i uzu in Haine (Seelle)<br>1955 en la ne kontrollierte Frakeit sein "Schrittetettindes Handeln zur Erhöhum der Scherheit und des Scherheitersfühle im Görlitzer Bark                                                                                                    |
| Nowicka                | "Is bin the formation of the formation of the second second se                                                                                                    |
| Juboke                 | "Rindo France Abaia ber - Eine en prisone orien source grade a source and generation and en in the end of the source of the source of the sour |
| Juhnke                 | Welchen Einfluss hat Gentrifizierung auf die Lebensvelt von Bettler innen? Eine entrijsche Studie in Berlin-Krauzberg                                                                                                    |
| Hantann                | Webmeling ung von stzielem Zusammenheit und odine-Diskussion skultur im lokalen Netwerk Explorative Untersuch und er sächsischen Keinstatt Meißen                                                                                                    |
| betreu1: Fæsang        |                                                                                                    |
| N                      | Eldværsbeteiligung als "Upgrading" der Bevölkerung - immer neue Formen der Differenzierung?                                                                                                    |
| N.                     | Early Education Quality and Children's Social and Emotional Competencies                                                                                                    |
| N.                     | Mentoring und Bildungschancen: Wie wirken sich Mentoringbeziehungen auf das soziale Kapital von bildungsbenachteiligten Jugendlichen aus?                                                                                                    |
| N.                     | Mother's Attitudes towards Adolescent Autonomy in the Traditional Kibbutz A Qualitative Analysis of the Influence of Socioeconomic Security and Collective Value                                                                                                    |
| Schrenker              | Einstellungswandel zur Müttererwerbstätigkeit. Resultat soziostruktureller Veränderungen oder Reaktion auf die Einführung des Etemgel des?                                                                                                    |
| Schrenker              | ZumZusammenhang∨on Ehe oder Partnerschaft und physischer Gesundheit                                                                                                    |
| Röcke                  | Heimkinder - zwischen den Welten Eine explorative Studie zu den Spannungsverhältnissen zwischen Herkunftsfamilien und der stationären Jugendhilfe.                                                                                                    |
| Holm                   | Zu alt für die Stadt? Bewältigung von Umweltveränderungen im hohen Alter                                                                                                    |
| Kubiak                 | Aushandung mütterlicher Identität(en) Entlang welcher symbolischen Grenzen wird mütterlich Identität konstruiert?                                                                                                    |
| Koopmans               | Sozialer Raumals Inkubator von enthnischen Kapital Prozesse der intergenerativen Ressourcentransmission am Beispiel der zweiten Generation vietnamesischer Einwanderer                                                                                                    |
| Giesecke               | Fertility Gap - Diskrepanz zwischen Kinderwunsch und tatsächlicher Kinderzahl. Eine Ursachenforschung gestützt auf qualitativer Interviews                                                                                                    |
| Wimbauer               | Gender division of childcare and activities with children in German twin families.                                                                                                    |
| Zagel                  | De Bezehung zwischen Erkelkindern und ihren Großetem Bezehungstyperm - Eigenschaften - Veranderungen                                                                                                    |
| Zagel                  | Etemgeldregelungen im Europavergleich Potenzal der Regelungen in Bezug auf die geschlechtergerechte Auftelung der verguteten Etemzeit                                                                                                    |
|                        |                                                                                                    |
| Detreut: Foroutan      | Ballan as the European Other Castini it and discretion it is of Balland's belenging to European is the posterior of European pierrent of its 2015                                                                                                    |
| IN.                    | benan as the curricipant offer. Contranty and discontinuous of Benan's bed ganglo curricipant in the direct of curricipant migratic directory of the second second                                                                                                    |
| N                      | High bound bracks persectives of send operating repairs raises ministrating methods the head of the Atarbay 600 Centerly (HD)                                                                                                    |
| N                      | "Made in China Tested in German/"The ethno-racial identity official generation Chinase and Taiwanese immigrants in Germany                                                                                                    |
| N                      | Resign derlighte Brankdiven auf das Konftich Eine Untersichung mutationscher Ferministimen in Deutschland                                                                                                    |
| N.                     | We viel Otientierung bietet der Otientierungskurs? Integrationspolitik zwischen Wertevernittlung und Integrationsporstiv                                                                                                    |
| N.                     | "Wr sind auch canz normale Menschert" - Identitätskonstruktionen von Musim innen vor dem Hinterorund von antinuslinischem Rassismus zwischen Universalismus und Partiaularität Fir                                                                                                    |
| Lohr                   | Die Konstruktion okzidentaler Männlichkeiten - Eine Exploration der Männlichkeitskonstruktionen Berliner Studenten                                                                                                    |
| von Blumenthal         | Ich zwinge niemenden, freiwillig zurück zu gehen. Die institutionelle Umsetzung der Politik der geförderten Rückkehr durch staatliche und nicht-staatliche Akteure                                                                                                    |
| zur Nieden             | Out of the Closet and into the Nation - Analysing the Political Implications of LGET Qr Citizenship in Israel                                                                                                    |
| Kubiak                 | Die diskursive Konstitution des anderen Mannes Eine Analyse des medialen Diskurses umdie sexuellen Übergriffe an Silvetser 2015/2016 in Köln anhand von FAZ. SZ und Welt                                                                                                    |
| Schultze               | Der Untrang von Erauen mit Street Harassment im Verhältnis zum Bildungsstand und zur Mieuz nehörigkeit                                                                                                    |

## Ausgabelisten und Statistiken

# Ich danke Ihnen für die Aufmerksamkeit.